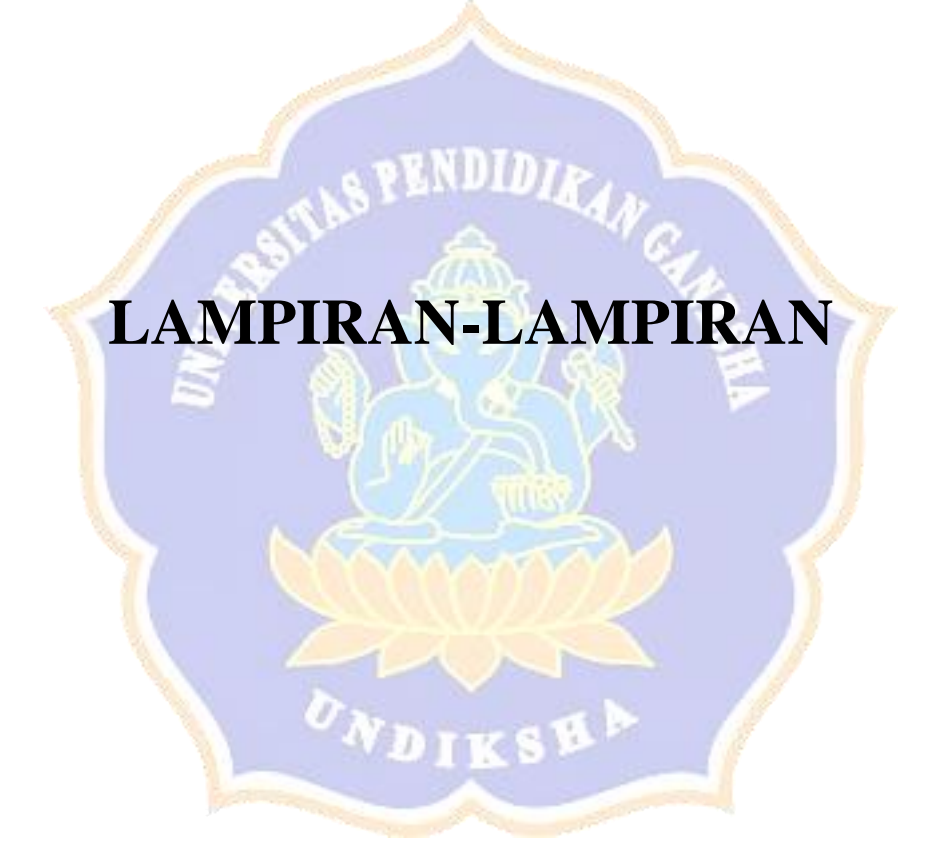

#### Lampiran 1. Surat Ijin Penelitian di BK SMP Negeri 1 Sukasada

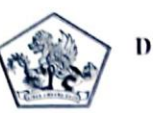

## PEMERINTAH KABUPATEN BULELENG DINAS PENDIDIKAN PEMUDA DAN OLAHRAGA

SMP NEGERI 1 SUKASADA

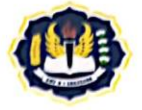

Alamat : Jl. Jelantik Gingsir No. 26 Sukasada - Bali, Telp.(0362)21498 Email: smpn1sukasada@yahoo.com

#### SURAT KETERANGAN Nomor : 295/1.19.3.6/SMP N 1/P.16/2021

Yang bertanda tangan di bawah ini :

| Nama              | : Ni Ketut Liesvi Ismawantini,S.Pd.M.Pd |
|-------------------|-----------------------------------------|
| NIP               | : 19671230 199702 2 002                 |
| Pangkat/ Golongan | : Pembina Tk. I, IV/b                   |
| Jabatan           | : Kepala SMP Negeri 1 Sukasada          |

menerangkan dengan sesungguhnya bahwa:

| Nama      | : Made Arya Widiarta                                |
|-----------|-----------------------------------------------------|
| NIM       | : 1815051028                                        |
| Prodi/Fak | : Pendidikan Teknik Informatika/Teknik dan Kejuruan |

Dengan ini, kami memberikan ijin kepada mahasiswa tersebut diatas untuk mencari informasi terkait data mengenai proses penanganan siswa bermasalah di BK SMP Negeri 1 Sukasada.

Demikian surat keterangan ini dibuat dengan sebenarnya, untuk dapat dipergunakan sebagaimana mestinya.

> Sukasada, 04 Desember 2021 Kepala SMP Negeri I Sukasada SMP Neger SUKASAC Ni Ketur Isicsvi Ismawantini, S.Pd.M.Pd NIP, 19671230 199702 2 002

Lampiran 2. Hasil Wawancara dengan Guru BK 1

#### PEDOMAN WAWANCARA

Nama : Putu Warnitiasih, S.Pd. Jabatan : Guru BK SMPN 1 Sukasada Tanggal : 24 Januari 2022

Daftar Pertanyaan dan Jawaban:

- Apakah siswa di SMPN 1 Sukasada banyak mengalami masalah di sekolah?
   Jawaban : Terdapat sekitar 30% siswa SMPN 1 Sukasada yang bermasalah dan butuh bantuan dari guru BK..
- Apa saja permasalahan yang dialami oleh siswa? Jawaban : Permasalahan yang sering dialami siswa yaitu terkait masalah kehadiran, masalah kedisiplinan saat pembelajaran, masalah pengerjaan tugas rumah, dan lain sebagainya.
- 3. Bagaimana proses penanganan siswa bermasalah di SMPN 1 Sukasada? Jawaban : Proses penanganan siswa bermasalah di SMPN 1 Sukasada berawal dari data rekapan absensi siswa dan laporan masalah siswa dari guru mata pelajaran ke guru wali kelas siswa bersangkutan. Guru wali kelas akan menangani masalah siswa tersebut. Jika masalah siswa tidak bisa ditangani oleh guru wali kelas maka siswa bermasalah tersebut akan diserahkan kepada guru BK. Adapun layanan yang diterapkan oleh guru BK yaitu layanan responsif. Layanan ini me<mark>rupakan layanan yang secara cepat un</mark>tuk menangai siswa bermasalah. Strategi layanan yang sering digunakan yaitu konseling individu/konsultasi, undangan orang tua, dan kunjungan rumah. Konseling individu/konsultasi yaitu layanan yang menangani masalah siswa dengan memanggil langsung siswa bersangkutan untuk mendalami permasalahan siswa dan mencari solusinya. Undangan orang tua yaitu surat pemanggilan kepada orang tua siswa bersangkutan. Undangan orang tua akan diberikan dengan selang waktu 2 hari. Kunjungan rumah merupakan layanan yang mana guru BK langsung ke rumah siswa untuk menangani masalahnya. Guru BK melakukan kunjungan rumah ini biasanya didampngi oleh satpam atau guru wali kelas.

4. Kesulitan apa saja yang dialami guru BK dalam melakukan konseling?

Jawaban : Kendala guru BK dalam menangani siswa bermasalah yaitu kendala dalam memproses data siswa bermasalah dan waktu penanganannya. Proses penanganan siswa masih secara manual yaitu dengan mencatat data masalah siswa pada kertas yang mana membutuhkan tenaga dan waktu yang tidak sedikit dalam pengerjaannya sehingga memperlambat dalam penanganan siswa bermasalah. Selain itu, penentuan keputusan terkait penanganan siswa bermasalah juga cukup sulit karena harus mempertimbangkan beberapa faktor untuk menentukan apakah siswa tersebut ditangani dengan konseling, undangan orang tua, atau kunjungan rumah. Penerapan poin pelanggara siswa belum digunakan secara maksimal dalam penentuan penanganan siswa bermasalah.

5. Kriteria apa saja yang digunakan guru BK dalam menentukan prioritas siswa yang akan diberi layanan konseling?

Jawaban : Beberapa fakor yang menjadi pertimbangan dalam menangani siswa bermasalah yaitu kehadiran siswa dalam pembelajaran, kedisiplinan siswa, tanggung jawab siswa, frekuensi pemanggilan siswa, dan nilai belajar siswa.

- Apakah ada sistem di BK dalam mengelola data siswa bermasalah?
   Jawaban : Belum ada, pengolahan data siswa masih diolah secara manual.
- 7. Bagaimana menurut anda jika dikembangkan sistem pelaporan siswa bermasalah yang bisa mengelola data siswa dan bisa merekomendasikan tingkat penanganan siswa seperti konseling, undangan orang tua, dan kunjungan rumah?

Jawaban : Sangat bagus,pembuatan sistem rekomendasi ini dapat memudahkan guru BK dalam mengelola data siswa bermasalah.

Singaraja, 24 Januari 2022

Putu Warnitiasih, S.Pd. NIP. 199101032022212010

Lampiran 3. Hasil Wawancara dengan Guru BK 2

### PEDOMAN WAWANCARA

Nama: Kadek Adi Aditya Putra Pratama, S.Pd.Jabatan: Guru BK SMPN 1 SukasadaTanggal: 24 Januari 2022

Daftar Pertanyaan dan jawaban:

- Apakah siswa di SMPN 1 Sukasada banyak mengalami masalah di sekolah?
   Jawaban : Banyak, Contohnya Kasus belajar ,tidak membuat tugas, tidak merespons saat di hubungi , tidak pernah sekolah.
- Apa saja permasalahan yang dialami oleh siswa?
   Jawaban : masalah belajar, masalah tidak masuk sekolah, tidak membuat tugas dan masalah males merespons saat dihubungi guru bk.
- Bagaimana cara guru BK dalam melakukan konseling kepada siswa?
   Jawaban : Dengan cara memanggil siswa bermasalah ke ruang BK.
- Kesulitan apa saja yang dialami guru BK dalam melakukan konseling?
   Jawaban : siswa tidak mau terbuka dalam menyampaikan permasalahan yang siswa hadapi.
- Kriteria apa saja yang digunakan guru BK dalam menentukan prioritas siswa yang akan diberi layanan konseling?
   Jawaban : siswa yang mengalami permasalahan yang paling sering ditemukan disekolah tidak membuat tugas.
- Apakah ada sistem di BK dalam mengelola data siswa bermasalah?
   Jawaban : Belum ada karena di sekolah masih mengunakan secara manual dan menginput data serta penangan masih secara manual.
- 7. Bagaimana menurut anda jika dikembangkan sistem pelaporan siswa bermasalah yang bisa mengelola data siswa dan bisa merekomendasikan tingkat penanganan siswa seperti konseling, undangan orang tua, dan kunjungan rumah?

**Jawaban :** Sangat bagus jika ada rekomendasi mengelola data siswa sesaui dengan diampu agar memudahkan guru BK.

Singaraja, 24 Januari 2022

Ċ

Kadek Adi Aditya Putra Pratama, S.Pd. NIP. -

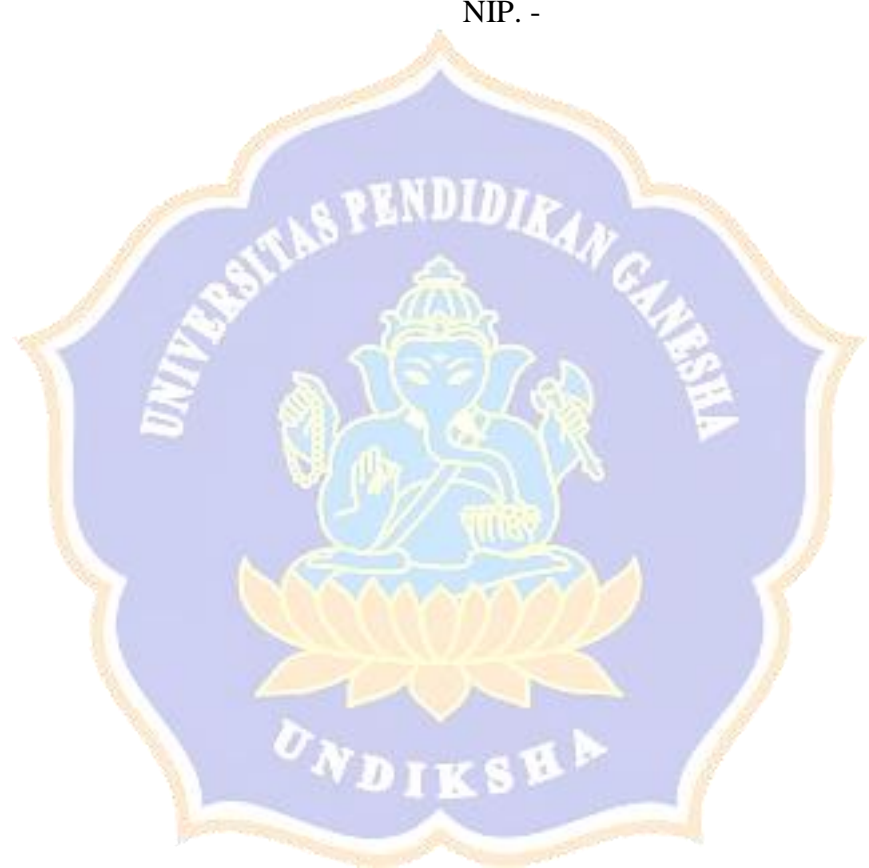

# TABEL PENENTUAN NILAI KRITERIA PERMASALAHAN SISWA

| Vritorio     | Dobot | Subkriteria Masalah                     |                                                                                                    | Tingkat Masalah |              |              |              |  |
|--------------|-------|-----------------------------------------|----------------------------------------------------------------------------------------------------|-----------------|--------------|--------------|--------------|--|
| Kitteria     | DODOL | Subkriteria Masaran                     | SR                                                                                                    | R               | S            | Т            | ST           |  |
|              |       | Tidak hadir 1 kali                      | $\checkmark$                                                                                                    |                 |              |              |              |  |
| Kehadiran    | 5     | Tidak hadir 2 kali                      |                                                                                                    |                 | $\checkmark$ |              |              |  |
|              |       | Tidak hadir > 3 kali                    |                                                                                                    |                 |              |              | $\checkmark$ |  |
|              |       | Berpakaian tidak sesuai dengan          |                                                                                                    |                 | $\checkmark$ |              |              |  |
|              |       | ketentuan                               |                                                                                                    |                 |              |              |              |  |
|              |       | Menggunakan pewarna rambut,             |                                                                                                    |                 |              | ✓            |              |  |
|              |       | bertato, bertindik, dan sejenisnya.     |                                                                                                    |                 |              |              |              |  |
|              |       | Mengganggu ketenangan KBM               |                                                                                                    |                 |              | $\checkmark$ |              |  |
|              |       | Bertindak tidak sopan kepada guru/      |                                                                                                    |                 |              | $\checkmark$ |              |  |
|              |       | karyawan                                |                                                                                                    |                 |              |              |              |  |
|              |       | Membawa rokok, HP, MP3, MP4,            |                                                                                                    |                 |              | $\checkmark$ |              |  |
|              |       | Headset                                 | alle .                                                                                                    |                 |              |              |              |  |
| Vadiciplinan | 5     | Merusak/menghilangkan sarana dan        |                                                                                                    |                 |              |              | $\checkmark$ |  |
| Keuisipiinan | 5     | prasarana sekolah                       |                                                                                                    |                 |              |              |              |  |
|              |       | Mengambil hak orang lain                | 1                                                                                                    | -77             | $\checkmark$ |              |              |  |
| 1            |       | Membawa senjata tajam, senjata api      | 4                                                                                                    | 1               |              | $\checkmark$ |              |  |
| 1            |       | dan sejenisnya                          |                                                                                                    |                 |              |              |              |  |
|              |       | Berkelahi di lingkungan/diluar          |                                                                                                    |                 | $\checkmark$ |              |              |  |
|              |       | sekolah/ terlibat tawuran antar sekolah |                                                                                                    |                 |              |              |              |  |
|              | 7     | Pornografi atau pornoaksi               |                                                                                                    | 1               |              |              | $\checkmark$ |  |
| 1            |       | Membawa/ memakai/ mengedarkan           | 6                                                                                                    |                 |              |              | $\checkmark$ |  |
|              |       | Miras                                   |                                                                                                    |                 |              |              |              |  |
|              |       | Hamil/ menghamili/nikah siri            |                                                                                                    |                 |              |              | $\checkmark$ |  |
| Tanggung     | 2     | Tidak mengerjakan PR                    | 1                                                                                                    | $\checkmark$    |              |              |              |  |
| Iawah        |       | Tidak mengikuti ulangan harian          | and the second second s | $\checkmark$    |              |              |              |  |
| Junuo        |       | Tidak mengikuti UTS                     |                                                                                                    | ✓               |              |              |              |  |
|              |       | Tidak mengikuti UAS                     |                                                                                                    | ✓               |              |              |              |  |
|              |       | Sering sakit                            |                                                                                                    | $\checkmark$    |              |              |              |  |
|              |       | Sering pusing                           |                                                                                                    | $\checkmark$    |              |              |              |  |
| Kesehatan    | 2     | Sulit tidur                             |                                                                                                    | $\checkmark$    |              |              |              |  |
|              |       | Lelah dan tidak bersemangat             |                                                                                                    | $\checkmark$    |              |              |              |  |
|              |       | Terdapat riwayat sakit                  |                                                                                                    | ✓               |              |              |              |  |
|              |       | Kekurangan biaya untuk membeli alat     |                                                                                                    |                 | $\checkmark$ |              |              |  |
|              |       | sekolah                                 |                                                                                                    |                 |              |              |              |  |
| Ekonomi      | 3     | Penghasilan orang tua tidak menentu     |                                                                                                    |                 | ✓            | 1            |              |  |
| -            | _     | Terpaksa ikut mencari nafkah            |                                                                                                    |                 | ✓            | 1            |              |  |
|              |       | Hidup ditanggung orang lain             |                                                                                                    | 1               | ✓            | 1            |              |  |
| D 1 '        | 2     | Sulit belajar secara teratur            |                                                                                                    | 1               | ✓            | 1            |              |  |
| Belajar      | 3     | Sulit untuk memulai belajar             |                                                                                                    |                 | $\checkmark$ |              |              |  |

|             |     | Sulit konsentrasi saat belajar        |    |                | $\checkmark$ |              |   |
|-------------|-----|---------------------------------------|----|----------------|--------------|--------------|---|
|             |     | Lekas bosan dalam belajar             |    |                | $\checkmark$ |              |   |
|             |     | Sering diganggu saat belajar          |    |                | $\checkmark$ |              |   |
|             |     | Merasa kurang harmonis bersama        |    |                | ~            |              |   |
|             |     | keluarga                              |    |                |              |              |   |
|             |     | Merasa diabaikan orang tua            |    |                | $\checkmark$ |              |   |
| Keluarga    | 4   | Hidup tidak bersama orang tua         |    |                |              | $\checkmark$ |   |
|             |     | Sering ditinggal pergi orang tua      |    |                |              | $\checkmark$ |   |
|             |     | Sering bertentangan dengan orang tua  |    |                |              | ~            |   |
|             |     | Keluarga hidup "broken home"          |    |                |              | ✓            |   |
| D ·         |     | Merasa malas bersekolah               |    |                |              | $\checkmark$ |   |
| Penyesuaian | 5   | Ingin pindah sekolah                  |    |                |              | $\checkmark$ |   |
| Sekolah 5   |     | Ingin pindah kelas                    |    |                | $\checkmark$ |              |   |
|             |     | Ingin berhenti sekolah                |    |                |              |              | ✓ |
|             | 3   | Merasa mulai mencintai seseorang      |    |                | $\checkmark$ |              |   |
| Asmara      |     | Mengalami putus cinta                 |    |                | $\checkmark$ |              |   |
|             |     | Merasa khawatir akibat bercinta       |    |                | $\checkmark$ |              |   |
|             |     | Ingin tahu bakat dan kemampuan        | 10 |                | $\checkmark$ |              |   |
| Doltot      | 3   | Merasa sulit menyebutkan cita-cita    |    |                | $\checkmark$ |              |   |
| Dakat       |     | Sulit memilih sekolah/jurusan         |    |                | $\checkmark$ |              |   |
| 1           |     | Bingung, mau belajar atau bekerja     |    | and the second | $\checkmark$ |              |   |
|             | 1   | Merasa rendah diri dalam pergaulan    |    | ~              |              |              |   |
| Social      | 2   | Merasa sulit memulai pekerjaan        | άN | ~              |              |              |   |
| 508141      | 2   | Merasa diabaikan oleh teman           |    | ~              |              |              |   |
|             |     | Merasa sulit menyesuaikan diri        |    | ~              |              |              |   |
|             | 4   | Sering berhasrat melanggar peraturan  | J  | 2              | $\checkmark$ |              |   |
|             |     | Sering terganggu perasaan aneh        | 12 | 8              | $\checkmark$ |              |   |
| Pribadi     | 3   | Merasa puas bila orang lain menderita |    |                | $\checkmark$ |              |   |
|             | 1.1 | Mau menang sendiri                    |    | $\checkmark$   |              |              |   |
|             |     | Mengolok-olok teman                   | 18 | $\checkmark$   |              |              |   |

Keterangan : Penilaian kriteria permasalahan siswa didasarkan pada tingkat permasalahan tersebut dengan rincian sebagai tabel berikut.

| L     | 0                                 |
|-------|-----------------------------------|
| Bobot | Ke <mark>te</mark> rangan Masalah |
| 1     | Sangat Rendah (SR)                |
| 2     | Rendah (R)                        |
| 3     | Sedang (S)                        |
| 4     | Tinggi (T)                        |
| 5     | Sangat Tinggi (ST)                |

Guru BK

Putu Warnitiasih, S.Pd. NIP. 199101032022212010

Guru BK

11

Kadek Adi Aditya Putra Pratama, S.Pd. NIP. -

Lampiran 5. Perhitungan Rentangan Nilai Keputusan

Perhitungan rentangan nilai keputusan tingkat penanganan siswa bermasalah dengan metode MFEP dilakukan dengan cara sebagai berikut.

 Memetakan tiga jenis tingkatan nilai subkriteria dengan cara memilih nilai terendah, nilai tengah, dan nilai tertinggi tiap nilai subkriteria dalam suatu kriteria. Berikut ini merupakan himpunan nilai subkriteria permasalahan siswa.

C1 = 1, 3, 5 C2 = 3, 3, 3, 4, 4, 4, 4, 4, 5, 5, 5, 5 C3 = 2, 2, 2, 2, 2 C4 = 2, 2, 2, 2, 2, 2 C5 = 3, 3, 3, 3, 3 C6 = 3, 3, 3, 3, 3, 3 C7 = 3, 3, 4, 4, 4, 4 C8 = 3, 4, 4, 5 C9 = 3, 3, 3, 3 C10 = 3, 3, 3, 3, 3 C11 = 2, 2, 2, 2, 2 C12 = 2, 2, 3, 3, 3

Berdasarkan himpunan nilai subkriteria permasalahan di atas maka didapatkan

nilai terendah, nilai tengah, dan nilai tertinggi sebagai berikut.

| Kriter <mark>i</mark> a | Nilai Terendah | Nilai Tengah | Nilai Tertinggi |
|-------------------------|----------------|--------------|-----------------|
| C1                      | 1              |              | 5               |
| C2                      | 3              | 4            | 5               |
| C3                      | 2              | 2            | 2               |
| C4                      | 2              | 2            | 2               |
| C5                      | 3              | 3            | 3               |
| C6                      | 3              | 3            | 3               |
| C7                      | 3              | Nni4rel      | 4               |
| C8                      | 3              | 4            | 5               |
| C9                      | 3              | 3            | 3               |
| C10                     | 3              | 3            | 3               |
| C11                     | 2              | 2            | 2               |
| C12                     | 2              | 3            | 3               |

 Menghitung Nilai Bobot Evaluasi (NBE) dan Total Bobot Evaluasi (TBE) berdasarkan data nilai terendah (NBE1), nilai tengah (NBE2), dan nilai tertinggi (NBE3).

| Kriteria | NBE1  | NBE2  | NBE3  |
|----------|-------|-------|-------|
| C1       | 0.125 | 0.375 | 0.625 |
| C2       | 0.375 | 0.5   | 0.625 |
| C3       | 0.1   | 0.1   | 0.1   |

| C4  | 0.1   | 0.1   | 0.1   |
|-----|-------|-------|-------|
| C5  | 0.225 | 0.225 | 0.225 |
| C6  | 0.225 | 0.225 | 0.225 |
| C7  | 0.3   | 0.4   | 0.4   |
| C8  | 0.375 | 0.5   | 0.625 |
| C9  | 0.225 | 0.225 | 0.225 |
| C10 | 0.225 | 0.225 | 0.225 |
| C11 | 0.1   | 0.1   | 0.1   |
| C12 | 0.15  | 0.225 | 0.225 |
| TBE | 2.525 | 3.2   | 3.7   |

3. Menentukan Rentangan Nilai Keputusan Tingkat Penanganan Siswa Bermasalah berdasarkan batasan NBE1, NBE2, dan NBE3.

| Skor          | Tingkat Penanganan            |   |
|---------------|-------------------------------|---|
| 0.000 - 2.525 | Konseling individu/konsultasi | - |
| 2.526 - 3.200 | Undangan orang tua            |   |
| 3.201 - 3.700 | Kunjungan rumah               |   |

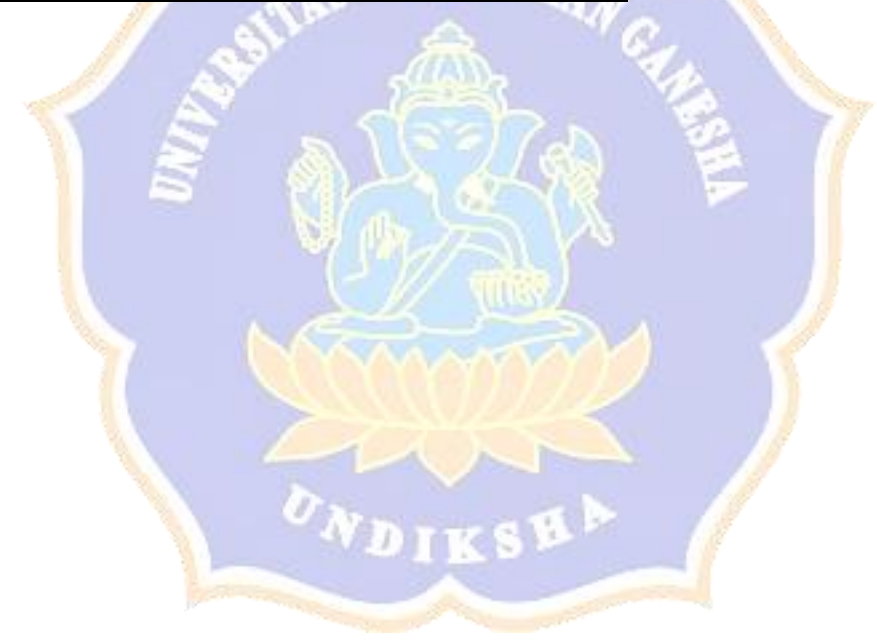

# Lampiran 6. Rancangan Pengujian Blackbox

## Tujuan: Pengujian fungsionalitas perangkat lunak

Cara Pengisian : Tuliskan hasil pengujian yang diperoleh perangkat lunak kemudian beri tanda centang ( $\checkmark$ ) pada kolom sesuai atau tidak.

|    | Nama                              | <u>a</u> , .                                                                                                    |                                                                                                    |              | На     | sil   |
|----|-----------------------------------|----------------------------------------------------------------------------------------------------|----------------------------------------------------------------------------------------------------|--------------|--------|-------|
| No | Aktivitas                         | Skenario                                                                                                    | Penanganan                                                                                                    | Hasıl Aktual | Sesuai | Tidak |
| 1. | Mengakses<br>sistem               | Pengguna mengakses sistem<br>dengan cara memasukkan<br><i>link</i> sistem ke <i>browser</i>                                                         | Menampilkan halaman<br>beranda utama sistem                                                                                  | A.W.         |        |       |
|    |                                   | Pengguna melihat informasi<br>sistem dengan cara memilih<br>menu "Info SIPANSIF"                                                                    | Menampilkan halaman<br>informasi sistem                                                                                      |              |        |       |
| 2. | Mengecek<br>validasi <i>login</i> | Pengguna melakukan <i>login</i><br>sistem dengan memilih fitur<br><i>login</i>                                                                      | Menampilkan halaman<br>login sistem                                                                                          |              |        |       |
|    |                                   | Pengguna sistem dengan<br>hak akses admin<br>memasukkan <i>username</i> dan<br><i>password</i> yang benar lalu<br>memilih tombol " <i>Login</i> "   | Menampilkan <i>alert</i><br>"Selamat Datang Admin"<br>lalu admin berhasil <i>login</i><br>ke sistem halaman<br>beranda admin |              |        |       |
|    |                                   | Pengguna sistem dengan<br>hak akses guru BK<br>memasukkan <i>username</i> dan<br><i>password</i> yang benar lalu<br>memilih tombol " <i>Login</i> " | Menampilkan <i>alert</i><br>"Selamat Datang Guru"<br>lalu guru berhasil <i>login</i><br>ke sistem halaman<br>beranda guru BK |              |        |       |
|    |                                   | Pengguna sistem dengan<br>hak akses siswa<br>memasukkan <i>username</i> dan<br><i>password</i> yang benar lalu<br>memilih tombol " <i>Login</i> "   | Menampilkan <i>alert</i><br>"Selamat Datang Siswa"<br>lalu siswa berhasil <i>login</i><br>ke sistem halaman<br>beranda siswa |              |        |       |

|    |                         | Pengguna sistem<br>memasukkan <i>password</i><br>yang salah lalu memilih<br>tombol " <i>Login</i> "                                   | Menampilkan <i>alert</i><br>"Password Salah"                              |       |  |
|----|-------------------------|----------------------------------------------------------------------------------------------------|---------------------------------------------------------------------------|-------|--|
|    |                         | Pengguna sistem<br>memasukkan <i>username</i><br>yang salah atau belum<br>terdaftar di sistem lalu<br>memilih tombol " <i>Login</i> " | Menampilkan alert<br>"Username Salah"                                     |       |  |
| 3. | Mengubah                | Pengguna memilih menu<br>"Uhah Password"                                                                                              | Menampilkan halaman                                                       |       |  |
|    | pussiona                | Pengguna memasukkan<br>seluruh data ubah <i>password</i><br>dengan benar                                                              | Muncul <i>alert</i> "Berhasil<br>Ganti <i>Password</i> "                  | ET IL |  |
|    |                         | Pengguna salah<br>memasukkan data <i>password</i><br>lama                                                                             | Menampilkan <i>alert</i><br>"Password Lama Tidak<br>Cocok"                |       |  |
|    |                         | Pengguna salah<br>memasukkan data ulang<br><i>password</i> baru                                                                       | Menampilkan alert<br>"Password Tidak Sama"<br>pada form ulang<br>password |       |  |
| 4. | Mengelola<br>data siswa | Admin dan guru BK<br>memilih sub menu "Data<br>Siswa" pada menu "Master<br>Data"                                                      | Menampilkan halaman<br>data siswa                                         |       |  |
|    |                         | Admin dan guru BK<br>memilih tombol "Tambah<br>Data"                                                                                  | Menampilkan <i>pop up</i><br><i>form</i> tambah siswa                     |       |  |
|    |                         | Admin da guru BK mengisi<br>semua <i>form</i> tambah data<br>siswa dengan benar lalu<br>memilih tombol "Tambah"                       | Menampilkan <i>alert</i><br>"Berhasil Menambah"                           |       |  |

|    |                 | Admin dan guru BK                   | Menampilkan <i>alert</i> "data |    |  |
|----|-----------------|-------------------------------------|--------------------------------|----|--|
|    |                 | mengisi form tambah data            | tidak boleh kosong" pada       |    |  |
|    |                 | siswa, tapi ada data yang           | form data yang belum           |    |  |
|    |                 | belum diisi lalu memilih            | diisi                          |    |  |
|    |                 | tombol "Tambah"                     |                                |    |  |
|    |                 | Memilih tombol simbol               | Menampilkan alert              |    |  |
|    |                 | <i>edit</i> , lalu melakukan        | "Berhasil Mengedit"            |    |  |
|    |                 | pengubahan pada data siswa          |                                |    |  |
|    |                 | yang salah, lalu memilih            |                                |    |  |
|    |                 | tombol " <i>Edit</i> "              | - SERVIDIR                     |    |  |
|    |                 | Admin dan guru BK 🥢                 | Menampilkan konfirmasi         | 24 |  |
|    |                 | memilih tombol simbol               | hapus data. Jika pilih         |    |  |
|    |                 | hapus pada salah satu data 🛒        | tombol "Hapus" maka            |    |  |
|    |                 | siswa                               | akan menampilkan alert         | 2  |  |
|    |                 | R                                   | "Berhasil Menghapus"           |    |  |
| 5. | Mengelola       | Siswa menu "Data                    | Menampilkan halaman            |    |  |
|    | data alternatif | Alternatif"                         | data alternatif                | A3 |  |
|    |                 |                                     | permasalahan siswa             |    |  |
|    |                 | Siswa memilih tombol                | Menampilkan pop up             |    |  |
|    |                 | "Tambah Data"                       | form tambah alternatif         |    |  |
|    |                 | Siswa mengisi semua form            | Menampilkan <i>alert</i>       |    |  |
|    |                 | tambah data alternatif              | "Berhasil Menambah"            |    |  |
|    |                 | dengan benar lalu memilih           |                                |    |  |
|    |                 | tombol "Tambah"                     | The second                     |    |  |
|    |                 | Siswa mengisi <i>form</i> tambah    | Menampilkan alert "data        |    |  |
|    |                 | data alternatif, tapi ada data      | tidak boleh kosong" pada       |    |  |
|    |                 | yang belum diisi lalu 📃             | form data yang belum           |    |  |
|    |                 | memilih tombol "Tambah"             | diisi                          |    |  |
|    |                 | Siswa memilih tombol                | Menampilkan alert              |    |  |
|    |                 | simbol <i>edit</i> , lalu melakukan | "Berhasil Mengedit"            |    |  |
|    |                 | pengubahan pada data                |                                |    |  |

|    |              | alternatif, lalu memilih<br>tombol " <i>Edit</i> " |                                |        |  |
|----|--------------|----------------------------------------------------|--------------------------------|--------|--|
|    |              | Siswa memilih tombol                               | Menampilkan pop up             |        |  |
|    |              | simbol detail untuk melihat                        | data detail masalah siswa      |        |  |
|    |              | detail masalah                                     |                                |        |  |
|    |              | Siswa memilih tombol                               | Menampilkan konfirmasi         |        |  |
|    |              | simbol hapus pada salah                            | hapus data. Jika pilih         |        |  |
|    |              | satu data alternatif masalah                       | tombol "Hapus" maka            |        |  |
|    |              |                                                    | akan menampilkan <i>alert</i>  |        |  |
|    |              |                                                    | "Berhasil Menghapus"           |        |  |
| 6. | Mengelola    | Admin memilih sub menu                             | Menampilkan halaman            | 1.N _  |  |
|    | data guru BK | "Data Guru BK" pada menu                           | data guru BK                   |        |  |
|    |              | "Master Data"                                      | 5((A))-                        |        |  |
|    |              | Admin memilih tombol                               | Menampilkan pop up             | S So T |  |
|    |              | "Tambah Guru BK"                                   | form tambah data guru          |        |  |
|    |              |                                                    | BK                             |        |  |
|    |              | Admin mengisi se <mark>m</mark> ua <i>form</i>     | Menampilkan alert              | A      |  |
|    |              | tambah data guru BK                                | "Berhasil Menambah"            |        |  |
|    |              | dengan benar lalu <mark>m</mark> emilih            |                                |        |  |
|    |              | tombol "Tambah"                                    |                                |        |  |
|    |              | Admin mengisi <i>form</i>                          | Menampilkan <i>alert</i> "data |        |  |
|    |              | tambah data guru BK, <mark>t</mark> api            | tidak boleh kosong" pada       |        |  |
|    |              | ada data yang belum diisi                          | form data yang belum           |        |  |
|    |              | lalu memilih tombol                                | diisi                          |        |  |
|    |              | "Tambah"                                           | Narrel                         |        |  |
|    |              | Admin memilih tombol                               | Menampilkan <i>alert</i>       |        |  |
|    |              | simbol <i>edit</i> , lalu melakukan                | "Berhasil Mengedit"            |        |  |
|    |              | pengubahan pada data guru                          |                                |        |  |
|    |              | BK yang salah, lalu memilih                        |                                |        |  |
|    |              | tombol "Edit"                                      |                                |        |  |

|    |               | Admin memilih tombol                                                                                                    | Menampilkan konfirmasi         |       |  |
|----|---------------|----------------------------------------------------------------------------------------------------|--------------------------------|-------|--|
|    |               | simbol hapus pada salah                                                                                                    | hapus data. Jika pilih         |       |  |
|    |               | satu data guru BK                                                                                                    | tombol "Hapus" maka            |       |  |
|    |               |                                                                                                    | akan menampilkan <i>alert</i>  |       |  |
|    |               |                                                                                                    | "Berhasil Menghapus"           |       |  |
| 7. | Mengelola     | Admin memilih sub menu                                                                                                    | Menampilkan halaman            |       |  |
|    | data kriteria | "Data Kriteria Masalah"                                                                                                    | data kriteria masalah          |       |  |
|    | permasalahan  | pada menu "Master Data"                                                                                                    |                                |       |  |
|    | siswa         | Admin memilih tombol                                                                                                    | Menampilkan <i>pop up</i>      |       |  |
|    |               | "Tambah Kriteria" 🛛 🥖                                                                                                    | form tambah kriteria           |       |  |
|    |               |                                                                                                    | masalah                        | d N . |  |
|    |               | Admin mengisi semua form                                                                                                    | Menampilkan alert              | N.C.  |  |
|    |               | tambah data kriteria                                                                                                    | "Berhasil Menambah"            |       |  |
|    |               | masalah dengan <mark>ben</mark> ar lalu                                                                                                    |                                |       |  |
|    |               | memilih tombol "Tambah"                                                                                                    |                                |       |  |
|    |               | Admin mengisi <i>fo<mark>rm</mark> series and the series of the series of the series </i> | Menampilkan <i>alert</i> "data |       |  |
|    |               | tambah data kriter <mark>ia</mark>                                                                                                    | tidak boleh kosong" pada       |       |  |
|    |               | masalah, tapi ada <mark>da</mark> ta yang                                                                                                    | form data yang belum           |       |  |
|    |               | belum diisi lalu me <mark>m</mark> ilih                                                                                                    | diisi                          |       |  |
|    |               | tombol "Tambah"                                                                                                    |                                |       |  |
|    |               | Admin memilih tombol                                                                                                    | Menampilkan alert              |       |  |
|    |               | simbol <i>edit</i> , lalu mela <mark>k</mark> ukan                                                                                                    | "Berhasil Mengedit"            |       |  |
|    |               | pengubahan pada data                                                                                                    |                                |       |  |
|    |               | kriteria yang salah, lalu 🔪                                                                                                    |                                |       |  |
|    |               | memilih tombol " <i>Edit</i> "                                                                                                    | NDEREN                         |       |  |
|    |               | Admin memilih tombol                                                                                                    | Menampilkan konfirmasi         |       |  |
|    |               | simbol hapus pada salah 🛛 👂                                                                                                    | hapus data. Jika pilih         |       |  |
|    |               | satu data kriteria masalah                                                                                                    | tombol "Hapus" maka            |       |  |
|    |               |                                                                                                    | akan menampilkan <i>alert</i>  |       |  |
|    |               |                                                                                                    | "Berhasil Menghapus"           |       |  |

| 8. | Mengelola       | Admin memilih sub menu                             | Menampilkan halaman                                                                                                    |     |  |
|----|-----------------|----------------------------------------------------|----------------------------------------------------------------------------------------------------|-----|--|
|    | data            | "Data Subkriteria Masalah"                         | data subkriteria masalah                                                                                                    |     |  |
|    | subkriteria     | pada menu "Master Data"                            |                                                                                                    |     |  |
|    | permasalahan    | Admin memilih tombol                               | Menampilkan pop up                                                                                                    |     |  |
|    | siswa           | "Tambah Subkriteria"                               | form tambah subkriteria                                                                                                    |     |  |
|    |                 |                                                    | masalah 📐                                                                                                    |     |  |
|    |                 | Admin mengisi semua form                           | Menampilkan alert                                                                                                    |     |  |
|    |                 | tambah data subkriteria                            | "Berhasil Menambah"                                                                                                    |     |  |
|    |                 | masalah dengan benar lalu                          | P                                                                                                    |     |  |
|    |                 | memilih tombol "Tambah"                            | - NRNDIDIE                                                                                                    |     |  |
|    |                 | Admin mengisi form                                 | Menampilkan <i>alert</i> "data                                                                                                    |     |  |
|    |                 | tambah data subkriteria                            | tidak boleh kosong" pada                                                                                                    | NG_ |  |
|    |                 | masalah, tapi ada data yang                        | form data yang belum                                                                                                    |     |  |
|    |                 | belum diisi lalu memilih                           | diisi                                                                                                    |     |  |
|    |                 | tombol "Tambah"                                    |                                                                                                    |     |  |
|    |                 | Admin memilih tombol 💦                             | Menampilkan <i>alert</i>                                                                                                    |     |  |
|    |                 | simbol <i>edit</i> , lalu m <mark>e</mark> lakukan | "Berhasil Mengedit"                                                                                                    |     |  |
|    |                 | pengubahan pada <mark>d</mark> ata                 |                                                                                                    |     |  |
|    |                 | subkriteria yang sa <mark>lah, lalu</mark>         | VIIII VIIIII VIIII VIIII VIIII VIIIII VIIII VIIII VIIII VIIII VIIII VIIIII VII |     |  |
|    |                 | memilih tombol " <i>Edit</i> "                     |                                                                                                    |     |  |
|    |                 | Admin memilih tombol                               | Menampilkan konfirmasi                                                                                                    |     |  |
|    |                 | simbol hapus pada sal <mark>a</mark> h             | hapus data. Jika pilih                                                                                                    |     |  |
|    |                 | satu data subkriteria                              | tombol "Hapus" maka                                                                                                    |     |  |
|    |                 |                                                    | akan menampilkan alert                                                                                                    |     |  |
|    |                 |                                                    | "Berhasil Menghapus"                                                                                                    |     |  |
| 9. | Mengevaluasi    | Admin dan guru BK                                  | Menampilkan halaman                                                                                                    |     |  |
|    | data alternatif | memilih sub menu "Data                             | evaluasi data alternatif                                                                                                    |     |  |
|    |                 | Alternatif" pada menu                              |                                                                                                    |     |  |
|    |                 | "Master Data"                                      |                                                                                                    |     |  |

|     |               | Admin dan guru BK                         | Menampilkan alert      |       |  |
|-----|---------------|-------------------------------------------|------------------------|-------|--|
|     |               | memilih tombol simbol <i>edit</i> ,       | "Berhasil Evaluasi"    |       |  |
|     |               | lalu melakukan evaluasi                   |                        |       |  |
|     |               | data alternative, lalu                    |                        |       |  |
|     |               | memilih tombol "Evaluasi"                 |                        |       |  |
| 10. | Menampilkan   | Admin dan guru BK                         | Menampilkan halaman    |       |  |
|     | proses        | memilih tombol simbol                     | detail proses          |       |  |
|     | rekomendasi   | detail pada halaman                       | rekomendasi penanganan |       |  |
|     |               | rekomendasi untuk melihat                 |                        |       |  |
|     |               | detail proses penentuan 🥢                 | - syundidi             |       |  |
|     |               | rekomendasi keputusan 🎢                   | A ADA                  | 2.N _ |  |
|     |               | Siswa memilih menu "Hasil                 | Menampilkan halaman    | C.    |  |
|     |               | Rekomendasi"                              | rekomendasi penanganan |       |  |
|     |               |                                           | siswa bermasalah       |       |  |
| 11. | Mencetak      | Admin dan guru BK                         | Menampilkan halaman    |       |  |
|     | laporan data  | memilih tombol si <mark>m</mark> bol aksi | priview print laporan  |       |  |
|     | alternatif    | "cetak" pada halam <mark>a</mark> n data  |                        | A     |  |
|     | masalah siswa | alternatif                                |                        |       |  |
|     |               | Admin dan guru B <mark>K</mark>           | Menampilkan halaman    |       |  |
|     |               | memilih menu "Hasil                       | cetak laporan hasil    |       |  |
|     |               | Rekomendasi"                              | rekomendasi siswa      |       |  |
|     |               |                                           | bermasalah             |       |  |
|     |               | Admin dan guru BK 🔪                       | Menampilkan halaman    |       |  |
|     |               | memilih kelas yang akan                   | priview print laporan  |       |  |
|     |               | dicetak laporannya lalu 💦                 | NDIVEN                 |       |  |
|     |               | memilih tombol cetak                      |                        |       |  |
|     |               | Σdata uji herbasil                        |                        |       |  |

Hasil Pengujian Blackbox (%) =  $\frac{\sum data \ u \ ji \ berhasil}{data \ u \ ji} x \ 100 = \dots$ 

Singaraja,

Lampiran 7. Rancangan Pengujian Whitebox

Tujuan : Pengujian algoritma metode MFEP yang diimplementasikan pada sistem

Cara Pengisian : Tuliskan hasil pengujian algoritma metode MFEP yang diperoleh sistem kemudian pilih status sesuai atau tidak.

Terdapat empat algoritma metode MFEP yang akan diuji, diantaranya sebagai berikut.

1. Penentuan Nilai Bobot Faktor (NBF)

| Pre Condition                         |  |
|---------------------------------------|--|
| Post Condition/ Hasil yang diharapkan |  |
| Hasil                                 |  |
| Status                                |  |
| Source Code                           |  |

## 2. Perhitungan Nilai Bobot Evaluasi (NBE)

| Pre Condition                        |                                                                                                    |
|--------------------------------------|----------------------------------------------------------------------------------------------------|
| Post Condition/Hasil yang diharapkan | INDIDIS                                                                                                    |
| Hasil                                | and the second second s |
| Status                               | 4                                                                                                    |
| Source Code                          |                                                                                                    |
|                                      |                                                                                                    |

3. Perhitungan Total Bobot Evaluasi (TBE)

| Pre Condition                        |               |
|--------------------------------------|---------------|
| Post Condition/Hasil yang diharapkan | $\mathcal{V}$ |
| Hasil                                |               |
| Status                               |               |
| Source Code                          |               |

4. Penentuan Rekomendasi Keputusa Tingkat Penangan Siswa Bermasalah

| Pre Condition                        |       |
|--------------------------------------|-------|
| Post Condition/Hasil yang diharapkan | ITYSE |
| Hasil                                |       |
| Status                               |       |
| Source Code                          |       |

Hasil Pengujian Whitebox (%) =  $\frac{\sum data \, uji \, berhasil}{data \, uji} x \, 100 = \dots$ 

Singaraja,

.....

Lampiran 8. Rancangan Pengujian Respons Pengguna

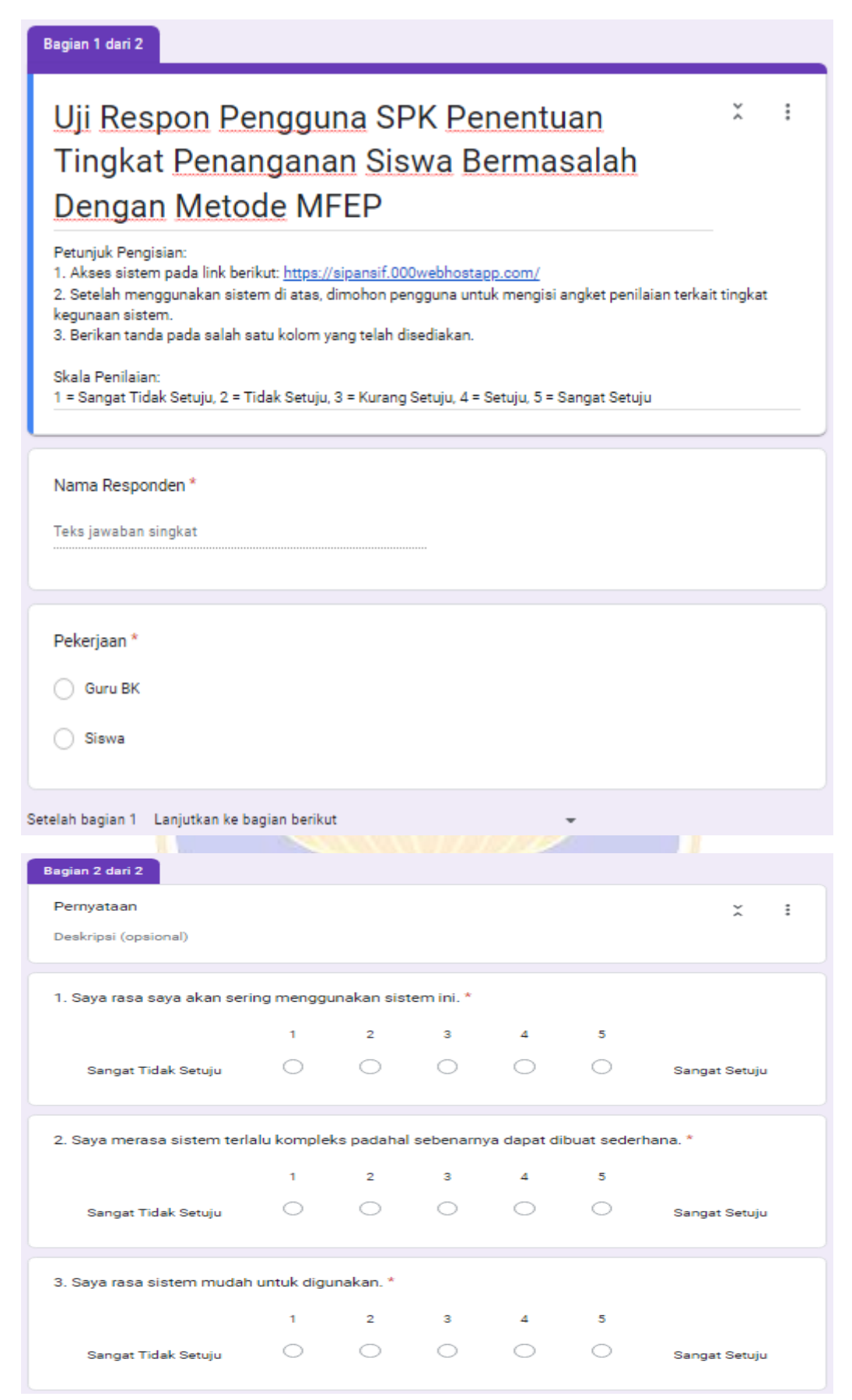

| 4. Saya rasa saya membutuhkan bantuan dari orang teknis untuk dapat menggunakan sistem *<br>ini.        |                                                                                                    |                                                                                                    |                                                                                                    |                                                                                                    |                                                                                                    |
|----------------------------------------------------------------------------------------------------|----------------------------------------------------------------------------------------------------|----------------------------------------------------------------------------------------------------|----------------------------------------------------------------------------------------------------|----------------------------------------------------------------------------------------------------|----------------------------------------------------------------------------------------------------|
| 1                                                                                                    | 2                                                                                                    | 3                                                                                                    | 4                                                                                                    | 5                                                                                                    |                                                                                                    |
| 0                                                                                                    | 0                                                                                                    | 0                                                                                                    | 0                                                                                                    | 0                                                                                                    | Sangat Setuju                                                                                                    |
| 5. Saya menemukan bahwa terdapat berbagai macam fungsi yang terintegrasi dengan baik *<br>dalam sistem. |                                                                                                    |                                                                                                    |                                                                                                    |                                                                                                    |                                                                                                    |
| 1                                                                                                    | 2                                                                                                    | 3                                                                                                    | 4                                                                                                    | 5                                                                                                    |                                                                                                    |
| 0                                                                                                    | 0                                                                                                    | 0                                                                                                    | 0                                                                                                    | 0                                                                                                    | Sangat Setuju                                                                                                    |
| g tidak kor                                                                                             | nsisten tero                                                                                                    | dapat pada                                                                                                    | a sistem. *                                                                                                    |                                                                                                    |                                                                                                    |
| 1                                                                                                    | 2                                                                                                    | 3                                                                                                    | 4                                                                                                    | 5                                                                                                    |                                                                                                    |
| 0                                                                                                    | 0                                                                                                    | 0                                                                                                    | 0                                                                                                    | 0                                                                                                    | Sangat Setuju                                                                                                    |
| guna akar                                                                                               | n belajar m                                                                                                    | enggunak                                                                                                    | an sistem i                                                                                                    | ni secara c                                                                                                    | epat. *                                                                                                    |
| 1                                                                                                    | 2                                                                                                    | 3                                                                                                    | 4                                                                                                    | 5                                                                                                    |                                                                                                    |
| 0                                                                                                    | $\bigcirc$                                                                                                    | $\bigcirc$                                                                                                    | $\bigcirc$                                                                                                    | 0                                                                                                    | Sangat Setuju                                                                                                    |
| 1555                                                                                                    |                                                                                                    |                                                                                                    |                                                                                                    |                                                                                                    |                                                                                                    |
| 8. Saya menemukan bahwa sistem sangat tidak praktis. *                                                  |                                                                                                    |                                                                                                    |                                                                                                    |                                                                                                    |                                                                                                    |
| a sistem sa                                                                                             | angat tidak                                                                                                    | praktis. *                                                                                                    |                                                                                                    |                                                                                                    |                                                                                                    |
| a sistem sa<br>1                                                                                        | angat tidak<br>2                                                                                                    | praktis. *<br>3                                                                                                    | 4                                                                                                    | 5                                                                                                    | <b></b>                                                                                                    |
| 1                                                                                                    | 2                                                                                                    | praktis.*<br>3<br>()                                                                                                    | 4                                                                                                    | 5                                                                                                    | Sangat Setuju                                                                                                    |
| a sistem sa<br>1<br>                                                                                    | angat tidak<br>2<br>O                                                                                                    | praktis. *<br>3<br>                                                                                                    | 4                                                                                                    | 5                                                                                                    | Sangat Setuju                                                                                                    |
| a sistem se                                                                                             | angat tidak<br>2<br>O<br>unakan sis <sup>2</sup><br>2                                                                                                    | praktis. *<br>3<br>O<br>tem ini. *<br>3                                                                                                    | 4                                                                                                    | 5                                                                                                    | Sangat Setuju                                                                                                    |
| a sistem se<br>1<br>0<br>am menggu<br>1<br>0                                                            | unakan sis                                                                                                    | praktis. *<br>3<br>()<br>tem ini. *<br>3<br>()                                                                                                    | 4<br>○<br>4<br>○                                                                                                    | 5<br>〇<br>5<br>〇                                                                                                    | Sangat Setuju                                                                                                    |
| a sistem se<br>1<br>0<br>am menggu<br>1<br>0<br>ak hal terle                                            | unakan sis<br>2<br>2<br>2<br>2<br>3<br>3<br>4<br>4<br>4<br>4<br>4<br>4<br>4<br>4<br>4<br>4<br>4<br>4<br>4<br>4                                                                                                    | praktis. *<br>3<br>()<br>tem ini. *<br>3<br>()<br>u sebelum                                                                                                    | 4<br>4<br>Saya dapat                                                                                                    | 5<br>5<br>0<br>mengguna                                                                                                    | Sangat Setuju<br>Sangat Setuju                                                                                                    |
| a sistem sa<br>1<br>0<br>am menggu<br>1<br>0<br>ak hal terle<br>1                                       | angat tidak<br>2<br>Unakan sis<br>2<br>O<br>ebih dahulu<br>2                                                                                                    | praktis. *<br>3<br>()<br>tem ini. *<br>3<br>()<br>sebelum<br>3                                                                                                    | 4<br>4<br>saya dapat                                                                                                    | 5<br>5<br>C<br>mengguna<br>5                                                                                                    | Sangat Setuju<br>Sangat Setuju                                                                                                    |
|                                                                                                    | hkan banti<br>1<br>C<br>terdapat t<br>1<br>C<br>g tidak kor<br>1<br>C<br>gguna akar<br>1<br>C<br>1<br>C<br>C<br>1<br>C<br>1<br>C<br>C<br>C<br>1<br>C<br>C<br>C<br>C<br>C<br>C<br>C<br>C<br>C<br>C<br>C<br>C<br>C | hkan bantuan dari or<br>1 2<br>0<br>terdapat berbagai m<br>1 2<br>0<br>g tidak konsisten terd<br>1 2<br>0<br>0<br>0<br>0<br>0<br>0<br>0<br>0<br>0<br>0<br>0<br>0<br>0 | hkan bantuan dari orang teknis<br>1 2 3<br>O O O<br>terdapat berbagai macam fung<br>1 2 3<br>O O O<br>g tidak konsisten terdapat pada<br>1 2 3<br>O O O<br>gguna akan belajar menggunak<br>1 2 3<br>O O O | hkan bantuan dari orang teknis untuk dapa<br>1 2 3 4<br>0 0 0<br>terdapat berbagai macam fungsi yang ter<br>1 2 3 4<br>0 0 0<br>g tidak konsisten terdapat pada sistem.*<br>1 2 3 4<br>0 0 0<br>gguna akan belajar menggunakan sistem i<br>1 2 3 4<br>0 0 0<br>0 0<br>0 0<br>0 0<br>0 0<br>0 0<br>0 0 | hkan bantuan dari orang teknis untuk dapat menggu<br>1 2 3 4 5<br>0 0 0 0<br>terdapat berbagai macam fungsi yang terintegrasi d<br>1 2 3 4 5<br>0 0 0<br>g tidak konsisten terdapat pada sistem.*<br>1 2 3 4 5<br>0 0 0<br>1 2 3 4 5<br>0 0 0<br>1 2 3 4 5<br>0 0<br>1 2 3 4 5<br>0 0<br>0 0<br>0 0<br>0 0<br>0 0<br>0 0<br>0 0<br>0 |

# Tujuan: Mengetahui kesesuaian antara prediksi guru BK terkait penentuan tingkat<br/>penanganan siswa bermasalah dengan hasil rekomendasi sistem.

Cara Pengisian : Tuliskan hasil prediksi tingkat penanganan siswa terkait pemasalahan yang sedang dihadapinya.

| No | Permasalahan                                                                                                    | Prediksi<br>Penanganan Guru<br>BK    | Rekomendasi<br>Sistem | Sesuai<br>atau<br>Tidak |
|----|----------------------------------------------------------------------------------------------------|--------------------------------------|-----------------------|-------------------------|
| 1  | <ul> <li>Tidak hadir &gt; 3 kali</li> <li>Sering sakit</li> <li>Sulit konsentrasi saat belajar</li> <li>Merasa diabaikan oleh teman</li> </ul>                                                                                                    | Konseling<br>individu/<br>konsultasi |                       |                         |
| 2  | <ul> <li>Tidak hadir &gt; 3 kali</li> <li>Sering sakit</li> <li>Sulit konsentrasi saat belajar</li> <li>Merasa malas bersekolah</li> <li>Merasa diabaikan oleh teman</li> </ul>                                                                                       | Konseling<br>individu/<br>konsultasi |                       |                         |
| 3  | <ul> <li>Melakukan Perkelahian</li> <li>Merasa sulit menyesuaikan diri</li> <li>Mengolok-olok teman</li> </ul>                                                                                                    | Konseling<br>individu/<br>konsultasi |                       |                         |
| 4  | <ul> <li>Tidak hadir 1 kali</li> <li>Melakukan Perkelahian</li> <li>Merasa sulit menyesuaikan diri</li> <li>Mengolok-olok teman</li> </ul>                                                                                                    | Konseling<br>individu/<br>konsultasi |                       |                         |
| 5  | <ul> <li>Tidak hadir 1 kali</li> <li>Sering sakit</li> <li>Sulit konsentrasi saat belajar</li> <li>Merasa diabaikan oleh teman</li> </ul>                                                                                                    | Konseling<br>individu/<br>konsultasi | ~                     |                         |
| 6  | <ul> <li>Tidak hadir &gt; 3 kali</li> <li>Kekurangan biaya untuk membeli<br/>alat sekolah</li> <li>Sulit konsentrasi saat belajar</li> <li>Merasa malas bersekolah</li> <li>Merasa rendah diri dalam<br/>pergaulan</li> <li>Sering terganggu perasaan aneh</li> </ul> | Kunjungan rumah<br>dan Individual    |                       |                         |
| 7  | <ul> <li>Tidak hadir 2 kali</li> <li>Lelah dan tidak bersemangat</li> <li>Lekas bosan dalam belajar</li> <li>Merasa malas bersekolah</li> </ul>                                                                                                    | Konseling<br>individu/<br>konsultasi |                       |                         |
| 8  | <ul><li>Tidak hadir 2 kali</li><li>Merasa diabaikan oleh teman</li></ul>                                                                                                    | Konseling<br>individu/<br>konsultasi |                       |                         |
| 9  | <ul> <li>Tidak hadir 2 kali</li> <li>Sering sakit</li> <li>Sulit konsentrasi saat belajar</li> <li>Merasa diabaikan oleh teman</li> </ul>                                                                                                    | Konseling<br>individu/<br>konsultasi |                       |                         |

|          | Mengganggu ketenangan KBM                                                                  | Konseling       |
|----------|--------------------------------------------------------------------------------------------|-----------------|
| 10       | • Sulit konsentrasi saat belajar                                                           | individu/       |
| 10       | • Merasa mulai mencintai                                                                   | konsultasi      |
|          | seseorang                                                                                  |                 |
|          | Mengganggu ketenangan KBM                                                                  | Konseling       |
|          | Sulit tidur                                                                                | individu/       |
| 11       | • Sulit konsentrasi saat belajar                                                           | konsultasi      |
|          | • Merasa mulai mencintai                                                                   |                 |
|          | seseorang                                                                                  |                 |
|          | Tidak hadir 1 kali                                                                         | Konseling       |
|          | • Tidak mengerjakan PR                                                                     | individu/       |
|          | • Sulit tidur                                                                              | konsultasi      |
| 12       | • Sulit konsentrasi saat belajar                                                           |                 |
|          | • Merasa malas bersekolah                                                                  |                 |
|          | Merasa sulit menyesuaikan diri                                                             |                 |
|          | Sering terganggu perasaan aneh                                                             |                 |
|          | <ul> <li>Tidak hadir &gt; 3 kali</li> </ul>                                                | Konseling       |
|          | <ul> <li>Tidak mengerjakan PR</li> </ul>                                                   | individu/       |
| 13       | Sulit untuk memulai belajar                                                                | konsultasi      |
|          | <ul> <li>Sunt untuk menulai berajai</li> <li>Marasa malas barsakolah</li> </ul>            | B C             |
|          | <ul> <li>Tidak badir &gt; 3 kali</li> </ul>                                                | Kunjungan rumah |
|          | <ul> <li>Huak haun &gt; 5 Kan</li> <li>Marusak/manghilangkan sarana</li> </ul>             | dan Individual  |
|          | Merusak/mengimangkan sarana     dan prasarana sekolah                                      |                 |
|          | Tidale mangariakan DD                                                                      |                 |
|          | • Huak mengerjakan PK                                                                      |                 |
|          | • Leian dan tidak bersemangat                                                              |                 |
|          | Penghasilan orang tua tidak menentu                                                        |                 |
| 14       | Sulit konsentrasi saat belajar                                                             |                 |
|          | • Sering ditinggal pergi orang tua                                                         |                 |
|          | Merasa malas bersekolah                                                                    |                 |
|          | <ul> <li>Ingin tahu bakat dan kemampuan</li> </ul>                                         |                 |
|          | <ul> <li>Merasa rendah diri dalam</li> </ul>                                               |                 |
|          | pergaulan                                                                                  | KSB             |
|          | • Sering terganggu perasaan aneh                                                           |                 |
| <u> </u> | <ul> <li>Tidak hadir &gt; 3 kali</li> </ul>                                                | Kunjungan rumah |
|          | <ul> <li>Mambawa/ mamakai/</li> </ul>                                                      | dan Individual  |
|          | • Memodawa/ memakai/                                                                       |                 |
|          | Tidek mengikuti UTS                                                                        |                 |
|          | • I dak mengikun 015                                                                       |                 |
|          | • Lefan dan tidak bersemangat                                                              |                 |
| 15       | Pengnasnan orang ula tidak     menentu                                                     |                 |
|          | Sulit konsentresi seet beleier                                                             |                 |
|          | <ul> <li>Sum Konsentrasi saat beragar</li> <li>Maraga laurana harragia harragia</li> </ul> |                 |
|          | • Ivierasa kurang narmonis bersama                                                         |                 |
|          | • Maraga malag bargaliah                                                                   |                 |
|          | <ul> <li>Ivierasa maias bersekolan</li> <li>Dingung a mare halais (1.1)</li> </ul>         |                 |
| 1        | • Bingung, mau belajar atau bekerja                                                        |                 |

|    | <ul> <li>Merasa rendah diri dalam<br/>pergaulan</li> <li>Sering terganggu perasaan aneh</li> </ul>                                                    |                                      |
|----|----------------------------------------------------------------------------------------------------|--------------------------------------|
| 16 | <ul> <li>Penghasilan orang tua tidak<br/>menentu</li> <li>Merasa kurang harmonis bersama<br/>keluarga</li> <li>Merasa malas bersekolah</li> </ul>     | Kunjungan rumah<br>dan Individual    |
| 17 | <ul> <li>Keluarga hidup "broken home"</li> <li>Sulit konsentrasi saat belajar</li> <li>Membawa/memakai/<br/>mengedarkan<br/>Miras</li> </ul>          | Kunjungan rumah<br>dan Individual    |
| 18 | <ul><li>Sering ditinggal pergi orang tua</li><li>Sering sakit</li></ul>                                                                               | Konseling<br>individu/konsulta<br>si |
| 19 | <ul> <li>Mengganggu ketenangan KBM</li> <li>Tidak mengerjakan PR</li> <li>Tidak hadir 2 kali</li> </ul>                                               | Konseling<br>individu/konsulta<br>si |
| 20 | <ul> <li>Kekurangan biaya untuk membeli<br/>alat sekolah</li> <li>Sering bertentangan dengan orang<br/>tua</li> <li>Ingin berhenti sekolah</li> </ul> | Kunjungan rumah<br>dan Individual    |

Tingkat kesesuaian (%) =  $\frac{\sum data \ uji \ berhasil}{data \ uji} x \ 100 = ...$ 

# Lampiran 9. Hasil Pengujian *Blackbox*

## Tujuan: Pengujian fungsionalitas perangkat lunak

Cara Pengisian : Tuliskan hasil pengujian yang diperoleh perangkat lunak kemudian beri tanda centang ( $\checkmark$ ) pada kolom sesuai atau tidak.

| No  | Nama                              | Skapario                                                                                    | Dananganan                                  | Hogil Altual                                                                                                    | На     | ısil  |
|-----|-----------------------------------|---------------------------------------------------------------------------------------------|---------------------------------------------|----------------------------------------------------------------------------------------------------|--------|-------|
| INU | Aktivitas                         | SKEIIallO                                                                                   | renanganan                                  |                                                                                                    | Sesuai | Tidak |
| 1.  | Mengakses<br>sistem               | Pengguna mengakses sistem<br>dengan cara memasukkan<br><i>link</i> sistem ke <i>browser</i> | Menampilkan halaman<br>beranda utama sistem | SIPARSE STATE                                                                                                    | ~      |       |
|     |                                   | Pengguna melihat informasi<br>sistem dengan cara memilih<br>menu "Info SIPANSIF"            | Menampilkan halaman<br>informasi sistem     | Index reaction     Index reaction     Index re | ~      |       |
| 2.  | Mengecek<br>validasi <i>login</i> | Pengguna melakukan <i>login</i><br>sistem dengan memilih fitur<br><i>login</i>              | Menampilkan halaman<br><i>login</i> sistem  |                                                                                                    | ~      |       |

| Pengguna sistem dengan<br>hak akses admin<br>memasukkan <i>username</i> dan<br><i>password</i> yang benar lalu<br>memilih tombol " <i>Login</i> "   | Menampilkan <i>alert</i><br>"Selamat Datang Admin"<br>lalu admin berhasil <i>login</i><br>ke sistem halaman<br>beranda admin |                                                                                                    | 0         0         0         0         0         0         0         0         0         0         0         0         0         0         0         0         0         0         0         0         0         0         0         0         0         0         0         0         0         0         0         0         0         0         0         0         0         0         0         0         0         0         0         0         0         0         0         0         0         0         0         0         0         0         0         0         0         0         0         0         0         0         0         0         0         0         0         0         0         0         0         0         0         0         0         0         0         0         0         0         0         0         0         0         0         0         0         0         0         0         0         0         0         0         0         0         0         0         0         0         0         0         0         0         0         0         0                                                                                                            | ✓ |  |
|----------------------------------------------------------------------------------------------------|----------------------------------------------------------------------------------------------------|----------------------------------------------------------------------------------------------------|----------------------------------------------------------------------------------------------------|---|--|
| Pengguna sistem dengan<br>hak akses guru BK<br>memasukkan <i>username</i> dan<br><i>password</i> yang benar lalu<br>memilih tombol " <i>Login</i> " | Menampilkan <i>alert</i><br>"Selamat Datang Guru"<br>lalu guru berhasil <i>login</i><br>ke sistem halaman<br>beranda guru BK | A second second se | Image: control (control (contro (control (control (control (contro) (contro) (contro) (contro) (                         | ~ |  |
| Pengguna sistem dengan<br>hak akses siswa<br>memasukkan <i>username</i> dan<br><i>password</i> yang benar lalu<br>memilih tombol " <i>Login</i> "   | Menampilkan <i>alert</i><br>"Selamat Datang Siswa"<br>lalu siswa berhasil <i>login</i><br>ke sistem halaman<br>beranda siswa | Intervention     Intervention     Intervention     Intervention     Intervention     Intervention     Intervention     Intervention     Intervention     Intervention     Intervention     Intervention                                                                                                    | Complete for Figure 1 March                                                                                                    | ~ |  |
| Pengguna sistem<br>memasukkan <i>password</i><br>yang salah lalu memilih<br>tombol " <i>Login</i> "                                                 | Menampilkan <i>alert</i><br>"Password Salah"                                                                                 | 1 Hole reads                                                                                                    | Construction of the second second sec | ✓ |  |

|    |                      | Pengguna sistem<br>memasukkan <i>username</i><br>yang salah atau belum<br>terdaftar di sistem lalu<br>memilih tombol " <i>Login</i> " | Menampilkan <i>alert</i><br>"Username Salah"               | C 199000 you you you you you you you you you you                                                                                                    | ~ |  |
|----|----------------------|----------------------------------------------------------------------------------------------------|------------------------------------------------------------|----------------------------------------------------------------------------------------------------|---|--|
| 3. | Mengubah<br>password | Pengguna memilih menu<br>"Ubah Password"                                                                                              | Menampilkan halaman<br>ubah <i>password</i>                | Config       Config                                                                                                    | ~ |  |
|    |                      | Pengguna memasukkan<br>seluruh data ubah <i>password</i><br>dengan benar                                                              | Muncul alert "Berhasil<br>Ganti Password"                  | Image: Second Second Secon | ~ |  |
|    |                      | Pengguna salah<br>memasukkan data <i>password</i><br>lama                                                                             | Menampilkan <i>alert</i><br>"Password Lama Tidak<br>Cocok" | Image: Contract of the contract of the contract              | ~ |  |

|    |                         | Pengguna salah<br>memasukkan data ulang<br><i>password</i> baru                                                 | Menampilkan <i>alert</i><br>"Password Tidak Sama"<br>pada form ulang<br>password | Copyrt 2 tot reget 1 blacks     Copyrt 2 tot reget 1 blacks                                                                                                    |
|----|-------------------------|----------------------------------------------------------------------------------------------------|----------------------------------------------------------------------------------|----------------------------------------------------------------------------------------------------|
| 4. | Mengelola<br>data siswa | Admin dan guru BK<br>memilih sub menu "Data<br>Siswa" pada menu "Master<br>Data"                                | Menampilkan halaman<br>data siswa                                                | Compare Contraction Contraction Contr |
|    |                         | Admin dan guru BK<br>memilih tombol "Tambah<br>Data"                                                            | Menampilkan <i>pop up</i><br><i>form</i> tambah siswa                            |                                                                                                    |
|    |                         | Admin da guru BK mengisi<br>semua <i>form</i> tambah data<br>siswa dengan benar lalu<br>memilih tombol "Tambah" | Menampilkan <i>alert</i><br>"Berhasil Menambah"                                  | Compute E del foger : Lanante                                                                                                    |

|    |                              | Admin dan guru BK<br>mengisi form tambah data<br>siswa, tapi ada data yang<br>belum diisi lalu memilih<br>tombol "Tambah" | Menampilkan <i>alert</i> "data<br>tidak boleh kosong" pada<br><i>form</i> data yang belum<br>diisi                               | ↓ → → ○ ○ · · · · · · · · · · · · · · · ·                                                                                                    |  |
|----|------------------------------|----------------------------------------------------------------------------------------------------|----------------------------------------------------------------------------------------------------|----------------------------------------------------------------------------------------------------|--|
|    |                              | Memilih tombol simbol<br>edit, lalu melakukan<br>pengubahan pada data siswa<br>yang salah, lalu memilih<br>tombol "Edit"  | Menampilkan <i>alert</i><br>"Berhasil Mengedit"                                                                                  |                                                                                                    |  |
|    |                              | Admin dan guru BK<br>memilih tombol simbol<br>hapus pada salah satu data<br>siswa                                         | Menampilkan konfirmasi<br>hapus data. Jika pilih<br>tombol "Hapus" maka<br>akan menampilkan <i>alert</i><br>"Berhasil Menghapus" | Comput 2 Mitting and a comput a comput a comp |  |
| 5. | Mengelola<br>data alternatif | Siswa menu "Data<br>Alternatif"                                                                                           | Menampilkan halaman<br>data alternatif<br>permasalahan siswa                                                                     | Copyright 5 per respir 1 statesto                                                                                                    |  |

| Siswa memilih tombol<br>"Tambah Data"                                                                                                    | Menampilkan <i>pop up</i><br><i>form</i> tambah alternatif                                         | <ul> <li>Smooth stroket</li> <li>Instant in the stroket</li> <li>Instant in the stroket<!--</th--><th>✓</th></li></ul>                                                                                                    | ✓ |
|----------------------------------------------------------------------------------------------------|----------------------------------------------------------------------------------------------------|----------------------------------------------------------------------------------------------------|---|
| Siswa mengisi semua <i>form</i><br>tambah data alternatif<br>dengan benar lalu memilih<br>tombol "Tambah"                                 | Menampilkan <i>alert</i><br>"Berhasil Menambah"                                                    | Image: Specific and Specific and Specif                           | ✓ |
| Siswa mengisi <i>form</i> tambah<br>data alternatif, tapi ada data<br>yang belum diisi lalu<br>memilih tombol "Tambah"                    | Menampilkan <i>alert</i> "data<br>tidak boleh kosong" pada<br><i>form</i> data yang belum<br>diisi | Image: Index Andread       Image: Image: Imag                                     | ✓ |
| Siswa memilih tombol<br>simbol <i>edit</i> , lalu melakukan<br>pengubahan pada data<br>alternatif, lalu memilih<br>tombol " <i>Edit</i> " | Menampilkan <i>alert</i><br>"Berhasil Mengedit"                                                    | Constant Product     Constant Product     Constant     Constant     Con | ✓ |

|    |                           | Siswa memilih tombol<br>simbol detail untuk melihat<br>detail masalah           | Menampilkan <i>pop up</i><br>data detail masalah siswa                                                                           | <ul> <li>I monto normalia</li> <li>I monto normalia</li> <li>I monto normalia</li> <li>I monto financia</li> <li>I monto financia</li> <li>I monto</li></ul> | ~        |  |
|----|---------------------------|---------------------------------------------------------------------------------|----------------------------------------------------------------------------------------------------|----------------------------------------------------------------------------------------------------|----------|--|
|    |                           | Siswa memilih tombol<br>simbol hapus pada salah<br>satu data alternatif masalah | Menampilkan konfirmasi<br>hapus data. Jika pilih<br>tombol "Hapus" maka<br>akan menampilkan <i>alert</i><br>"Berhasil Menghapus" | Compute 2 and sectors                                                                                                    | ¥        |  |
| 6. | Mengelola<br>data guru BK | Admin memilih sub menu<br>"Data Guru BK" pada menu<br>"Master Data"             | Menampilkan halaman<br>data guru BK                                                                                              | Image: Control of the control of the control of th                                        | <b>~</b> |  |
|    |                           | Admin memilih tombol<br>"Tambah Guru BK"                                        | Menampilkan <i>pop up</i><br><i>form</i> tambah data guru<br>BK                                                                  |                                                                                                    | ~        |  |

| Admin mengisi semua <i>form</i><br>tambah data guru BK<br>dengan benar lalu memilih<br>tombol "Tambah"                                            | Menampilkan <i>alert</i><br>"Berhasil Menambah"                                                                                  | Image: Contract product       Image: Contract product       Image: Conttproduct       Image: Contract product                                                                                                    | ~ |  |
|----------------------------------------------------------------------------------------------------|----------------------------------------------------------------------------------------------------|----------------------------------------------------------------------------------------------------|---|--|
| Admin mengisi <i>form</i><br>tambah data guru BK, tapi<br>ada data yang belum diisi<br>lalu memilih tombol<br>"Tambah"                            | Menampilkan <i>alert</i> "data<br>tidak boleh kosong" pada<br><i>form</i> data yang belum<br>diisi                               | terrend retrieven de la retrieven de la | ~ |  |
| Admin memilih tombol<br>simbol <i>edit</i> , lalu melakukan<br>pengubahan pada data guru<br>BK yang salah, lalu memilih<br>tombol " <i>Edit</i> " | Menampilkan <i>alert</i><br>"Berhasil Mengedit"                                                                                  | Image: Image:                         | ~ |  |
| Admin memilih tombol<br>simbol hapus pada salah<br>satu data guru BK                                                                              | Menampilkan konfirmasi<br>hapus data. Jika pilih<br>tombol "Hapus" maka<br>akan menampilkan <i>alert</i><br>"Berhasil Menghapus" |                                                                                                    | ~ |  |

| 7. | Mengelola<br>data kriteria<br>permasalahan<br>siswa | Admin memilih sub menu<br>"Data Kriteria Masalah"<br>pada menu "Master Data"                                                    | Menampilkan halaman<br>data kriteria masalah                                                       | ● year result       ●       ●       ●       ●       ●       ●       ●       ●       ●       ●       ●       ●       ●       ●       ●       ●       ●       ●       ●       ●       ●       ●       ●       ●       ●       ●       ●       ●       ●       ●       ●       ●       ●       ●       ●       ●       ●       ●       ●       ●       ●       ●       ●       ●       ●       ●       ●       ●       ●       ●       ●       ●       ●       ●       ●       ●       ●       ●       ●       ●       ●       ●       ●       ●       ●       ●       ●       ●       ●       ●       ●       ●       ●       ●       ●       ●       ●       ●       ●       ●       ●       ●       ●       ●       ●       ●       ●       ●       ●       ●       ●       ●       ●       ●       ●       ●       ●       ●       ●       ●       ●       ●       ●       ●       ●       ●       ●       ●       ●       ●       ●       ●       ●       ●       ●       ●       ●                                                                                                    | ~ |  |
|----|-----------------------------------------------------|----------------------------------------------------------------------------------------------------|----------------------------------------------------------------------------------------------------|----------------------------------------------------------------------------------------------------|---|--|
|    |                                                     | Admin memilih tombol<br>"Tambah Kriteria"                                                                                       | Menampilkan <i>pop up</i><br><i>form</i> tambah kriteria<br>masalah                                | tore resource and resource and resource     | ~ |  |
|    |                                                     | Admin mengisi semua <i>form</i><br>tambah data kriteria<br>masalah dengan benar lalu<br>memilih tombol "Tambah"                 | Menampilkan <i>alert</i><br>"Berhasil Menambah"                                                    | Verse version version | ~ |  |
|    |                                                     | Admin mengisi <i>form</i><br>tambah data kriteria<br>masalah, tapi ada data yang<br>belum diisi lalu memilih<br>tombol "Tambah" | Menampilkan <i>alert</i> "data<br>tidak boleh kosong" pada<br><i>form</i> data yang belum<br>diisi | Image: State State                  | ~ |  |

|    |                                                           | Admin memilih tombol<br>simbol <i>edit</i> , lalu melakukan<br>pengubahan pada data<br>kriteria yang salah, lalu<br>memilih tombol " <i>Edit</i> " | Menampilkan alert<br>"Berhasil Mengedit"                                                                                         | Compute State Stat |  |
|----|-----------------------------------------------------------|----------------------------------------------------------------------------------------------------|----------------------------------------------------------------------------------------------------|----------------------------------------------------------------------------------------------------|--|
|    |                                                           | Admin memilih tombol<br>simbol hapus pada salah<br>satu data kriteria masalah                                                                      | Menampilkan konfirmasi<br>hapus data. Jika pilih<br>tombol "Hapus" maka<br>akan menampilkan <i>alert</i><br>"Berhasil Menghapus" | Image: Antibiolity     Image: Antibiolity       Image: Antibiolity     Image: Antibiolity       Image: Antibiolity     Image: Antibiolity <td></td>                                                                                                    |  |
| 8. | Mengelola<br>data<br>subkriteria<br>permasalahan<br>siswa | Admin memilih sub menu<br>"Data Subkriteria Masalah"<br>pada menu "Master Data"                                                                    | Menampilkan halaman<br>data subkriteria masalah                                                                                  | Constrained and the set of the set of t      |  |
|    |                                                           | Admin memilih tombol<br>"Tambah Subkriteria"                                                                                                    | Menampilkan <i>pop up</i><br><i>form</i> tambah subkriteria<br>masalah                                                           | Construction for the form the form      |  |

| Ad<br>tan<br>ma<br>me         | dmin mengisi semua <i>form</i><br>mbah data subkriteria<br>asalah dengan benar lalu<br>emilih tombol "Tambah"                                                 | Menampilkan <i>alert</i><br>"Berhasil Menambah"                                                                                  | And Second Activity of Proceedings of Second Second S   | ~ |  |
|-------------------------------|----------------------------------------------------------------------------------------------------|----------------------------------------------------------------------------------------------------|----------------------------------------------------------------------------------------------------|---|--|
| Ad<br>tan<br>ma<br>bel<br>tor | dmin mengisi <i>form</i><br>mbah data subkriteria<br>asalah, tapi ada data yang<br>dum diisi lalu memilih<br>mbol "Tambah"                                    | Menampilkan <i>alert</i> "data<br>tidak boleh kosong" pada<br><i>form</i> data yang belum<br>diisi                               | Image: statute       Image: statute         Image: statute       Image: statute         Image: statute       Image: st                                                                                                    | * |  |
| Ad<br>sin<br>per<br>sub<br>me | dmin memilih to <mark>m</mark> bol<br>mbol <i>edit</i> , lalu melakukan<br>engubahan pada data<br>bkriteria yang salah, lalu<br>emilih tombol " <i>Edit</i> " | Menampilkan <i>alert</i><br>"Berhasil Mengedit"                                                                                  | every very and one of the second enderson product of the second enderson product of the se | ¥ |  |
| Ad<br>sin<br>sat              | dmin memilih tombol<br>nbol hapus pada salah<br>tu data subkriteria                                                                                           | Menampilkan konfirmasi<br>hapus data. Jika pilih<br>tombol "Hapus" maka<br>akan menampilkan <i>alert</i><br>"Berhasil Menghapus" | Constrained and a set of the set of the   | ~ |  |

| 9.  | Mengevaluasi<br>data alternatif      | Admin dan guru BK<br>memilih sub menu "Data<br>Alternatif" pada menu<br>"Master Data"                                                              | Menampilkan halaman<br>evaluasi data alternatif                   | Image: Second Second Secon                            |
|-----|--------------------------------------|----------------------------------------------------------------------------------------------------|-------------------------------------------------------------------|----------------------------------------------------------------------------------------------------|
|     |                                      | Admin dan guru BK<br>memilih tombol simbol <i>edit</i> ,<br>lalu melakukan evaluasi<br>data alternative, lalu<br>memilih tombol "Evaluasi"         | Menampilkan <i>alert</i><br>"Berhasil Evaluasi"                   | Constrained and a second and a second a second a sec |
| 10. | Menampilkan<br>proses<br>rekomendasi | Admin dan guru BK<br>memilih tombol simbol<br>detail pada halaman<br>rekomendasi untuk melihat<br>detail proses penentuan<br>rekomendasi keputusan | Menampilkan halaman<br>detail proses<br>rekomendasi penanganan    | Image: Control of the second of the second of the secon                           |
|     |                                      | Siswa memilih menu "Hasil<br>Rekomendasi"                                                                                                    | Menampilkan halaman<br>rekomendasi penanganan<br>siswa bermasalah | Copyof 2, 50 <sup>th</sup> Report Hassen                                                                                                    |

| 11.                                                                                                    | Mencetak<br>laporan data<br>alternatif<br>masalah siswa | Admin dan guru BK<br>memilih tombol simbol aksi<br>"cetak" pada halaman data<br>alternatif      | Menampilkan halaman<br>priview print laporan                                  | (* * * * * * * * * * * * * * * * *                                                                                                     |  | ✓ |  |
|----------------------------------------------------------------------------------------------------|---------------------------------------------------------|-------------------------------------------------------------------------------------------------|-------------------------------------------------------------------------------|----------------------------------------------------------------------------------------------------|--|---|--|
|                                                                                                    |                                                         | Admin dan guru BK<br>memilih menu "Hasil<br>Rekomendasi"                                        | Menampilkan halaman<br>cetak laporan hasil<br>rekomendasi siswa<br>bermasalah | BUDEF DURLA<br>PUDEF DURLA<br>PUDE |  | ✓ |  |
|                                                                                                    |                                                         | Admin dan guru BK<br>memilih kelas yang akan<br>dicetak laporannya lalu<br>memilih tombol cetak | Menampilkan halaman<br>priview print laporan                                  |                                                                                                    |  | ✓ |  |
| Hasil Pengujian Blackbox (%) = $\frac{\sum data  u  ji  berhasil}{data  u  ji} x  100 = \frac{11}{11} x  100 = 100\%$<br>Singaraja, 8 Juli 2022 |                                                         |                                                                                                 |                                                                               |                                                                                                    |  |   |  |

Made Arya Widiarta
Lampiran 10. Hasil Pengujian Whitebox

Tujuan : Pengujian algoritma metode MFEP yang diimplementasikan pada sistem

Cara Pengisian : Tuliskan hasil pengujian algoritma metode MFEP yang diperoleh sistem kemudian pilih status sesuai atau tidak.

Terdapat empat algoritma metode MFEP yang akan diuji, diantaranya sebagai berikut.

1. Penentuan Nilai Bobot Faktor (NBF)

| Pre        | Total jumlah nilai bobot tidak sama dengan 1 (∑Pembobotan ≠1)               |                                                   |                        |                          |
|------------|-----------------------------------------------------------------------------|---------------------------------------------------|------------------------|--------------------------|
| Condition  |                                                                             |                                                   |                        |                          |
| Post       | Sistem melakukan proses perhitungan nilai bobot faktor yang diinputkan user |                                                   |                        |                          |
| Condition/ | admin agar total jumlah bobot                                               | sama dengan 1 (∑Pen                               | nbobotan = 1). A       | Adapun rumus             |
| Hasil yang | yang digunakan adalah sebaga                                                | ai berikut.                                       |                        |                          |
| diharapkan | Bobot baru =                                                                | bobot awal/(∑Pembo                                | botan Awal)            |                          |
|            | Diketahui: Nilai bobot tiap kri                                             | teria/faktor:                                     |                        |                          |
|            | Bobot $C1 = 5$                                                              | Bobot $C5 = 3$                                    | Bobot C9 = $3$         |                          |
|            | Bobot C2 = 5                                                                | Bobot C6 = 3                                      | Bobot $C10 = 3$        | ;                        |
|            | Bobot C3 = 2                                                                | Bobot C7 = 4                                      | Bobot $C11 = 2$        |                          |
|            | Bobot $C4 = 2$                                                              | Bobot $C8 = 5$                                    | Bobot $C12 = 3$        |                          |
|            | Ditanya: NBF agar SPembob                                                   | tan = 19                                          | 1                      |                          |
|            | Jawah:                                                                      |                                                   |                        |                          |
|            | Spembobotan awal = $C1 + C2 + C3 + -+ C12$                                  |                                                   |                        |                          |
|            | $= 5 + 5 + 2 + \dots + 3 = 40$                                              |                                                   |                        |                          |
|            | Maka, bobot kriteria baru ada                                               | Maka, bobot kriteria baru adalah sebagai berikut. |                        |                          |
|            | NBF C1 = $5/40 = 0,125$ N                                                   | BF C5 = $3/40 = 0,075$                            | NBF C9 = $3/4$         | 40 = 0,075               |
|            | NBF $C2 = 5/40 = 0,125$ N                                                   | BF C6 = $3/40 = 0,075$                            | $\mathbf{NBF} C10 = 3$ | /40 = 0,075              |
|            | NBF C3 = $2/40 = 0.05$ N                                                    | BF C7 = $4/40 = 0,1$                              | NBF C11 = 2            | /40 = 0,05               |
|            | NBF C4 = $2/40 = 0.05$ N                                                    | BF C8 = $5/40 = 0,125$                            | NBF C12 = 3            | /40 = 0,075              |
|            |                                                                             |                                                   |                        |                          |
|            | $\sum$ Pembobotan = 0,125 + 0,123                                           | 5 + 0,05 ++ 0,075 =                               | = 1                    |                          |
| Hasil      | No Nama Kriteria                                                            | Keper                                             | ıtingan                | Nilai Bobot Faktor (NBF) |
|            | 1 Kehadiran                                                                 | 5                                                 |                        | 0.125                    |
|            | 2 Kedisiplinan                                                              | 5                                                 |                        | 0.125                    |
|            | 3 Tanggung Jawab                                                            | 2                                                 |                        | 0.05                     |
|            | 4 Kesehatan                                                                 | 2                                                 |                        | 0.05                     |
|            | 5 Ekonomi                                                                   | 3                                                 |                        | 0.075                    |

|        | 6 Belajar                                               | 3               | 0.075      |
|--------|---------------------------------------------------------|-----------------|------------|
|        | 7 Keluarga                                              | 4               | 0.1        |
|        | 8 Penyesuaian Terhadap Sekolah                          | 5               | 0.125      |
|        | 9 Asmara                                                | 3               | 0.075      |
|        | 10 Bakat                                                | 3               | 0.075      |
|        | 11 Sosial                                               | 2               | 0.05       |
|        | 12 Pribadi                                              | 3               | 0.075      |
|        | Total                                                   | 40              | 1          |
| Status | Valid/Berhasil                                          |                 |            |
| Source | //Menghitung total bobot awal kriteria                  |                 |            |
| Code   | \$query = mysqli_query(\$konek,"SELEC                   | T * FROM tbl_kr | riteria"); |
|        | while ( <mark>\$data =</mark> mysqli_fetch_array(\$quer | ry)){           |            |
|        | <pre>\$bobotAwal[] = \$data['atribut'];</pre>           | 4.11            |            |
|        | N SY A                                                  | C.              |            |
| -      |                                                         | 1               |            |
|        | \$totalBobotAwal = array_sum(\$bobotAwa                 | /al);           |            |
|        | //Menghitung NBF                                        | x 🗁             |            |
|        |                                                         | ~               |            |
|        | \$n=[];                                                 |                 |            |
|        | <pre>\$sql = mysqli_query(\$konek,"SELECT *</pre>       | FROM tbl_kriter | ia");      |
|        | while (\$data = mysqli_fetch_array(\$sql))              | {<              |            |
|        | \$n[]=\$data["atribut"]/\$totalBobo                     | tAwal;          |            |
|        | }                                                       |                 |            |
|        | <pre>\$totalBobotAkhir = array_sum(\$n);</pre>          |                 |            |

## 2. Perhitungan Nilai Bobot Evaluasi (NBE)

| Pre        | Nilai bobot evaluasi belum diketahui                                            |
|------------|---------------------------------------------------------------------------------|
| Condition  |                                                                                 |
| Post       | Sistem melakukan proses perhitungan untuk mendapatkan nilai bobot evaluasi tiap |
| Condition/ | kriteria/faktor. Adapun rumus yang digunakan dalam perhitungan ini adalah       |
| Hasil yang | sebagai berikut.                                                                |
| diharapkan | NBE = NBF * NEF                                                                 |
|            |                                                                                 |

|                                   | -                                                                                                    |                                                                                                    |                                                                                                    |                                                                                                    |                                                                                                    |
|-----------------------------------|----------------------------------------------------------------------------------------------------|----------------------------------------------------------------------------------------------------|----------------------------------------------------------------------------------------------------|----------------------------------------------------------------------------------------------------|----------------------------------------------------------------------------------------------------|
|                                   | Diketa                                                                                                    | hui : Nilai Bobot Faktor                                                                                                    | r (NBF) tiap kriteria                                                                                                    |                                                                                                    |                                                                                                    |
|                                   |                                                                                                    | NBF C1 = 0,125                                                                                                    | NBF C5 = 0,075                                                                                                    | NBF C9 =                                                                                                    | 0,075                                                                                                    |
|                                   |                                                                                                    | NBF $C2 = 0,125$                                                                                                    | NBF C6 = 0,075                                                                                                    | NBF C10 =                                                                                                    | = 0,075                                                                                                    |
|                                   |                                                                                                    | NBF C3 = 0,05                                                                                                    | NBF C7 = 0,1                                                                                                    | NBF C11 =                                                                                                    | = 0,05                                                                                                    |
|                                   |                                                                                                    | NBF C4 = 0,05                                                                                                    | NBF C8 = 0,125                                                                                                    | NBF C12 =                                                                                                    | = 0,075                                                                                                    |
|                                   |                                                                                                    | Nilei Evoluesi Fel                                                                                                    | tot (NEE) nodo coor                                                                                                    | ana siswa.                                                                                                    |                                                                                                    |
|                                   |                                                                                                    | Nilai Evaluasi Fak                                                                                                    | lot (NEF) pada seor                                                                                                    | ang siswa:                                                                                                    | 2                                                                                                    |
|                                   |                                                                                                    | NEF $CI = I$                                                                                                    | NEF C5 = $3$                                                                                                    | NEF C9 $=$                                                                                                    | 3                                                                                                    |
|                                   |                                                                                                    | NEF C2 = $0$                                                                                                    | NEF C6 $=$ 3                                                                                                    | NEF C10 =                                                                                                    | = 0                                                                                                    |
|                                   |                                                                                                    | NEF C3 = $2$                                                                                                    | NEF C7 = $0$                                                                                                    | NEF C11 =                                                                                                    | = 0                                                                                                    |
|                                   |                                                                                                    | NEF C4 = $0$                                                                                                    | NEF C8 = 3                                                                                                    | NEF C12 =                                                                                                    | = 0                                                                                                    |
|                                   | Ditany                                                                                                    | ya : NBE?                                                                                                    |                                                                                                    |                                                                                                    |                                                                                                    |
|                                   | Jawab                                                                                                    | :                                                                                                    |                                                                                                    |                                                                                                    |                                                                                                    |
|                                   | Karen                                                                                                    | a NBF dan NEF sudah                                                                                                    | diketahui maka tah                                                                                                    | ap selanjutn                                                                                                    | iya yaitu melakukan                                                                                                    |
|                                   | perhiti                                                                                                    | ungan dengan cara me                                                                                                    | ngkalikan tian NBI                                                                                                    | -<br>F dengan NI                                                                                                    | EF vang kriterianya                                                                                                    |
|                                   | berses                                                                                                    | uaian Untuk hasil perh                                                                                                    | itungan danat diliha                                                                                                    | t sebagai bei                                                                                                    | rikut                                                                                                    |
|                                   |                                                                                                    | 0 125*1 0 125 NI                                                                                                    |                                                                                                    | 1 SCOAgar Der                                                                                                    | 0.075*2 0.225                                                                                                    |
|                                   | I NDE1                                                                                                    | = 0 1/3*1 = 0 1/3 NF                                                                                                    | $SES = 0.075^{\circ}S = 0.2$                                                                                                    | .25 NBE9 =                                                                                                    | =0,075*3=0,225                                                                                                    |
| 1                                 | NBE1                                                                                                    |                                                                                                    |                                                                                                    |                                                                                                    |                                                                                                    |
| 1                                 | NBE1<br>NBE2                                                                                                    | = 0,125 * 0 = 0 NE                                                                                                    | 3E6 = 0,075*3 = 0,2                                                                                                    | 25 NBE10                                                                                                    | <b>0 = 0,075*0 = 0</b>                                                                                                    |
|                                   | NBE1<br>NBE2<br>NBE3                                                                                                    | = 0,125 * 0 = 0 NE<br>= 0,05*2 = 0,1 NE                                                                                                    | 3E6 = 0,075*3 = 0,2<br>3E7 = 0,1*0 = 0                                                                                                   | 25 NBE10<br>NBE11                                                                                                    | 0 = 0,075*0 = 0<br>= 0,05*0 = 0                                                                                                    |
|                                   | NBE1<br>NBE2<br>NBE3<br>NBE4                                                                                                    | = 0,125 * 0 = 0 NE<br>= 0,05*2 = 0,1 NE<br>= 0,05*0 = 0 NE                                                                                                    | 3E6 = 0,075*3 = 0,2 $3E7 = 0,1*0 = 0$ $3E8 = 0,125*3 = 0,3$                                                                              | 225 NBE10<br>NBE11<br>75 NBE12                                                                                                    | = 0,075*0 = 0<br>= 0,05*0 = 0<br>= 0,075*0 = 0                                                                                                    |
| Hasil                             | NBE1<br>NBE2<br>NBE3<br>NBE4                                                                                                    | = 0,125 * 0 = 0 NE<br>= 0,05*2 = 0,1 NE<br>= 0,05*0 = 0 NE                                                                                                    | 3E6 = 0,075*3 = 0,2 $3E7 = 0,1*0 = 0$ $3E8 = 0,125*3 = 0,3$                                                                              | 225 NBE10<br>NBE11<br>75 NBE12                                                                                                    | 0 = 0,075*0 = 0 $= 0,05*0 = 0$ $= 0,075*0 = 0$                                                                                                    |
| Hasil                             | NBE1<br>NBE2<br>NBE3<br>NBE4                                                                                                    | = 0,125 * 0 = 0 NE<br>= 0,05*2 = 0,1 NE<br>= 0,05*0 = 0 NE<br>Permasalahan/Nilai Evaluasi Faktor (h                                                                                                    | 3E6 = 0,075*3 = 0,2 $3E7 = 0,1*0 = 0$ $3E8 = 0,125*3 = 0,3$                                                                              | 225 NBE10<br>NBE11<br>75 NBE12<br>NBF*NEF                                                                                                    | 0 = 0,075*0 = 0<br>= 0,05*0 = 0<br>= 0,075*0 = 0<br>Nilai Bobot Evaluasi (NBE)                                                                                                    |
| Hasil                             | NBE1<br>NBE2<br>NBE3<br>NBE4<br>№                                                                                                    | = 0,125 * 0 = 0 NE<br>= 0,05*2 = 0,1 NE<br>= 0,05*0 = 0 NE<br>Permasalahan/Nilai Evaluasi Faktor (f                                                                                                    | 3E6 = 0,075*3 = 0,2<br>3E7 = 0,1*0 = 0<br>3E8 = 0,125*3 = 0,3<br>WEF)                                                                    | 225 NBE10<br>NBE11<br>75 NBE12<br>NBF*NEF<br>0.125*1                                                                                                    | 0 = 0,075*0 = 0<br>= 0,05*0 = 0<br>0,075*0 = 0<br>Nilai Bobot Evaluasi (NBE)                                                                                                    |
| Hasil                             | NBE1<br>NBE2<br>NBE3<br>NBE4<br>№                                                                                                    | = 0,125 * 0 = 0NE<br>= 0,05*2 = 0,1NE<br>= 0,05*0 = 0NE<br>Permasalahan/Nilai Evaluasi Faktor (Permasalahan/Nilai Evaluasi Faktor (Permasalahan)))                                                                                                    | 3E6 = 0,075*3 = 0,2 $3E7 = 0,1*0 = 0$ $3E8 = 0,125*3 = 0,3$ $NEF)$                                                                       | 225 NBE10<br>NBE11<br>375 NBE12<br>NBF*NEF<br>0.125*1<br>0.125*0                                                                                                    | 0 = 0,075*0 = 0<br>= 0,05*0 = 0<br>= 0,075*0 = 0<br>Nilai Bobot Evaluasi (NBE)<br>0.125<br>0                                                                                                    |
| Hasil                             | NBE1<br>NBE2<br>NBE3<br>NBE4<br>№                                                                                                    | = 0,125 * 0 = 0 $= 0,05*2 = 0,1$ $= 0,05*0 = 0$ NE Permasalahan/Nilai Evaluasi Faktor (Permasalahan/Nilai Evaluasi Faktor (Permasalahan))                                                                                                    | 3E6 = 0,075*3 = 0,2<br>3E7 = 0,1*0 = 0<br>3E8 = 0,125*3 = 0,3<br>NEF)                                                                    | 225 NBE10<br>NBE11<br>75 NBE12<br>NBF * NEF<br>0.125 * 1<br>0.125 * 0<br>0.05 * 2                                                                                                    | 0 = 0,075*0 = 0<br>= 0,05*0 = 0<br>0,075*0 = 0<br>Nilai Bobot Evaluasi (NBE)<br>0.125<br>0<br>0.1                                                                                                    |
| Hasil                             | NBE1<br>NBE2<br>NBE3<br>NBE4<br>N₀<br>1<br>2<br>3<br>4                                                                                     | = 0,125 * 0 = 0NE<br>= 0,05*2 = 0,1NE<br>= 0,05*0 = 0NE<br>Permasalahan/Nilai Evaluasi Faktor (P<br>Tidak hadir 1 kali<br>Tidak ada masalah kedisiplinan<br>Tidak mengerjakan PR<br>Tidak ada masalah kesehatan                                                                                                    | 3E6 = 0,075*3 = 0,2 $3E7 = 0,1*0 = 0$ $3E8 = 0,125*3 = 0,3$ $NEF)$                                                                       | 225 NBE10<br>NBE11<br>75 NBE12<br>NBF * NEF<br>0.125 * 1<br>0.125 * 0<br>0.05 * 2<br>0.05 * 0                                                                                                    | 0 = 0,075*0 = 0<br>= 0,05*0 = 0<br>= 0,075*0 = 0<br>Nilai Bobot Evaluasi (NBE)<br>0.125<br>0<br>0.1<br>0                                                                                                    |
| Hasil                             | NBE1<br>NBE2<br>NBE3<br>NBE4<br>N₀<br>1<br>2<br>3<br>4<br>5                                                                                | = 0,125 * 0 = 0 $= 0,05*2 = 0,1$ NE $= 0,05*0 = 0$ NE Permasalahan/Nilai Evaluasi Faktor (Mathematical Structures) Permasalahan/Nilai Evaluasi Faktor (Mathematical Structures) Permasalahan PR Tidak ada masalah kesehatan Terpaksa ikut mencari nafkah                                                                                                    | 3E6 = 0,075*3 = 0,2 $3E7 = 0,1*0 = 0$ $3E8 = 0,125*3 = 0,3$ $WEF)$                                                                       | 225 NBE10<br>NBE11<br>75 NBE12<br>NBF*NEF<br>0.125*1<br>0.125*0<br>0.05*2<br>0.05*2<br>0.05*0<br>0.075*3                                                                                                    | 0 = 0,075*0 = 0<br>= 0,05*0 = 0<br>0,075*0 = 0<br>Nilai Bobot Evaluasi (NBE)<br>0.125<br>0<br>0.1<br>0<br>0.225                                                                                                    |
| Hasil                             | NBE1<br>NBE2<br>NBE3<br>NBE4<br>N₀<br>1<br>2<br>3<br>4<br>5<br>6                                                                           | = 0,125 * 0 = 0 $= 0,05 * 2 = 0,1$ $= 0,05 * 0 = 0$ NE Permasalahan/Nilai Evaluasi Faktor (Permasalahan/Nilai Evaluasi Faktor (Permasalahan/Nilai Evaluasi Faktor (Permasalahan/Nilai Evaluasi Faktor (Permasalahan Nilai Tidak ada masalah kedisiplinan Tidak ada masalah kedisiplinan Tidak ada masalah kesehatan Terpaksa ikut mencari nafkah Sulit konsentrasi saat belajar                                                                                                    | 3E6 = 0,075*3 = 0,2<br>3E7 = 0,1*0 = 0<br>3E8 = 0,125*3 = 0,3<br>WEF)                                                                    | 225 NBE10<br>NBE11<br>75 NBE12<br>NBF * NEF<br>0.125 * 1<br>0.125 * 0<br>0.05 * 2<br>0.05 * 0<br>0.075 * 3<br>0.075 * 3                                                                                                    | 0 = 0,075*0 = 0<br>= 0,05*0 = 0<br>0,075*0 = 0<br>Nilai Bobot Evaluasi (NBE)<br>0.125<br>0<br>0.125<br>0<br>0.225<br>0.225                                                                                                    |
| Hasil                             | NBE1<br>NBE2<br>NBE3<br>NBE4<br>N₀<br>1<br>2<br>3<br>4<br>5<br>6<br>7                                                                      | = 0,125 * 0 = 0 $= 0,05*2 = 0,1$ $= 0,05*0 = 0$ NE Permasalahan/Nilai Evaluasi Faktor (Permasalahan/Nilai Evaluasi Faktor (Permasalahan))))                                                                                                    | 3E6 = 0,075*3 = 0,2 $3E7 = 0,1*0 = 0$ $3E8 = 0,125*3 = 0,3$ $NEF)$                                                                       | 225 NBE10<br>NBE11<br>375 NBE12<br>NBF * NEF<br>0.125 * 1<br>0.125 * 0<br>0.05 * 2<br>0.05 * 0<br>0.075 * 3<br>0.075 * 3<br>0.1 * 0                                                                                                    | 0 = 0,075*0 = 0<br>= 0,05*0 = 0<br>= 0,075*0 = 0<br>Nilai Bobot Evaluasi (NBE)<br>0.125<br>0<br>0.125<br>0<br>0.225<br>0.225<br>0                                                                                                    |
| Hasil                             | NBE1<br>NBE2<br>NBE3<br>NBE4<br>N₀<br>1<br>2<br>3<br>4<br>5<br>6<br>7<br>8                                                                 | = 0,125 * 0 = 0 $= 0,05*2 = 0,1$ NE $= 0,05*0 = 0$ NE Permasalahan/Nilai Evaluasi Faktor (NE Tidak hadir 1 kali Tidak ada masalah kedisiplinan Tidak mengerjakan PR Tidak ada masalah kesehatan Terpaksa ikut mencari nafkah Sulit konsentrasi saat belajar Tidak ada masalah keluarga Ingin pindah kelas                                                                                                    | 3E6 = 0,075*3 = 0,2<br>3E7 = 0,1*0 = 0<br>3E8 = 0,125*3 = 0,3<br>WEF)                                                                    | 225 NBE10<br>NBE11<br>375 NBE12<br>NBF*NEF<br>0.125*1<br>0.125*0<br>0.05*2<br>0.05*0<br>0.075*3<br>0.075*3<br>0.075*3<br>0.1*0<br>0.125*3                                                                                                    | 0 = 0,075*0 = 0<br>= 0,05*0 = 0<br>0,075*0 = 0<br>Nilai Bobot Evaluasi (NBE)<br>0.125<br>0<br>0.125<br>0<br>0.225<br>0.225<br>0<br>0.375                                                                                                    |
| Hasil                             | NBE1<br>NBE2<br>NBE3<br>NBE4<br>No<br>1<br>2<br>3<br>4<br>5<br>6<br>7<br>8<br>9                                                            | <ul> <li>e, 125 ° 1 = 0, 125 ° 1 ° 1</li> <li>e, 125 ° 0 = 0</li> <li>NE</li> <li>e, 0, 05 * 2 = 0, 1</li> <li>NE</li> <li>e, 0, 05 * 0 = 0</li> <li>NE</li> <li>Permasalahan/Nilai Evaluasi Faktor (Permasalahan/Nilai Evaluasi Faktor (Permasalah Registan Permasalah Registan Permasaa Permasaa Permasaa Permasaa Permasaa Permasaa Permasaa Permasaa Permasaa Permasaa Permasaa Permasaa Permasaa Permasaa Permasaa Permasaa Permasaa Permasaa Permasaa Permasaa Permasaa Permasaa Permasaa Permasaa Permasaa Permasaaa Permasaa Permasaaa Permasaa Permasaa Permasaa Permasaaa Permasaaaa</li></ul> | 3E6 = 0,075*3 = 0,2<br>3E7 = 0,1*0 = 0<br>3E8 = 0,125*3 = 0,3<br>WEF)                                                                    | 225 NBE10<br>NBE11<br>375 NBE12<br>NBF * NEF<br>0.125 * 1<br>0.125 * 0<br>0.05 * 2<br>0.05 * 0<br>0.075 * 3<br>0.075 * 3<br>0.1 * 0<br>0.125 * 3<br>0.075 * 3                                                                                                    | 0 = 0,075*0 = 0<br>= 0,05*0 = 0<br>0,075*0 = 0<br>Nilai Bobot Evaluasi (NBE)<br>0.125<br>0<br>0.125<br>0<br>0.225<br>0.225<br>0<br>0.375<br>0.225                                                                                                    |
| Hasil                             | NBE1<br>NBE2<br>NBE3<br>NBE4<br>N₀<br>1<br>2<br>3<br>4<br>5<br>6<br>7<br>8<br>9<br>10                                                      | <ul> <li>e, 123 1 = 0, 123 1 Ki</li> <li>e, 0, 125 0 = 0</li> <li>e, 0, 05*0 = 0</li> <li>NE</li> <li>e, 0, 05*0 = 0</li> <li>NE</li> <li>Permasalahan/Nilai Evaluasi Faktor (Permasalahan/Nilai Evaluasi Faktor (Permasalah kedisiplinan Tidak ada masalah kedisiplinan Terpaksa ikut mencari nafkah Sulit konsentrasi saat belajar Tidak ada masalah keluarga Ingin pindah kelas Mengalami putus cinta Tidak ada masalah bakat</li> </ul>                                                                                                    | 3E6 = 0,075*3 = 0,2 $3E7 = 0,1*0 = 0$ $3E8 = 0,125*3 = 0,3$ $NEF)$                                                                       | 225 NBE10<br>NBE11<br>375 NBE12<br>NBF*NEF<br>0.125*1<br>0.125*0<br>0.05*2<br>0.05*0<br>0.075*3<br>0.075*3<br>0.1*0<br>0.125*3<br>0.075*3<br>0.075*3<br>0.075*3                                                                                                    | $ \begin{array}{c} 0 = 0,075*0 = 0 \\ = 0,05*0 = 0 \\ 0,075*0 = 0 \\ \hline                                  $                                                                                                    |
| Hasil                             | NBE1<br>NBE2<br>NBE3<br>NBE4<br>No<br>1<br>2<br>3<br>4<br>5<br>6<br>7<br>8<br>9<br>10<br>11                                                | = 0,125 * 0 = 0 $= 0,05*2 = 0,1$ NE $= 0,05*0 = 0$ NE Permasalahan/Nilai Evaluasi Faktor (Mathematical Structures) Permasalahan/Nilai Evaluasi Faktor (Mathematical Structures) Permasalah kedisiplinan Tidak ada masalah kedisiplinan Tidak ada masalah kedisiplinan Tidak ada masalah kedisiplinan Tidak ada masalah bakat Tidak ada masalah sosial                                                                                                    | 3E6 = 0,075*3 = 0,2<br>3E7 = 0,1*0 = 0<br>3E8 = 0,125*3 = 0,3<br>WEF)                                                                    | 225 NBE10<br>NBE11<br>375 NBE12<br>NBF*NEF<br>0.125*1<br>0.125*0<br>0.05*2<br>0.05*0<br>0.075*3<br>0.075*3<br>0.075*3<br>0.075*3<br>0.075*3<br>0.075*0<br>0.05*0                                                                                                    | $ \begin{array}{c} 0 = 0,075*0 = 0 \\ = 0,05*0 = 0 \\ \hline 0,075*0 = 0 \\ \hline 0,075*0 = 0 \\ \hline 0.125 \\ 0 \\ 0.125 \\ 0 \\ 0.225 \\ 0.225 \\ 0 \\ 0.375 \\ 0.225 \\ 0 \\ 0 \\ 0 \end{array} $                                                                                                    |
| Hasil                             | NBE1<br>NBE2<br>NBE3<br>NBE4<br>No<br>1<br>2<br>3<br>4<br>5<br>6<br>7<br>8<br>9<br>10<br>11<br>12                                          | = 0,125 * 0 = 0 $= 0,05 * 2 = 0,1$ NE $= 0,05 * 0 = 0$ NE Permasalahan/Nilai Evaluasi Faktor (Permasalahan/Nilai Evaluasi Faktor (Permasalah kedisiplinan Tidak ada masalah kedisiplinan Tidak ada masalah kedisiplinan Tidak ada masalah bakat Tidak ada masalah bakat Tidak ada masalah pribadi                                                                                                    | 3E6 = 0,075*3 = 0,2 $3E7 = 0,1*0 = 0$ $3E8 = 0,125*3 = 0,3$ $WEF$                                                                        | 225 NBE10<br>NBE11<br>375 NBE12<br>NBF * NEF<br>0.125 * 1<br>0.125 * 0<br>0.05 * 2<br>0.05 * 0<br>0.075 * 3<br>0.075 * 3<br>0.075 * 3<br>0.075 * 3<br>0.075 * 0<br>0.05 * 0<br>0.05 * 0<br>0.05 * 0                                                                                                    | $ \begin{array}{c} 0 = 0,075*0 = 0 \\ = 0,05*0 = 0 \\ \hline 0,075*0 = 0 \\ \hline 0,075*0 = 0 \\ \hline 0.125 \\ 0 \\ 0.125 \\ 0 \\ 0.225 \\ 0.225 \\ 0 \\ 0.375 \\ 0.225 \\ 0 \\ 0 \\ 0 \\ 0 \\ 0 \\ 0 \\ 0 \end{array} $                                                                                                    |
| Hasil                             | NBE1<br>NBE2<br>NBE3<br>NBE4<br>No<br>1<br>2<br>3<br>4<br>5<br>6<br>7<br>8<br>9<br>10<br>11<br>12<br>Valid /                               | = 0,125 * 0 = 0 $= 0,05*2 = 0,1$ NE $= 0,05*0 = 0$ NE Permasalahan/Nilai Evaluasi Faktor (Permasalahan/Nilai Evaluasi Faktor (Permasalah kelas Nengalami putus cinta Tidak ada masalah kelas Mengalami putus cinta Tidak ada masalah bakat Tidak ada masalah sosial Tidak ada masalah pribadi Berhasil                                                                                                    | 3E6 = 0,075*3 = 0,2 $3E7 = 0,1*0 = 0$ $3E8 = 0,125*3 = 0,3$ $NEF)$                                                                       | 225 NBE10<br>NBE11<br>375 NBE12<br>NBF*NEF<br>0.125*1<br>0.125*0<br>0.05*2<br>0.05*0<br>0.075*3<br>0.075*3<br>0.075*3<br>0.075*3<br>0.075*3<br>0.075*3<br>0.075*0<br>0.05*0<br>0.05*0                                                                                                    | $ \begin{array}{c} 0 = 0,075*0 = 0 \\ = 0,05*0 = 0 \\ 2 = 0,075*0 = 0 \\ \hline                                  $                                                                                                    |
| Hasil Status Source               | NBE1<br>NBE2<br>NBE3<br>NBE4<br>No<br>1<br>2<br>3<br>4<br>5<br>6<br>7<br>8<br>9<br>10<br>11<br>12<br>Valid /<br>//Meng                     | = 0,125 * 0 = 0 $= 0,05 * 2 = 0,1$ NE $= 0,05 * 0 = 0$ NE Permasalahan/Nilai Evaluasi Faktor (Permasalahan/Nilai Evaluasi Faktor (Permasalah Relasi Indak ada masalah kelas Mengalami putus cinta Tidak ada masalah bakat Tidak ada masalah poibadi Berhasil ghitung total bobot awal                                                                                                    | 3E6 = 0,075*3 = 0,2 $3E7 = 0,1*0 = 0$ $3E8 = 0,125*3 = 0,3$ WEF)<br>Kriteria                                                             | 225 NBE10<br>NBE11<br>375 NBE12<br>NBF * NEF<br>0.125 * 1<br>0.125 * 0<br>0.05 * 2<br>0.05 * 0<br>0.075 * 3<br>0.075 * 3<br>0.075 * 3<br>0.075 * 3<br>0.075 * 0<br>0.05 * 0<br>0.05 * 0                                                                                                    | $ \begin{array}{l} 0 = 0, 075 * 0 = 0 \\ = 0, 05 * 0 = 0 \\ 0, 075 * 0 = 0 \\ \hline 0, 075 * 0 = 0 \\ \hline 0, 0125 \\ 0 \\ 0, 125 \\ 0 \\ 0, 125 \\ 0 \\ 0, 125 \\ 0 \\ 0, 125 \\ 0 \\ 0, 125 \\ 0 \\ 0, 125 \\ 0 \\ 0, 125 \\ 0 \\ 0, 125 \\ 0 \\ 0, 125 \\ 0 \\ 0, 125 \\ 0 \\ 0, 125 \\ 0 \\ 0, 125 \\ 0 \\ 0 \\ \mathbf$ |
| Hasil<br>Status<br>Source<br>Code | NBE1<br>NBE2<br>NBE3<br>NBE4<br>No<br>1<br>2<br>3<br>4<br>5<br>6<br>7<br>8<br>9<br>10<br>11<br>12<br>Valid /<br>//Meng<br>\$query          | $= 0,125 * 0 = 0$ $= 0,05*2 = 0,1$ NE $= 0,05*0 = 0$ NE Permasalahan/Nilai Evaluasi Faktor (h Tidak hadir 1 kali Tidak ada masalah kedisiplinan Tidak mengerjakan PR Tidak ada masalah kesehatan Terpaksa ikut mencari nafkah Sulit konsentrasi saat belajar Tidak ada masalah keluarga Ingin pindah kelas Mengalami putus cinta Tidak ada masalah bakat Tidak ada masalah pibadi Berhasil shitung total bobot awal $y = mysqli\_query($ \$kone                                                                                                    | BE6 = 0,075*3 = 0,2<br>BE7 = 0,1*0 = 0<br>BE8 = 0,125*3 = 0,3<br>WEF)<br>kriteria<br>ek,"SELECT * FRC                                    | 225 NBE10<br>NBE11<br>375 NBE12<br>NBF * NEF<br>0.125 * 1<br>0.125 * 0<br>0.05 * 2<br>0.05 * 0<br>0.075 * 3<br>0.075 * 3<br>0.075 * 3<br>0.075 * 3<br>0.075 * 0<br>0.05 * 0<br>0.05 * 0<br>0.075 * 0<br>0.05 * 0<br>0.075 * 0<br>0.075 * 1<br>0.075 * 1<br>0.075 * 0<br>0.075 * 0<br>0.075 * 0 | $ \begin{array}{c} 0 = 0,075*0 = 0 \\ = 0,05*0 = 0 \\ \hline 0,075*0 = 0 \\ \hline 0,075*0 = 0 \\ \hline 0.125 \\ 0 \\ 0.125 \\ 0 \\ 0.125 \\ 0 \\ 0.225 \\ 0.225 \\ 0 \\ 0.375 \\ 0.225 \\ 0 \\ 0 \\ 0 \\ \hline \vdotsa"); \end{array} $                                                                                                    |
| Hasil<br>Status<br>Source<br>Code | NBE1<br>NBE2<br>NBE3<br>NBE4<br>No<br>1<br>2<br>3<br>4<br>5<br>6<br>7<br>8<br>9<br>10<br>11<br>12<br>Valid /<br>//Meng<br>\$query<br>while | $= 0,125 * 0 = 0$ $= 0,05*2 = 0,1$ NE $= 0,05*0 = 0$ NE Permasalahan/Nilai Evaluasi Faktor (h Tidak hadir 1 kali Tidak ada masalah kedisiplinan Tidak mengerjakan PR Tidak ada masalah kesehatan Terpaksa ikut mencari nafkah Sulit konsentrasi saat belajar Tidak ada masalah keluarga Ingin pindah kelas Mengalami putus cinta Tidak ada masalah bakat Tidak ada masalah pibadi Berhasil ghitung total bobot awal $y = mysqli\_query($ \$kone (\$data = mysqli_fetch_s)                                                                                                    | BE6 = 0,075*3 = 0,2<br>BE7 = 0,1*0 = 0<br>BE8 = 0,125*3 = 0,3<br>NEF)<br>kriteria<br>k,"SELECT * FRC<br>array(\$query)){                 | 225 NBE10<br>NBE11<br>375 NBE12<br>NBF * NEF<br>0.125 * 1<br>0.125 * 0<br>0.05 * 2<br>0.05 * 0<br>0.075 * 3<br>0.075 * 3<br>0.075 * 3<br>0.075 * 3<br>0.075 * 3<br>0.075 * 0<br>0.05 * 0<br>0.05 * 0<br>0.05 * 0<br>0.075 * 0<br>0.075 * 0                                                                                                    | P = 0,075*0 = 0<br>= 0,05*0 = 0<br>2 = 0,075*0 = 0<br>Nilai Bobot Evaluasi (NBE)<br>0.125<br>0<br>0.125<br>0.225<br>0.225<br>0<br>0.375<br>0.225<br>0<br>0<br>0<br>0<br>0                                                                                                    |
| Hasil<br>Status<br>Source<br>Code | NBE1<br>NBE2<br>NBE3<br>NBE4<br>No<br>1<br>2<br>3<br>4<br>5<br>6<br>7<br>8<br>9<br>10<br>11<br>12<br>Valid /<br>//Meng<br>\$query<br>while | $= 0,125 * 0 = 0$ $= 0,05*2 = 0,1$ NE $= 0,05*0 = 0$ NE Permasalahan/Nilai Evaluasi Faktor (I Tidak hadir 1 kali Tidak ada masalah kedisiplinan Tidak ada masalah kedisiplinan Tidak ada masalah kesehatan Terpaksa ikut mencari nafkah Sulit konsentrasi saat belajar Tidak ada masalah keluarga Ingin pindah kelas Mengalami putus cinta Tidak ada masalah bakat Tidak ada masalah pribadi Berhasil ghitung total bobot awal $y = mysqli\_query($ \$kone (\$data = mysqli_fetch_s \$bobotAwal[] = \$data                                                                                                    | BE6 = 0,075*3 = 0,2<br>BE7 = 0,1*0 = 0<br>BE8 = 0,125*3 = 0,3<br>NEF)<br>kriteria<br>k,"SELECT * FRC<br>array(\$query)){<br>['atribut']; | 225 NBE10<br>NBE11<br>375 NBE12<br>NBF * NEF<br>0.125 * 1<br>0.125 * 0<br>0.05 * 2<br>0.05 * 0<br>0.075 * 3<br>0.075 * 3<br>0.075 * 3<br>0.075 * 3<br>0.075 * 0<br>0.05 * 0<br>0.05 * 0<br>0.075 * 0<br>0.075 * 1<br>0.075 * 1<br>0.075 * 0<br>0.075 * 0<br>0.075 *  | P = 0,075*0 = 0<br>= 0,05*0 = 0<br>P = 0,075*0 = 0<br>Nilai Bobot Evaluasi (NBE)<br>0.125<br>0<br>0.125<br>0<br>0.125<br>0.225<br>0.225<br>0<br>0.375<br>0.225<br>0<br>0<br>0<br>0<br>0<br>0                                                                                                    |

```
}
$totalBobotAwal = array sum($bobotAwal);
//Menghitung NBF
$n=[];
$sql = mysqli_query($konek,"SELECT * FROM tbl_kriteria");
while ($data = mysqli_fetch_array($sql)){
       $n[]=$data["atribut"]/$totalBobotAwal;
}
$totalBobotAkhir = array_sum($n);
//Mencari NEF Alternatif Siswa
$sql1 = mysqli_query($konek,"SELECT * FROM tbl_alternatif a LEFT JOIN
tbl_siswa b ON a.nis=b.nis WHERE a.nis = '$nis'");
$data1 = mysqli_fetch_array($sql1);
$sql2=mysqli_query($konek,"SELECT * FROM tbl_crips WHERE nm_crips =
'$data1[kehadiran]''');
$data2=mysqli_fetch_array($sql2);
$sql3=mysqli_query($konek,"SELECT * FROM tbl_crips WHERE nm_crips =
'$data1[kedisiplinan]''');
$data3=mysqli_fetch_array($sql3);
$sql4=mysqli_query($konek,"SELECT * FROM tbl_crips WHERE nm_crips =
'$data1[tanggungjawab]''');
$data4=mysqli_fetch_array($sql4);
$sql5=mysqli_query($konek,"SELECT * FROM tbl_crips WHERE nm_crips =
'$data1[kesehatan]''');
$data5=mysqli_fetch_array($sql5);
$sql6=mysqli_query($konek,"SELECT * FROM tbl_crips WHERE nm_crips =
'$data1[ekonomi]''');
$data6=mysqli_fetch_array($sql6);
$sql7=mysqli_query($konek,"SELECT * FROM tbl_crips WHERE nm_crips =
$data1[belajar]'');
```

|   | <pre>\$data7=mysqli_fetch_array(\$sql7);</pre>                                    |
|---|-----------------------------------------------------------------------------------|
|   | <pre>\$sql8=mysqli_query(\$konek,"SELECT * FROM tbl_crips WHERE nm_crips =</pre>  |
|   | '\$data1[keluarga]''');                                                           |
|   | <pre>\$data8=mysqli_fetch_array(\$sql8);</pre>                                    |
|   | <pre>\$sql9=mysqli_query(\$konek,"SELECT * FROM tbl_crips WHERE nm_crips =</pre>  |
|   | '\$data1[penyesuaian]''');                                                        |
|   | <pre>\$data9=mysqli_fetch_array(\$sql9);</pre>                                    |
|   | <pre>\$sql10=mysqli_query(\$konek,"SELECT * FROM tbl_crips WHERE nm_crips =</pre> |
|   | '\$data1[asmara]''');                                                             |
|   | <pre>\$data10=mysqli_fetch_array(\$sql10);</pre>                                  |
|   | <pre>\$sql11=mysqli_query(\$konek,"SELECT * FROM tbl_crips WHERE nm_crips =</pre> |
|   | '\$data1[bakat]'');                                                               |
|   | \$data11=mysqli_fetch_array(\$sql11);                                             |
|   | <pre>\$sql12=mysqli_query(\$konek,"SELECT * FROM tbl_crips WHERE nm_crips =</pre> |
|   | '\$data1[sosial]''');                                                             |
|   | <pre>\$data12=mysqli_fetch_array(\$sql12);</pre>                                  |
| 1 | <pre>\$sql13=mysqli_query(\$konek,"SELECT * FROM tbl_crips WHERE nm_crips =</pre> |
|   | '\$data1[pribadi]''');                                                            |
|   | \$data13=mysqli_fetch_array(\$sql13);                                             |
|   |                                                                                   |
|   | //Menghitung NBE                                                                  |
|   | \$n['0']*(\$data2['nilai']);                                                      |
|   | \$n['1']*(\$data3['nilai']);                                                      |
|   | \$n['2']*(\$data4['nilai']);                                                      |
|   | \$n['3']*(\$data5['nilai']);                                                      |
|   | \$n['4']*( <mark>\$data6['nilai']);</mark>                                        |
|   | \$n['5']*(\$data7['nilai']);                                                      |
|   | \$n['6']*(\$data8['nilai']);                                                      |
|   | \$n['7']*(\$data9['nilai']);                                                      |
|   | \$n['8']*(\$data10['nilai']);                                                     |
|   | \$n['9']*(\$data11['nilai']);                                                     |
|   | \$n['10']*(\$data12['nilai']);                                                    |
|   | \$n['11']*(\$data13['nilai']);                                                    |
|   |                                                                                   |

# 3. Perhitungan Total Bobot Evaluasi (TBE)

| Pre        | Total bobot evaluasi belum diketahui                                              |  |  |  |
|------------|-----------------------------------------------------------------------------------|--|--|--|
| Condition  |                                                                                   |  |  |  |
| Post       | Sistem melakukan proses perhitungan untuk mendapatkan total bobot evaluasi        |  |  |  |
| Condition/ | pada alternatif siswa. Adapun rumus yang digunakan dalam perhitungan ini adalah   |  |  |  |
| Hasil yang | sebagai berikut.                                                                  |  |  |  |
| diharapkan | $TBE = NBE1 + NBE2 + NBE3 + \dots NBEn$                                           |  |  |  |
|            | Diketahui : Jumlah kriteria/faktor (n) = 12                                       |  |  |  |
|            | NBE pada seorang siswa:                                                           |  |  |  |
|            | NBE1 = 0,125 NBE5 = 0,225 NBE9 = 0,225                                            |  |  |  |
|            | NBE2 = 0 $NBE6 = 0,225$ $NBE10 = 0$                                               |  |  |  |
|            | NBE3 = 0,1 $NBE7 = 0$ $NBE11 = 0$                                                 |  |  |  |
|            | NBE4 = 0 $NBE8 = 0,375$ $NBE12 = 0$                                               |  |  |  |
|            | Ditanya : TBE?                                                                    |  |  |  |
|            | Jawab:                                                                            |  |  |  |
|            | Perhitungan TBE dilakukan dengan cara menjumlahkan NBE pada alternatif siswa.     |  |  |  |
|            | Adapun proses perhitungan TBE dapat dilihat sebagai berikut.                      |  |  |  |
|            | TBE = 0.125 + 0 + 0.1 + 0 + 0.225 + 0.225 + 0 + 0.375 + 0.225 + 0 + 0 + 0 = 1.275 |  |  |  |
| Hasil      | Total Bobot Evaluasi (TBE)                                                        |  |  |  |
|            | 1.275                                                                             |  |  |  |
| Status     | Valid/Berhasil                                                                    |  |  |  |
| Source     | //Menghitung total bobot awal kriteria                                            |  |  |  |
| Code       | <pre>\$query = mysqli_query(\$konek,"SELECT * FROM tbl_kriteria");</pre>          |  |  |  |
|            | while (\$ <mark>data = mysqli_fetch_array(\$query)){</mark>                       |  |  |  |
|            | <pre>\$bobotAwal[] = \$data['atribut'];</pre>                                     |  |  |  |
|            | }                                                                                 |  |  |  |
|            | <pre>\$totalBobotAwal = array_sum(\$bobotAwal);</pre>                             |  |  |  |
|            | //Menghitung NBF                                                                  |  |  |  |
|            | \$n=[];                                                                           |  |  |  |
|            | <pre>\$sql = mysqli_query(\$konek,"SELECT * FROM tbl_kriteria");</pre>            |  |  |  |
|            | while (\$data = mysqli_fetch_array(\$sql)){                                       |  |  |  |

|   | <pre>\$n[]=\$data["atribut"]/\$totalBobotAwal;</pre>                              |
|---|-----------------------------------------------------------------------------------|
|   | }                                                                                 |
|   |                                                                                   |
|   | \$totalBobotAkhir = array_sum(\$n);                                               |
|   |                                                                                   |
|   | //Mencari NEF Alternatii Siswa                                                    |
|   | ssq11 = mysq11_query(skonek, SELEC1 * FROM tb1_atternatif a LEF1 JOIN             |
|   | tol_siswa b ON a.nis=b.nis WHERE a.nis = $snis^{-}$ ;                             |
|   | $data1 = mysql_retcn_array(5sql1);$                                               |
|   | sql2=mysql1_query(\$konek, "SELEC1 * FROM tbl_crips wHERE nm_crips =              |
|   | Sdata [[kehadiran]]");                                                            |
|   | \$data2=mysqli_fetch_array(\$sql2);                                               |
|   | <pre>\$sql3=mysql1_query(\$konek,"SELECT * FROM tbl_crips WHERE nm_crips =</pre>  |
|   | "\$data1[kedisiplinan]"");                                                        |
|   | \$data3=mysqli_fetch_array(\$sql3);                                               |
|   | <pre>\$sql4=mysqli_query(\$konek,"SELECT * FROM tbl_crips WHERE nm_crips =</pre>  |
| 1 | '\$data1[tanggungjawab]''');                                                      |
|   | \$data4=mysqli_fetch_array(\$sql4);                                               |
|   | <pre>\$sql5=mysqli_query(\$konek,"SELECT * FROM tbl_crips WHERE nm_crips =</pre>  |
|   | '\$data1[kesehatan]''');                                                          |
|   | \$data5=mysqli_fetch_array(\$sql5);                                               |
|   | <pre>\$sql6=mysqli_query(\$konek,"SELECT * FROM tbl_crips WHERE nm_crips =</pre>  |
|   | '\$data1[ekonomi]''');                                                            |
|   | \$data6=mysqli_fetch_array(\$sql6);                                               |
|   | <pre>\$sql7=mysqli_query(\$konek,"SELECT * FROM tbl_crips WHERE nm_crips =</pre>  |
|   | '\$data1[belajar]'');                                                             |
|   | \$data7=mysqli_fetch_array(\$sql7);                                               |
|   | <pre>\$sql8=mysqli_query(\$konek,"SELECT * FROM tbl_crips WHERE nm_crips =</pre>  |
|   | '\$data1[keluarga]''');                                                           |
|   | <pre>\$data8=mysqli_fetch_array(\$sql8);</pre>                                    |
|   | <pre>\$sql9=mysqli_query(\$konek,"SELECT * FROM tbl_crips WHERE nm_crips =</pre>  |
|   | '\$data1[penyesuaian]''');                                                        |
|   | <pre>\$data9=mysqli_fetch_array(\$sql9);</pre>                                    |
|   | <pre>\$sql10=mysqli_query(\$konek,"SELECT * FROM tbl_crips WHERE nm_crips =</pre> |
|   | '\$data1[asmara]''');                                                             |
|   | <pre>\$data10=mysqli_fetch_array(\$sql10);</pre>                                  |

| <pre>\$sql11=mysqli_query(\$konek,"SELECT * FROM tbl_crips WHERE nm_crips =</pre>                          |
|----------------------------------------------------------------------------------------------------|
| '\$data1[bakat]''');                                                                                       |
| <pre>\$data11=mysqli_fetch_array(\$sql11);</pre>                                                           |
| <pre>\$sql12=mysqli_query(\$konek,"SELECT * FROM tbl_crips WHERE nm_crips =</pre>                          |
| '\$data1[sosial]''');                                                                                      |
| <pre>\$data12=mysqli_fetch_array(\$sql12);</pre>                                                           |
| <pre>\$sql13=mysqli_query(\$konek,"SELECT * FROM tbl_crips WHERE nm_crips =</pre>                          |
| '\$data1[pribadi]''');                                                                                     |
| <pre>\$data13=mysqli_fetch_array(\$sql13);</pre>                                                           |
|                                                                                                    |
| //Menghitung TBE                                                                                           |
| \$analisa = (\$n['0']*(\$data2['nilai']))+(\$n['1']*(\$data3['nilai']))                                    |
| +(n['2']*(data4['nilai'])) + (n['3']*(data5['nilai'])) + (n['4']*(data6['nilai']))                         |
| +(\$n['5']*(\$data7['nilai']))+(\$n['6']*(\$data8['nilai']))+(\$n['7']*(\$data9['nilai']))+(\$             |
| n['8']*(\$data10['nilai']))+(\$n['9']*(\$data11['nilai']))+(\$n[' <mark>10</mark> ']*(\$data12['nilai']))+ |
| (\$n['11']*(\$data13['nilai']));                                                                           |

4. Penentuan Rekomendasi Keputusan Tingkat Penangan Siswa Bermasalah

| Pre        | Rekomendas                                                                | si tingkat penangana | un siswa bermasalah belum diketahui |              |
|------------|---------------------------------------------------------------------------|----------------------|-------------------------------------|--------------|
| Condition  |                                                                           | 67                   |                                     |              |
| Post       | Sistem akan                                                               | memproses hasil      | perhitungan TBE untuk penentua      | n keputusan  |
| Condition/ | re <mark>k</mark> omendasi                                                | tingkat penangana    | n siswa bermasalah. Adapun rentang  | an nilai TBE |
| Hasil yang | da <mark>n</mark> hasil kep                                               | outusan dapat diliha | t pada tabel berikut.               |              |
| diharapkan |                                                                           | Skor                 | Tingkat Penanganan                  |              |
|            |                                                                           | 0,000 - 2,525        | Konseling individu/konsultasi       |              |
|            | pen (                                                                     | 2,526 - 3,200        | Undangan orang tua                  |              |
|            |                                                                           | 3,201 - 3,700        | Kunjungan rumah                     |              |
|            | Diketahui : 7                                                             | TBE alternatif siswa | = 1.275                             | I            |
|            | Ditanya : Re                                                              | komendasi keputus    | an tingkat penanganan siswa bermasa | alah?        |
|            | Jawab:                                                                    |                      |                                     |              |
|            | Berdasarkan                                                               | tabel rentangan d    | i atas maka TBE alternatif siswa b  | erada dalam  |
|            | rentangan 0,000 - 2,525 sehingga rekomendasi tingkat penanganannya adalah |                      |                                     |              |
|            | konseling in                                                              | dividu/konsultasi.   |                                     |              |
|            |                                                                           |                      |                                     |              |

| Hasil  |                   |                                                | 71   . D                      | -                             |
|--------|-------------------|------------------------------------------------|-------------------------------|-------------------------------|
|        | No                | Rentangan Nilai TBE                            | Tingkat Penanganan            | Rekomendasi                   |
|        | 1                 | 0.000 - 2.525                                  | Konseling Individu/Konsultasi | Konseling Individu/Konsultasi |
|        | 2                 | 2.526 - 3.200                                  | Undangan Orang Tua            |                               |
|        | 3                 | 3.201 - 3.700                                  | Kunjungan Rumah               |                               |
| Status | Valid             | Berhavil                                       |                               |                               |
| Status |                   |                                                | 11                            |                               |
| Source | //Men             | ghitung total bobot awa                        | al kriteria                   |                               |
| Code   | \$quei            | ry = mysqli_query(\$kor                        | nek,"SELECT * FROM tbl_kr     | iteria");                     |
|        | while             | e (\$data = mysqli_fetch_                      | _array(\$query)){             |                               |
|        |                   | <pre>\$bobotAwal[] = \$dat</pre>               | a['atribut'];                 |                               |
|        | }                 |                                                |                               |                               |
|        | \$total           | Robot Awal - array au                          | m(\$hohotAwal):               |                               |
|        | giotai.           | bootAwar – array_sur                           | II(\$0000LAwaI),              |                               |
|        |                   | FICE                                           | IDIDIO                        |                               |
|        | /Mon              | abitung NDE                                    | AN .                          |                               |
|        | //wien            | gintung NDF                                    | 余 10, 1                       |                               |
| 1      | \$n=[]            | : 🔊 🧃                                          |                               |                               |
|        | \$sql =           | mysqli_que <mark>ry(</mark> \$konek,           | "SELECT * FROM tbl_kriteri    | ia");                         |
|        |                   |                                                |                               |                               |
|        | while             | $(\text{sdata} = \text{mysqn}_{\text{fetch}})$ | array(\$sql)){                |                               |
|        |                   | \$n[]=\$data["atribut"]                        | /\$totalBobotAwal;            |                               |
|        |                   |                                                | WWWWW/                        | ***                           |
|        | }                 | <u>Ann</u>                                     |                               | )                             |
|        | \$total           | BobotAkhir <mark>= array_su</mark>             | m(\$n);                       |                               |
|        |                   | 1 m                                            |                               |                               |
|        | //Men             | cari NEF Alternatif Sis                        | wa                            |                               |
|        | \$sq11            | = mysqli query(\$kone                          | ek,"SELECT * FROM tbl alt     | ernatif a LEFT JOIN           |
|        | tbl sis           | swa b ON a.nis=b.nis V                         | WHERE a.nis = $(snis''')$ :   |                               |
|        | \$data            | l = mysoli fetch array                         | (\$sal1):                     |                               |
|        | \$cal2-           | -mysali avery(\$konek                          | "SELECT * FROM the cripe      | WHERE nm crips -              |
|        | ⊕sq12-<br>'\$data | 1[kehadiran]''')                               | SELECT TROW tor_emps          | WHERE http://                 |
|        | ouala<br>O detec  | I[Kenadiran] ),                                | \~~ <b>1</b> 2\.              |                               |
|        | \$data            | 2=mysql1_fetch_array(3                         | osq12);                       |                               |
|        | \$sql3=           | =mysql1_query(\$konek,                         | "SELECT * FROM tbl_crips      | WHERE nm_crips =              |
|        | '\$data           | 1[kedisiplinan]"');                            |                               |                               |
|        | \$data3           | 3=mysqli_fetch_array(\$                        | Ssql3);                       |                               |

|   | <pre>\$sql4=mysqli_query(\$konek,"SELECT * FROM tbl_crips WHERE nm_crips =</pre>                                                                                                    |
|---|----------------------------------------------------------------------------------------------------|
|   | '\$data1[tanggungjawab]''');                                                                                                    |
|   | <pre>\$data4=mysqli_fetch_array(\$sql4);</pre>                                                                                                    |
|   | <pre>\$sql5=mysqli_query(\$konek,"SELECT * FROM tbl_crips WHERE nm_crips =</pre>                                                                                                    |
|   | '\$data1[kesehatan]''');                                                                                                    |
|   | <pre>\$data5=mysqli_fetch_array(\$sql5);</pre>                                                                                                    |
|   | <pre>\$sql6=mysqli_query(\$konek,"SELECT * FROM tbl_crips WHERE nm_crips =</pre>                                                                                                    |
|   | '\$data1[ekonomi]'");                                                                                                    |
|   | <pre>\$data6=mysqli_fetch_array(\$sql6);</pre>                                                                                                    |
|   | <pre>\$sql7=mysqli_query(\$konek,"SELECT * FROM tbl_crips WHERE nm_crips =</pre>                                                                                                    |
|   | '\$data1[belajar]'");                                                                                                    |
|   | \$data7=mysqli_fetch_array(\$sql7);                                                                                                    |
|   | <pre>\$sql8=mysqli_query(\$konek,"SELECT * FROM tbl_crips WHERE nm_crips =</pre>                                                                                                    |
|   | '\$data1[keluarga]''');                                                                                                    |
|   | \$data8=mysqli_fetch_array(\$sql8);                                                                                                    |
|   | <pre>\$sql9=mysqli_query(\$konek,"SELECT * FROM tbl_crips WHERE nm_crips =</pre>                                                                                                    |
| 1 | '\$data1[penyesuaian]''');                                                                                                    |
|   | \$data9=mysqli_fetch_array(\$sql9);                                                                                                    |
|   | <pre>\$sql10=mysqli_query(\$konek,"SELECT * FROM tbl_crips WHERE nm_crips =</pre>                                                                                                    |
|   | '\$data1[asmara]''');                                                                                                    |
|   | \$data10=mysqli_fetch_array(\$sql10);                                                                                                    |
|   | <pre>\$sql11=mysqli_query(\$konek,"SELECT * FROM tbl_crips WHERE nm_crips =</pre>                                                                                                    |
|   | '\$data1[bakat]'');                                                                                                    |
|   | \$data11=mysqli_fetch_array(\$sql11);                                                                                                    |
|   | <pre>\$sql12=mysqli_query(\$konek,"SELECT * FROM tbl_crips WHERE nm_crips =</pre>                                                                                                    |
|   | '\$data1[sosial]'");                                                                                                    |
|   | <pre>\$data12=mysqli_fetch_array(\$sql12);</pre>                                                                                                    |
|   | <pre>\$sql13=mysqli_query(\$konek,"SELECT * FROM tbl_crips WHERE nm_crips =</pre>                                                                                                    |
|   | '\$data1[pribadi]''');                                                                                                    |
|   | <pre>\$data13=mysqli_fetch_array(\$sql13);</pre>                                                                                                    |
|   |                                                                                                    |
|   | //Menghitung TBE                                                                                                    |
|   | analisa = ((n['0']*((ata2['nilai']))+(n['1']*(ata3['nilai']))+                                                                                                    |
|   | (n['2']*(data4['nilai'])) + (n['3']*(data5['nilai'])) + (n['4']*(data6['nilai']))                                                                                                    |
|   | +(\$n['5']*(\$data7['nilai']))+(\$n['6']*(\$data8['nilai']))+(\$n['7']*(\$data9['nilai']))+(\$n['7']*(\$data9['nilai'])))+(\$n['7']*(\$data9['nilai')))+(\$n['7']*(\$data9['nilai')))+(\$n['7']*(\$data9['nilai'))))+(\$n['7']*(\$data9['nilai'))))+(\$n['7']*(\$data9['nilai'))))+(\$n['7']*(\$data9['nilai'))))) |

| $n['8']*(\frac{10'}{n[i'ai']})+(\frac{n['9']}{(\frac{10'}{n[i'ai']})}+(\frac{n['10']}{(\frac{10'}{n[i'ai']})}+(\frac{n['10']}{(\frac{10'}{n[i'ai']})})+(\frac{n['10']}{(\frac{10'}{n[i'ai']})}))+(\frac{n['10']}{(\frac{10'}{n[i'ai']})})+(\frac{n['10']}{(\frac{10'}{n[i'ai']})}))+(\frac{n['10']}{(\frac{10'}{n[i'ai']})}))+(\frac{n['10']}{(\frac{10'}{n[i'ai']})}))+(\frac{n['10']}{(\frac{10'}{n[i'ai']})}))+(\frac{n['10']}{(\frac{10'}{n[i'ai']})}))+(\frac{n['10']}{(\frac{10'}{n[i'ai']})})))+(\frac{n['10']}{(\frac{10'}{n[i'ai']})}))+(\frac{n['10']}{(\frac{10'}{n[i'ai']})})))+(\frac{n['10']}{(\frac{10'}{n[i'ai']})}))+(\frac{n['10']}{(\frac{10'}{n[i'ai']})})))+(\frac{n['10']}{(\frac{10'}{n[i'ai']})}))+(\frac{n['10']}{(\frac{10'}{n[i'ai']})}))))))))))))))))))))))))))))))))))$ |
|----------------------------------------------------------------------------------------------------|
| (\$n['11']*(\$data13['nilai']));                                                                                                    |
|                                                                                                    |
| //Menentukan rekomendasi keputusan                                                                                                    |
| if(\$analisa >= 0.000 && \$analisa < 2.526) { echo "Konseling                                                                                                    |
| Individu/Konsultasi";} elseif (\$analisa >= 2.526 && \$analisa < 3.201){echo                                                                                                    |
| "Undangan Orang Tua";} elseif (\$analisa >= 3.201 && \$analisa < 3.701){echo                                                                                                    |
| "Kunjungan Rumah";}                                                                                                    |
|                                                                                                    |

Hasil Pengujian Whitebox (%) = 
$$\frac{\sum data uji berhasil}{data uji} x 100 = \frac{4}{4} x 100 = 100\%$$
  
Singaraja, 8 Juli 2022  
Made Arya Widiarta

-

Lampiran 11. Hasil Pengujian Respons Pengguna

Uji respons dengan metode *System Usability System* (SUS) yang terdiri atas 10 pernyataan. Terdapat 20 responden dari siswa kelas VIII dan guru BK. Bobot penilaian pada tiap pernyataan adalah sebagai berikut.

Sangat Tidak Setuju = 1

| Tidak Setuju  | = 2 |
|---------------|-----|
| Kurang Setuju | = 3 |
| Setuju        | = 4 |
| Sangat Setuju | = 5 |

Angket uji respons ini disebarkan melalui *google form*. Ringkasan dari jawaban responden dapat dilihat sebagai berikut.

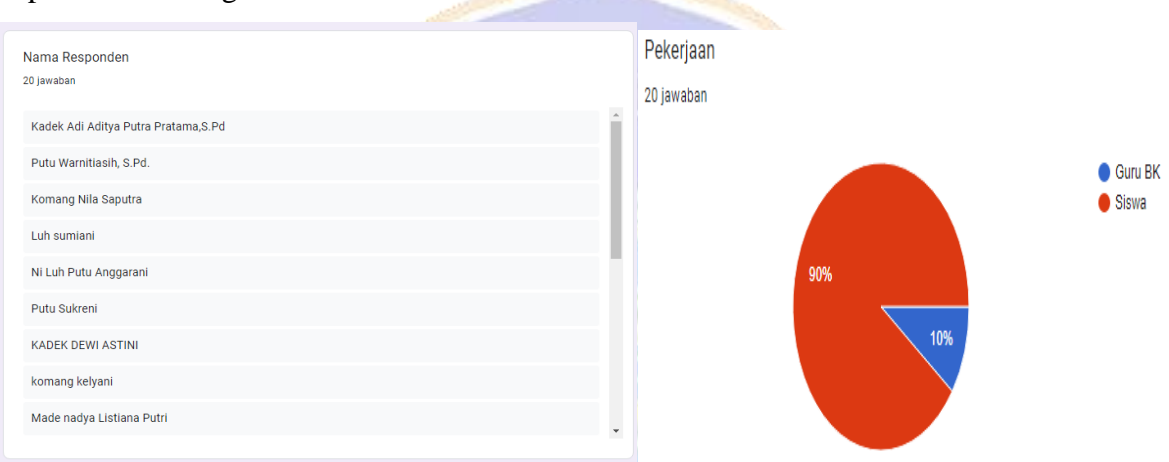

Hasil jawaban dari masing-masing responen adalah sebagai berikut.

| No  | Nama Bagnandan                       | Dekorioon | Pernyataan |   |   |   |   |   |   |   |   |    |
|-----|--------------------------------------|-----------|------------|---|---|---|---|---|---|---|---|----|
| INU | Nama Responden                       | rekerjaan | 1          | 2 | 3 | 4 | 5 | 6 | 7 | 8 | 9 | 10 |
| 1   | Kadek Adi Aditya Putra Pratama, S.Pd | Guru BK   | 5          | 2 | 5 | 2 | 4 | 2 | 4 | 2 | 5 | 2  |
| 2   | Putu Warnitiasih, S.Pd.              | Guru BK   | 4          | 2 | 5 | 2 | 5 | 2 | 5 | 2 | 5 | 3  |
| 3   | Komang Nila Saput <mark>r</mark> a   | Siswa     | 4          | 1 | 5 | 2 | 5 | 2 | 5 | 1 | 5 | 3  |
| 4   | Luh sumiani                          | Siswa     | 4          | 3 | 4 | 2 | 5 | 2 | 4 | 2 | 4 | 3  |
| 5   | Ni Luh Putu Anggarani                | Siswa     | 5          | 3 | 5 | 3 | 5 | 1 | 4 | 1 | 4 | 4  |
| 6   | Putu Sukreni                         | Siswa     | 4          | 2 | 4 | 2 | 4 | 1 | 4 | 1 | 4 | 4  |
| 7   | KADEK DEWI ASTINI                    | Siswa     | 4          | 3 | 5 | 3 | 5 | 2 | 5 | 1 | 4 | 5  |
| 8   | komang kelyani                       | Siswa     | 3          | 2 | 5 | 3 | 3 | 1 | 3 | 2 | 5 | 3  |
| 9   | Made nadya Listiana Putri            | Siswa     | 4          | 3 | 4 | 2 | 4 | 2 | 4 | 1 | 4 | 3  |
| 10  | Gede Billy Artha                     | Siswa     | 3          | 2 | 4 | 4 | 4 | 1 | 4 | 1 | 4 | 4  |
| 11  | I PUTU BAGUS RADITYA PRATAMA         | Siswa     | 4          | 1 | 5 | 2 | 5 | 2 | 5 | 1 | 5 | 3  |
| 12  | Luh Sintia Dewi                      | Siswa     | 3          | 2 | 5 | 1 | 4 | 1 | 5 | 1 | 5 | 2  |
| 13  | I Gusti Ayu Mentari Tirta Ningrum    | Siswa     | 5          | 3 | 5 | 3 | 5 | 1 | 4 | 1 | 4 | 5  |
| 14  | KD AGUS PUTRA WICAKSANA              | Siswa     | 5          | 1 | 5 | 1 | 4 | 1 | 4 | 1 | 5 | 2  |
| 15  | Gede agus sumardiasa                 | Siswa     | 5          | 2 | 5 | 2 | 4 | 1 | 4 | 2 | 5 | 2  |
| 16  | Kadek Rafa Mahatma Kayana            | Siswa     | 5          | 1 | 5 | 2 | 4 | 2 | 4 | 1 | 5 | 2  |
| 17  | I Gusti Agung Ayu Cintya Maha Dewi   | Siswa     | 5          | 1 | 5 | 4 | 5 | 1 | 5 | 1 | 5 | 2  |

| 18 | Gede widia pratama      | Siswa | 4 | 2 | 5 | 2 | 4 | 1 | 4 | 1 | 5 | 2 |
|----|-------------------------|-------|---|---|---|---|---|---|---|---|---|---|
| 19 | Komang Somer Adhi Putra | Siswa | 5 | 2 | 5 | 2 | 4 | 1 | 4 | 1 | 5 | 2 |
| 20 | I Gede Agus Pratama     | Siswa | 4 | 2 | 5 | 4 | 5 | 1 | 4 | 1 | 5 | 4 |

Data di atas akan diolah untuk mendapatkan nilai SUS dengan ketentuan sebagai berikut.

- Untuk pernyataan nomor ganjil, skor setiap pernyataan dihitung dari nilai jawaban yang dipilih dikurangi 1. Misalnya pernyataan nomor 1 dijawab dengan "Sangat Setuju" memiliki skor 5, maka untuk pernyataan nomor 1 adalah 5-1=4
- Untuk pernyataan nomor genap, skor setiap pernyataan adalah 5 dikurangi dari nilai skor pernyataan yang dipilih. Misalnya pernyataan nomor 2 dijawab dengan "Tidak Setuju" memiliki skor 2, maka skor untuk pernyataan nomor 2 adalah 5-2=3.
- 3. Selanjutnya nilai tiap skor untuk setiap pernyataan dikalikan dengan 2,5 lalu dijumlahkan. Jumlah skor yang dihasilkan masing-masing responden akan berkisar antara 0-100.
- 4. Untuk perhitungan jumlah total nilai SUS adalah dengan menjumlahkan total skor masing-masing responden dan rata-rata hasil evaluasi *usability* diperoleh dari jumlah total nilai SUS dibagi dengan jumlah responden.

| Despenden |   | Skor Pernyataan Jumlah |   |    |        |      |   |   |   |    |                  | Shop SUS |  |
|-----------|---|------------------------|---|----|--------|------|---|---|---|----|------------------|----------|--|
| Kesponden | 1 | 2                      | 3 | 4  | 5      | 6    | 7 | 8 | 9 | 10 | Juillali         | SKOF SUS |  |
| 1         | 5 | 2                      | 5 | 2  | 4      | 2    | 4 | 2 | 5 | 2  | 33               | 82.5     |  |
| 2         | 4 | 2                      | 5 | 2  | 5      | 2    | 5 | 2 | 5 | 3  | 33               | 82.5     |  |
| 3         | 4 | 1                      | 5 | 2  | 5      | 2    | 5 | 1 | 5 | 3  | <mark>3</mark> 5 | 87.5     |  |
| 4         | 4 | 3                      | 4 | 2  | 5      | 2    | 4 | 2 | 4 | 3  | 29               | 72.5     |  |
| 5         | 5 | 3                      | 5 | 3  | 5      | 1    | 4 | 1 | 4 | 4  | 31               | 77.5     |  |
| 6         | 4 | 2                      | 4 | 2  | 4      | 1    | 4 | 1 | 4 | 4  | 30               | 75       |  |
| 7         | 4 | 3                      | 5 | 3  | 5      | 2    | 5 | 1 | 4 | 5  | 29               | 72.5     |  |
| 8         | 3 | 2                      | 5 | 3  | 3      | 1    | 3 | 2 | 5 | 3  | 28               | 70       |  |
| 9         | 4 | 3                      | 4 | 2  | 4      | 2    | 4 | 1 | 4 | 3  | 29               | 72.5     |  |
| 10        | 3 | 2                      | 4 | 4  | 4      | 1    | 4 | 1 | 4 | 4  | 27               | 67.5     |  |
| 11        | 4 | 1                      | 5 | 2  | 5      | 2    | 5 | 1 | 5 | 3  | 35               | 87.5     |  |
| 12        | 3 | 2                      | 5 | 1  | 4      | 1    | 5 | 1 | 5 | 2  | 35               | 87.5     |  |
| 13        | 5 | 3                      | 5 | 3  | 5      | 1    | 4 | 1 | 4 | 5  | 30               | 75       |  |
| 14        | 5 | 1                      | 5 | 1  | 4      | 1    | 4 | 1 | 5 | 2  | 37               | 92.5     |  |
| 15        | 5 | 2                      | 5 | 2  | 4      | 1    | 4 | 2 | 5 | 2  | 34               | 85       |  |
| 16        | 5 | 1                      | 5 | 2  | 4      | 2    | 4 | 1 | 5 | 2  | 35               | 87.5     |  |
| 17        | 5 | 1                      | 5 | 4  | 5      | 1    | 5 | 1 | 5 | 2  | 36               | 90       |  |
| 18        | 4 | 2                      | 5 | 2  | 4      | 1    | 4 | 1 | 5 | 2  | 34               | 85       |  |
| 19        | 5 | 2                      | 5 | 2  | 4      | 1    | 4 | 1 | 5 | 2  | 35               | 87.5     |  |
| 20        | 4 | 2                      | 5 | 4  | 5      | 1    | 4 | 1 | 5 | 4  | 31               | 77.5     |  |
|           |   |                        |   | Ju | mlah   | Skor |   |   |   |    |                  | 1615     |  |
|           |   |                        |   | R  | Rata-r | rata |   |   |   |    |                  | 80.75    |  |

Hasil pengolahan data di atas dapat dilihat sebagai berikut.

NOT ACCEPTABLE ACCEPTABILITY RANGES GRADE ADJECTIVE WORST EXCELLENC 50 60 20 30 40 80 90 0 10 70 100 SUS Score

Adapun rating dan skala konversi skor rerata SUS adalah sebagai berikut :

Berdasarkan perhitungan di atas diperoleh nilai SUS sebesar 80,75. Hal ini menunjukkan bahwa nilai evaluasi sistem pendukung keputusan mendapat *adjective rating* yang *excellent*, *grade scale* tergolong kelompok B, dan tingkat *acceptability* termasuk *acceptable*. Sistem yang telah dikembangkan dapat diterima dan dapat digunakan dengan mudah oleh pengguna. Namun, terdapat beberapa hal yang perlu diperhatikan dalam pengembangan sistem ini. Berdasarkan analisis jawaban tiap pernyataan dari responden terdapat dua hal yang harus diperhatikan dalam pengembangan sistem ini yaitu terkait bantuan orang teknis dalam penggunaan sistem dan penggunaan sistem dan penggunaan sistem.

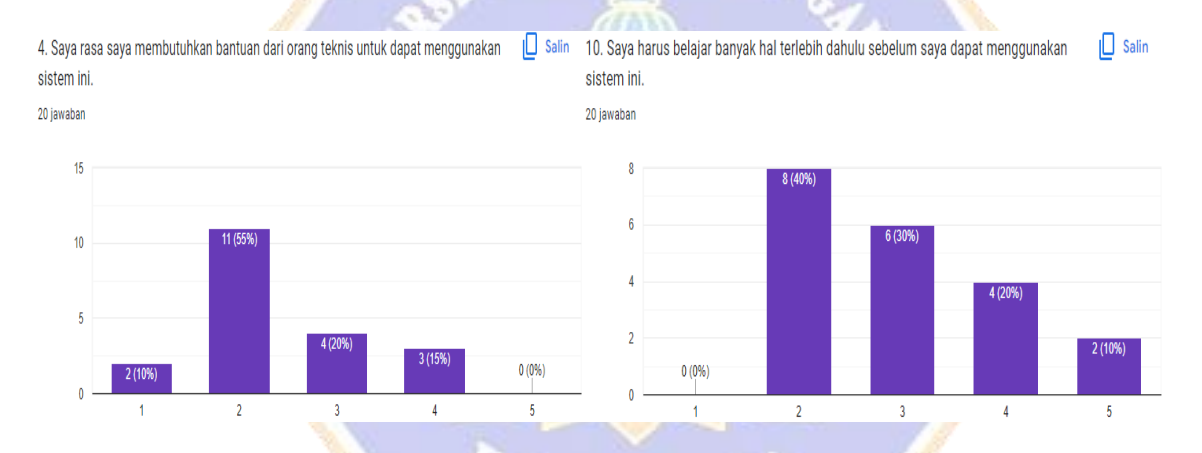

Pengguna sistem cenderung perlu bantuan orang teknik untuk menggunakan sistem pertama kali. Hal itu disebabkan pengguna belum terbiasa dengan fitur-fitur yang disediakan oleh sistem. Selain itu, pengguna harus mempelajari beberapa hal dalam penggunaan sistem seperti pendaftaran ke sistem, login ke sistem, pengelolaan data, dan lain sebagainya.

Adapun tingkat kesesuaian antara hasil prediksi keputusan tingkat penanganan siswa bermasalah dari guru BK dengan hasil rekomendasi dari sistem menggunakan metode MFEP didapatkan hasil pengujian sebagai berikut.

| Tujuan         | : Mengetahui kesesuaian antara prediksi guru BK terkait penentuan tingkat   |
|----------------|-----------------------------------------------------------------------------|
|                | penanganan siswa bermasalah dengan hasil rekomendasi sistem.                |
| Cara Pengisian | · Tuliskan hasil prediksi tingkat penanganan siswa terkait pemasalahan yang |

Cara Pengisian : Tuliskan hasil prediksi tingkat penanganan siswa terkait pemasalahan yang sedang dihadapinya.

| No | Permasalahan                                                                                                    | Prediksi<br>Penanganan<br>Guru BK    | Rekomendasi Sistem                                                                                                    | Sesuai<br>atau<br>Tidak |
|----|----------------------------------------------------------------------------------------------------|--------------------------------------|----------------------------------------------------------------------------------------------------|-------------------------|
| 1  | <ul> <li>Tidak hadir &gt; 3 kali</li> <li>Sering sakit</li> <li>Sulit konsentrasi saat<br/>belajar</li> <li>Merasa diabaikan oleh<br/>teman</li> </ul>                                                                                                    | Konseling<br>individu/<br>konsultasi | Image: Second Control of the second second       | Sesuai                  |
| 2  | <ul> <li>Tidak hadir &gt; 3 kali</li> <li>Sering sakit</li> <li>Sulit konsentrasi saat<br/>belajar</li> <li>Merasa malas bersekolah</li> <li>Merasa diabaikan oleh<br/>teman</li> </ul>                                                                                       | Konseling<br>individu/<br>konsultasi | No. 2011         No. 2011                                                                                                    | Sesuai                  |
| 3  | <ul> <li>Melakukan Perkelahian</li> <li>Merasa sulit<br/>menyesuaikan diri</li> <li>Mengolok-olok teman</li> </ul>                                                                                                    | Konseling<br>individu/<br>konsultasi | Image: State of the state of the state o | Sesuai                  |
| 4  | <ul> <li>Tidak hadir 1 kali</li> <li>Melakukan Perkelahian</li> <li>Merasa sulit<br/>menyesuaikan diri</li> <li>Mengolok-olok teman</li> </ul>                                                                                                    | Konseling<br>individu/<br>konsultasi | Image: Second and the second and the second       | Sesuai                  |
| 5  | <ul> <li>Tidak hadir 1 kali</li> <li>Sering sakit</li> <li>Sulit konsentrasi saat<br/>belajar</li> <li>Merasa diabaikan oleh<br/>teman</li> </ul>                                                                                                    | Konseling<br>individu/<br>konsultasi | 1         1         1         1         1         1         1         1         1         1         1         1         1         1         1         1         1         1         1         1         1         1         1         1         1         1         1         1         1         1         1         1         1         1         1         1         1         1         1         1         1         1         1         1         1         1         1         1         1         1         1         1         1         1         1         1         1         1         1         1         1         1         1         1         1         1         1         1         1         1         1         1         1         1         1         1         1         1         1         1         1         1         1         1         1         1         1         1         1         1         1         1         1         1         1         1         1         1         1         1         1         1         1         1         1         1         1                                                                                                            | Sesuai                  |
| 6  | <ul> <li>Tidak hadir &gt; 3 kali</li> <li>Kekurangan biaya untuk<br/>membeli alat sekolah</li> <li>Sulit konsentrasi saat<br/>belajar</li> <li>Merasa malas bersekolah</li> <li>Merasa rendah diri dalam<br/>pergaulan</li> <li>Sering terganggu<br/>perasaan aneh</li> </ul> | Kunjungan<br>rumah dan<br>Individual | Image: Second Second        | Tidak<br>Sesuai         |

| 7  | <ul> <li>Tidak hadir 2 kali</li> <li>Lelah dan tidak<br/>bersemangat</li> <li>Lekas bosan dalam<br/>belajar</li> <li>Merasa malas bersekolah</li> </ul>                                                                                                    | Konseling<br>individu/<br>konsultasi | 1         1         1         1         1         1         1         1         1         1         1         1         1         1         1         1         1         1         1         1         1         1         1         1         1         1         1         1         1         1         1         1         1         1         1         1         1         1         1         1         1         1         1         1         1         1         1         1         1         1         1         1         1         1         1         1         1         1         1         1         1         1         1         1         1         1         1         1         1         1         1         1         1         1         1         1         1         1         1         1         1         1         1         1         1         1         1         1         1         1         1         1         1         1         1         1         1         1         1         1         1         1         1         1         1         1         1                                                                                                            | Sesuai |
|----|----------------------------------------------------------------------------------------------------|--------------------------------------|----------------------------------------------------------------------------------------------------|--------|
| 8  | <ul> <li>Tidak hadir 2 kali</li> <li>Merasa diabaikan oleh teman</li> </ul>                                                                                                    | Konseling<br>individu/<br>konsultasi | No.         No.         No. <td>Sesuai</td>                                                                                                    | Sesuai |
| 9  | <ul> <li>Tidak hadir 2 kali</li> <li>Sering sakit</li> <li>Sulit konsentrasi saat<br/>belajar</li> <li>Merasa diabaikan oleh<br/>teman</li> </ul>                                                                                                    | Konseling<br>individu/<br>konsultasi | Image: State State                   | Sesuai |
| 10 | <ul> <li>Mengganggu ketenangan<br/>KBM</li> <li>Sulit konsentrasi saat<br/>belajar</li> <li>Merasa mulai mencintai<br/>seseorang</li> </ul>                                                                                                    | Konseling<br>individu/<br>konsultasi | Image: Second Second            | Sesuai |
| 11 | <ul> <li>Mengganggu ketenangan<br/>KBM</li> <li>Sulit tidur</li> <li>Sulit konsentrasi saat<br/>belajar</li> <li>Merasa mulai mencintai<br/>seseorang</li> </ul>                                                                                               | Konseling<br>individu/<br>konsultasi | Comparison of the second second | Sesuai |
| 12 | <ul> <li>Tidak hadir 1 kali</li> <li>Tidak mengerjakan PR</li> <li>Sulit tidur</li> <li>Sulit konsentrasi saat<br/>belajar</li> <li>Merasa malas bersekolah</li> <li>Merasa sulit<br/>menyesuaikan diri</li> <li>Sering terganggu<br/>perasaan aneh</li> </ul> | Konseling<br>individu/<br>konsultasi | Normal         Normal         Normal         Normal         Normal           Normal         Normal         Normal         Normal         Normal         Normal           Normal         Normal         Normal         Normal         Normal         Normal         Normal           Normal         Normal <t< td=""><td>Sesuai</td></t<>                                                                                                    | Sesuai |
| 13 | <ul> <li>Tidak hadir &gt; 3 kali</li> <li>Tidak mengerjakan PR</li> <li>Sulit untuk memulai<br/>belajar</li> <li>Merasa malas bersekolah</li> </ul>                                                                                                    | Konseling<br>individu/<br>konsultasi | 1     1     1     1     1     1     1     1     1     1     1     1     1     1     1     1     1     1     1     1     1     1     1     1     1     1     1     1     1     1     1     1     1     1     1     1     1     1     1     1     1     1     1     1     1     1     1     1     1     1     1     1     1     1     1     1     1     1     1     1     1     1     1     1     1     1     1     1     1     1     1     1     1     1     1     1     1     1     1     1     1     1     1     1     1     1     1     1     1     1     1     1     1     1     1     1     1     1     1     1     1     1     1     1     1     1     1     1     1     1     1     1     1     1     1     1     1     1     1     1     1     1     1     1     1     1     1     1     1     1     1     1     1     1     1     1 <td>Sesuai</td>                                                                                                    | Sesuai |

|    | ٠ | Tidak hadir > 3 kali                     | Kunjungan     |                                                                                                    | Sesuai |
|----|---|------------------------------------------|---------------|----------------------------------------------------------------------------------------------------|--------|
|    | • | Merusak/menghilangkan                    | rumah dan     | No. Personalista, NAL Social Social (NE) NET "NET Statistica Contractional (NE) Text Social Contractional (NE) 1. Text Social Social III (NE) 1. Text Social Social III (NE) 1. Text Social Social III (NE) 1. Text Social Social III (NE) 1. Text Social Social III (NE) 1. Text Social III (NE) 1. Text Social IIII (NE) 1. Text Social IIII (NE) 1. Text Social IIII (NE) 1.  |        |
|    |   | sarana dan prasarana                     | Individual    | 1 Marval-two-plangter mile de payane stabilité (2015) 605     1 Side regularement de payane stabilité (2015)     1 Side regularement de payane stabilité de la stabilité (2015)     1 Satellande stabilité de la stabilité (2015)                                                                                                    |        |
|    |   | sekolah                                  |               | 4 Salt Supervised and Salty (2017) 1 (201)     1 Setting Bargel and Salty (2017) 1 (201)     1 Setting Bargel and Salty (2014)     1 Salty Annual American (2017) 1 (2014)     1 Salty Annual American (2017) 2 (2014)                                                                                                    |        |
|    | • | Tidak mengerjakan PR                     |               | 10         registrabilitati dalla della presidana         127-1         625           11         Intervenimi del alla della presidana         187-2         62           12         Sering trappeza presenta est         187-3         625                                                                                                    |        |
|    | ٠ | Lelah dan tidak                          |               | test Manualat                                                                                                    |        |
|    |   | bersemangat                              |               | Na Rentagan Nal 192 Taglat Assagram Adamentad                                                                                                    |        |
|    | • | Penghasilan orang tua                    |               | 1 000-1321 General Additional Contemporal Additional Contemporal Additional Additiona Additional Additional Additional Additional Addit |        |
|    |   | tidak menentu                            |               |                                                                                                    |        |
| 14 | • | Sulit konsentrasi saat                   |               |                                                                                                    |        |
|    |   | belajar                                  |               |                                                                                                    |        |
|    | • | Sering ditinggal pergi                   |               |                                                                                                    |        |
|    | • | ofalig tua<br>Marasa malas barsakolah    |               |                                                                                                    |        |
|    | • | Ingin tohy bakat dan                     |               |                                                                                                    |        |
|    | • | kemampuan                                |               | States -                                                                                                    |        |
|    | • | Merasa rendah diri dalam                 |               |                                                                                                    |        |
|    | • | pergaulan                                | - THE REAL    |                                                                                                    |        |
|    | • | Sering terganggu                         | <b>ARVATO</b> |                                                                                                    |        |
|    |   | perasaan aneh                            |               | AN C                                                                                                    |        |
|    | • | Tidak hadir $> 3$ kali                   | Kunjungan     | 1 more tense → + + + + + + + + + + + + + + + + + +                                                                                                    | Sesuai |
|    | • | Membawa/ memakai/                        | rumah dan     | No.         Resemble Applie Under Killer         Mail * Mail         Mail Educ Table (ME)         Tool Role Table (ME)           1         Text-Ind > 3 Mail         0.55 * 7.05         3.00                                                                                                    |        |
|    |   | mengedarkan Miras                        | Individual    | 2 Indiana, Perdar, inspansion 00, 03/7 04/5     4 Tool International Internationa      |        |
|    | ٠ | Tidak mengikuti UTS                      |               | 7         Moscillarge foreing internal integra         0.11         0.3           8         Moscillarge instantishi         0.505.94         0.3           9         Titlini and immune         0.257.91         0.3           10         Imgest provide instantishi         0.257.91         0.3           10         Imgest provide instantishing         0.257.1         0.225                                                                                                    |        |
|    | ٠ | Lelah dan tidak                          | alle See      | 1 mene anat is samplingues (a.r. y a. a.g. a.g. a.g. a.g. a.g. a.g. a.g                                                                                                    |        |
|    |   | berse <mark>m</mark> angat               | 10/1-21       | Not Publication                                                                                                    |        |
|    | ٠ | Penghasilan orang tua                    |               | 1 002-225 Kanadig telésékesetés <b>Parjaga kasé</b><br>2 233-220 Unterprofessés<br>3 201-120 Kanaga kasé                                                                                                    |        |
|    |   | tidak menentu                            |               | newly gilletter :                                                                                                    |        |
|    | ٠ | Sulit konsentrasi saat                   |               |                                                                                                    |        |
| 15 |   | belajar                                  |               |                                                                                                    |        |
|    | • | Merasa kurang harmonis                   |               |                                                                                                    |        |
|    |   | bersama keluarga                         |               |                                                                                                    |        |
|    | • | Merasa malas bersekolah                  | DIKS          | 1.                                                                                                    |        |
|    | • | Bingung, mau belajar                     |               |                                                                                                    |        |
|    | • | Atau Dekerja<br>Moroso rondoh diri dolom |               | and the second second se                                                                                                    |        |
|    | • | pergaulan                                |               |                                                                                                    |        |
|    | • | Sering terganggu                         |               |                                                                                                    |        |
|    | • | perasaan aneh                            |               |                                                                                                    |        |
|    | • | Penghasilan orang tua                    | Kunjungan     |                                                                                                    | Tidak  |
|    |   | tidak menentu                            | rumah dan     | B         Resemble/Applie Substance (MB)         MM * MM         Multi-State (MB)         Multi-State (MB)           1         State on State State (MB)         State State State (MB)         State State State (MB)           2         State on State State State (MB)         State State State State (MB)         State State State State (MB)           2         State State Sta                                                                                                    | Sesuai |
| 16 | • | Merasa kurang harmonis                   | Individual    | 0         Projudnic range tanaka         0.01         0.01           7         Monto and tanaka         0.01         0.0           8         Monto and tanaka         0.01         0.0           9         Monto and tanaka         0.01         0.0           9         Monto and tanaka         0.01         0.0           10         Monto and tanaka         0.01         0.0           10         Monto and tanaka         0.01         0.0                                                                                                    |        |
|    |   | bersama keluarga                         |               | C 1984 all results priced O(2)11 0                                                                                                    |        |
|    | • | Merasa malas bersekolah                  |               | No         Kentragen Mall THE         Toplate Neuropean         Matematulat           1         0.007 - 21.01         Insenting individual characterial         Manufactor Mall Activational           2         22.01 - 32.01         Undragen Mail         Manufactor Mall Activational         Manufactor Mall Activational           1         0.017 - 13.01         Undragen Mail         Manufactor Mall Activational         Manufactor Mall Activational                                                                                                    |        |

| 17 | <ul> <li>Keluarga hidup "broken<br/>home"</li> <li>Sulit konsentrasi saat<br/>belajar</li> <li>Membawa/memakai/<br/>mengedarkan<br/>Miras</li> </ul>  | Kunjungan<br>rumah dan<br>Individual | 1         1         0         0         0         0         0         0         0         0         0         0         0         0         0         0         0         0         0         0         0         0         0         0         0         0         0         0         0         0         0         0         0         0         0         0         0         0         0         0         0         0         0         0         0         0         0         0         0         0         0         0         0         0         0         0         0         0         0         0         0         0         0         0         0         0         0         0         0         0         0         0         0         0         0         0         0         0         0         0         0         0         0         0         0         0         0         0         0         0         0         0         0         0         0         0         0         0         0         0         0         0         0         0         0         0         0                                                                                                    | Tidak<br>Sesuai |
|----|----------------------------------------------------------------------------------------------------|--------------------------------------|----------------------------------------------------------------------------------------------------|-----------------|
| 18 | <ul> <li>Sering ditinggal pergi<br/>orang tua</li> <li>Sering sakit</li> </ul>                                                                        | Konseling<br>individu/kon<br>sultasi | Normality         Normality         Normality <t< td=""><td>Sesuai</td></t<>                                                                                                    | Sesuai          |
| 19 | <ul> <li>Mengganggu ketenangan<br/>KBM</li> <li>Tidak mengerjakan PR</li> <li>Tidak hadir 2 kali</li> </ul>                                           | Konseling<br>individu/kon<br>sultasi | No. 100         No. 100         No. 100 <t< td=""><td>Sesuai</td></t<>                                                                                                    | Sesuai          |
| 20 | <ul> <li>Kekurangan biaya untuk<br/>membeli alat sekolah</li> <li>Sering bertentangan<br/>dengan orang tua</li> <li>Ingin berhenti sekolah</li> </ul> | Kunjungan<br>rumah dan<br>Individual | Normal Number         Normal Number Number Numb | Tidak<br>Sesuai |

VANNARTAVY

Tingkat kesesuaian (%) =  $\frac{\sum data \ uji \ berhasil}{data \ uji} x \ 100 = \frac{16}{20} x \ 100 = 80\%$ 

# Lampiran 12. Daftar Cek Masalah (DCM)

## DAFTAR CEK MASALAH (DCM)

| P.B.B.J.T.L.k | etunjuk:<br>erikut disajikan 120 butir persoalan.<br>acalah dengan seksama satu demi satu.<br>ika persoalan tsb sedang anda alami,<br>ulislah nomor nya di lembar jawaban!<br>akukan secara berurutan dari nomor<br>ecli ke nomor lebih besar. | Contol<br>dy . Abs<br>Jawabs<br>1<br>3<br>6<br>7<br>12<br>dst | Nama :                                         |
|---------------|----------------------------------------------------------------------------------------------------|---------------------------------------------------------------|------------------------------------------------|
| 1             | Sering sakit                                                                                                    | 31                                                            | Pelajaran terganggu oleh Hoby                  |
| 2             | Jantung sering berdebar                                                                                                    | 32                                                            | Sukar membatasi diri untuk mencari hiburan     |
| 3             | Sering pusing                                                                                                    | 33                                                            | Sukar membatasi diri nonton TV                 |
| 4             | Mata sering terganggu                                                                                                    | 34                                                            | Sulit meninggalkan kebiasaan yang kurang senat |
| 5             | Perut sering terganggu                                                                                                    | 35                                                            | Menghibur diri secara sembunyi-sembunyi        |
| 6             | Sulit tidur                                                                                                    | 36                                                            | Merasa menyesal karena nonton hiburan porito   |
| 7             | Lelah dan tidak bersemangat                                                                                                    | 37                                                            | Merasa rendah diri dalam pergaulan             |
| 8             | Sering mimpi menakutkan                                                                                                    | 38                                                            | Merasa sulit untuk memulai pekerjaan           |
| 9             | Merasa punya penyakit menular                                                                                                    |                                                               | Merasa diabaikan oleh teman                    |
| 10            | 0 Merasa tak bahagia karena cacat jasmani                                                                                                    |                                                               | Merasa sulit menyesuaikan diri                 |
| 11            | Uang sekolah tak terbayar oleh orang tua                                                                                                    | 41                                                            | Mudah tersinggung                              |
| 12            | Kekurangan biaya untuk membeli alat sekolah                                                                                                    | 42                                                            | Mudah diperdaya teman                          |
| 13            | Kurang pakain untuk ke sekolah                                                                                                    | 43                                                            | Mau menang sendiri dalam pergautan             |
| 14            | Penghasilan orang tua pas-pas-an                                                                                                    | 44                                                            | Merasa diancam teman                           |
| 15            | Makan dan minum sehari-hari kurang terjamin                                                                                                    | • 45                                                          | Merasa tak bebas memini teman                  |
| 16            | Ibu terpaksa ikut mencari nafkah                                                                                                    | 46                                                            | Pernan diancam teman                           |
| 17            | Setelah tamat, terpaksa tidak melanjutkan                                                                                                    | 47                                                            | Sulit melakukan toadan secara teratur          |
| 18            | Saya terpaksa ikut mencari nafkah                                                                                                    | 48                                                            |                                                |
| 19            | Hidup ditanggung oleh orang lain                                                                                                    | 49                                                            | Sering berniat untuk berbonong                 |
| 20            | Terpaksa ikut teman karena uang saku kurang                                                                                                    | 50                                                            | Sering tak sadar menganibit barang orang tan   |
| 21            | Di rumah tak punya waktu menghibur diri                                                                                                    | 51                                                            | Merasa kurang narmonis sama orang tua          |
| 22            | Sulit memilih bentuk hiburan yang sehat                                                                                                    | 52                                                            | Merasa diabaikan orang tua                     |
| 23            | Merasa sulit untuk rekreasi ke luar rumah                                                                                                    | 53                                                            | Hidup tidak bersama orang tua                  |
| 24            | Sering merasa irihati pada orang lain                                                                                                    | 54                                                            | Tidak pernah bergembira bersama orang tua      |
| 25            | Sering lupa mengembalikan barang pinjaman                                                                                                    | 55                                                            | Sering ditinggal pergi olen orang tua          |
| 26            | Sering berhasrat melanggar peraturan                                                                                                    | 56                                                            | Sering bertentangan dengan orang tua           |
| 27            | Sering terganggu perasaan aneh                                                                                                    | 57                                                            | Merasa bosan tinggal di rumah                  |
| 28            | Merasa puas bila orang lain menderita                                                                                                    | 58                                                            | Merasa tak puas dengan kehidupan sekarang      |
| 29            | Merasa dimanja oleh orang tua                                                                                                    | 59                                                            | Keluarga hidup "broken home"                   |
| 30            | Tak bisa menggunakan waktu luang dengan baik                                                                                                    | 60                                                            | Ada anggota keluarga yang sangat kurindukan    |

1

| _  |                                                           |    |      | 2                                                |
|----|-----------------------------------------------------------|----|------|--------------------------------------------------|
| 61 | Ingin tahu bakat dan kemampuan saya                       |    | 9    | 1 Sulit untuk belajar secara teratur             |
| 62 | Merasa sulit menyebutkan cita-cita                        |    | 9    | 2 Sulit untuk memulai belajar                    |
| 63 | Cita cita tak sesuai harapan orang tua                    |    | 9    | 3 Sulit konsentrasi dalam belajar                |
| 64 | Belum punya cita-cita                                     |    | 9    | 4 Lekas bosan dalam belajar                      |
| 65 | Merasa kecil hati menghadapi masa depan                   |    | 9:   | 5 Sering diganggu saat belajar                   |
| 66 | Bingung, mau belajar atau bekerja                         |    | 90   | 5 Sulit belajar jika tak sambil makan camilan    |
| 67 | Sulit memilih sekolah/jurusan                             | 1  | 97   | Tempat belajar selalu pindah-pindah              |
| 68 | Merasa sulit mencapai cita-cita pekerjaan                 | T  | 98   | Senang belajar sambil tiduran                    |
| 69 | Tak ada dorongan orang lain untuk cita-citaku             | 1  | 99   | Pelajaran mudah hilang/ tak diingat              |
| 70 | Cita-cita hancur karena pengalaman masa lalu              | 1  | 100  | ) Sulit belajar bersama sama teman/saudara       |
| 71 | Merasa malas bersekolah                                   | 1  | 101  | Sering tegang saat menghadapi ulangan            |
| 72 | Ingin pindah sekolah                                      | 1  | 102  | Perut sering mulas saat ulangan                  |
| 73 | Ingin pindah kelas                                        | 1  | 103  | Sering tak percaya diri pada jawaban sendiri     |
| 74 | Merasa tak nyaman berlama-lama sekolah                    | 1  | 104  | Kurang teliti dalam mengerjakan ulangan          |
| 75 | Merasa tertekan oleh aturan sekolah                       | 11 | 105  | Sering putus asa saat menjawab soal              |
| 76 | Merasa dimusihi guru                                      | 11 | 106  | Selalau merasa diawasi guru saat ulangan         |
| 77 | Merasa diperlakukan tak adil di sekolah                   | 11 | 107  | Hasil ulangan sering tak sesuai dengan perkiraar |
| 78 | Sering berniat untuk membolos                             | 11 | 108  | Ulangan merupakan siksaan bagiku                 |
| 79 | Mengalami kesulitan dalam mengikuti pelajaran             | Π  | 109  | Sering tak masuk kalau akan ada ulangan          |
| 80 | Merasa bahwa bersekolah tak berguna                       | Π  | 110  | Sering merasa waktu amat singkat saat ulangan    |
| 81 | Pelajaran di sekolah terla <mark>lu b</mark> erat untukku |    | 111  | Merasa mulai mencintai seseorang                 |
| 82 | Pelajaran di sekolah makin <mark>mem</mark> bosankan      |    | 112  | Merasa mulai dicintai oleh seseorang             |
| 83 | Terlalu banyak sekali tugas-tugas dari guru               |    | 113  | Merasa sedang diganggu oleh seseorang            |
| 84 | Saya sulit mengertikan maksud bapak/ibu guru              |    | 114  | Pernah mengalami putus cinta                     |
| 85 | Guru terlalu cepat menerangkan                            |    | 115  | Pacarku tak direstui orang tua                   |
| 86 | Merasa putus asa karena sering dapat teguran              | 1  | 116  | Bercinta secara sembunyi dari orang tua          |
| 87 | Lebih senang pada pelajaran bahasa                        | 1  | 17   | Karena cinta, aku sering murung                  |
| 88 | Lebih senang mempelajari matematika-IPA                   | 1  | 18   | Merasa khawatir dengan akibat bercinta           |
| 89 | Lebih senang belajar ilmu-ilmu sosial                     | 1  | 19   | Merasa terpengaruh sekali oleh adegan porno      |
| 90 | Ada satu mata pelajaran yang menakutkan                   | 1  | 20 1 | Lebih senang bermesraan dengan sesama jenis      |

### Lampiran 13. Data Rekapan Absensi Siswa

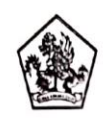

#### PEMERINTAH KABUPATEN BULELENG DINAS PENDIDIKAN PEMUDA DAN OLAHRAGA SMP NEGERI 1 SUKASADA Alamat : Jl. Jelantik Gingsir No. 26 Sukasada - Bali, Telp (0362)21498 Email: smpn1sukasada@yahoo.com

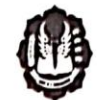

REKAPAN ABSENSI PTMT TAHUN PELAJARAN 2021/2022 Bulan Januari Semester Genap Kelas VII F Jumlah KET Tanggal No NIS JK Nama 24/1/22 25/1/22 26/1/22 27/1/22 28/1/22 i 5 а 1 11198 Gede Arya Saputra 1 L 2 11199 GEDE TEGUH NOVA PURWADA Р 3 11200 Gust Ayu Ketut Ansta Indriani 1 L 4 11201 | Gede Agus Pratama 5 11202 | Nengah Ad Sandita L s Р 6 11203 Ida Ayu Puth Wahyuni 11204 NADEK ADITYA KUSUMA MIGUNA L 8 11205 KADEK DILA CINTIA MARINI Р 9 11206 KAUEN DONI ARSA L Р 10 11207 KADEK MESIA APRILIA 11 11208 Kadek Resta Kumiawan L P 12 11209 KADEK SUCI ARIANI 13 11210 Ketut Andika Ariadi L 14 11211 KETUT INDAH DIVAYANI Ρ 15 11212 KETUT OTARIANTINI P L 16 11213 Komang Agus Adi Sastrawan Р 17 11214 Komang Aprilianita L 18 11215 Komang Mareta Purwaningsih 1 P 5 19 11216 Komang Puth Mahayani 20 11217 Komang Tri Utami Р 2 21 11218 Komang Widhi Sentanu L S S Р 22 11219 Luh Putu Intan Trisnayani Р 23 11220 MADE KIRANA RISTRA NARARYA 24 11221 Made Riski Saputra L Р 25 11222 Ni PT Trecia Faradila 26 11223 Putu Agus Darmawan L 27 11224 PUTU BAYU SUGIARTA L 28 11225 Putu Dian Wulandari Р 29 11226 Putu Radea Pranatha L 30 11227 PUTU SENSI WAHYUNI Р 4 31 32 33 34 35

KET Laki - laki (L) : 15 Perempuan (P) : 15

Jumlah L/P : 30

Guru BK (n)

Kadek Adi Aditya Putra Pratama, S.Pd NIP.

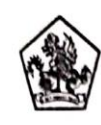

#### PEMERINTAH KABUPATEN BULELENG DINAS PENDIDIKAN PEMUDA DAN OLAHRAGA SMP NEGERI 1 SUKASADA Alamat : JI. Jelantik Gingsir No. 26 Sukasada - Bail, Teip (0362)21498 Email: smpn1sukasada@yahoo.com

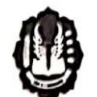

REKAPAN ABSENSI PTMT TAHUN PELAJARAN 2021/2022

| Bula | n     | Januar                      |    |         |         |         |         |         |         |   |        |   |     |  |
|------|-------|-----------------------------|----|---------|---------|---------|---------|---------|---------|---|--------|---|-----|--|
| Sem  | ester | Genap                       |    |         |         |         |         |         |         |   |        |   |     |  |
| cla  | 5     | V11 G                       |    |         |         |         |         |         |         |   |        |   |     |  |
|      | NIC   | Name                        | IN |         |         | Tan     | Egal    |         |         |   | Jumlah |   | KET |  |
| 20   | 515   | emer                        | JA | 17/1/22 | 18/1/22 | 19/1/22 | 20/1/22 | 21/1/22 | 22/1/22 | 1 | i      | 1 |     |  |
| 1    | 11228 | Gede Astra Wibawa           | L  | i i     |         |         |         |         |         |   | 1      |   |     |  |
| :    | 11225 | Geore Viency                | L  |         |         |         |         |         |         |   |        |   |     |  |
| 3    | 11230 | Gust Ayu Nomeyang Arty Swan | P  |         |         |         |         |         |         |   |        |   |     |  |
| 4    | -123* | GEDE FARREL DANISWARA       | L  |         |         |         |         |         |         |   |        |   |     |  |
| 5    | 11232 | Woman Bagus Rosad Putra     | L  |         |         |         |         |         |         |   |        |   |     |  |
| 0    | 11233 | Ida Ayu Wardani Swan        | Р  |         |         |         |         |         |         |   |        |   |     |  |
| 7    | 11234 | Nation Agus Pravoga         | L  |         |         |         |         |         |         |   |        |   |     |  |
| 8    | 1123  | Katel Dw Ad Vimawan         | L  |         | 5       |         |         |         | a       | 1 |        |   | -   |  |
| c    | 1123  | Nadek Endang Putning        | Р  |         |         |         |         |         |         |   |        |   | -   |  |
| 10   | 11237 | NADEN MITA APRIAN           | P  |         |         |         |         |         |         |   |        |   |     |  |
| 11   | 1123  | NADEN RISKIADA              | L  |         |         |         | i       | а       |         |   | 1      | 1 | -   |  |
| 12   | 11235 | Katek Vira Amelia Puth      | Р  | s       |         |         |         | s       |         | 2 |        |   | -   |  |
| 13   | 1:240 | KETUT DON SETIAWAN          | L  |         | i       |         |         |         |         |   | 1      |   | -   |  |
| 14   | 11241 | NETUT EVI ERIANA            | Р  | s       |         |         |         |         |         | 1 |        |   | -   |  |
| 15   | 11242 | KETUT PUJA PADM PRATIWI     | Р  | s       | 11      | s       |         |         |         | 2 |        |   | -   |  |
| 16   | 11243 | Komang Agus Mertada         | L  |         |         |         |         |         |         |   |        |   | -   |  |
| 17   | 11244 | KOMANG BELA SUKMANTARI      | Р  |         |         |         |         |         |         |   |        |   |     |  |
| 18   | 11245 | Komang Pasek Agus Kartika   | L  | 2       |         |         |         | i       |         | - | 1      | - | -   |  |
| 10   | 11246 | KOMANG PUTRI SENI           | P  |         |         |         |         |         |         |   |        |   | -   |  |
| 20   | 1:24  | KOMANG YUN TA ARTIN         | Р  |         |         | 1       |         |         |         |   |        | - | -   |  |
| 21   | 11248 | Lun Putu Jutantini          | P  |         |         | -       | 1       |         |         |   |        |   | -   |  |
| 22   | 11249 | Made Agus Julianta          | L  |         |         | i       |         | 4       |         |   | 1      |   | -   |  |
| 23   | 11250 | Made Sulasm Pumamaningsih   | P  | 2       |         |         |         |         |         |   |        |   | -   |  |
| 24   | 11251 | Made Sutrawan               | L  |         |         | 1       |         | 14      |         |   | -      |   | -   |  |
| 25   | 11252 | N Putu Dita Pratiwi         | P  |         |         |         |         |         |         |   |        |   | 1   |  |
| 26   | 11253 | Put, Agus Sathawan          | L  |         |         |         |         |         |         |   |        |   | -   |  |
| 27   | 11254 | PUTU DARMAWAN               | L  |         |         |         |         |         |         |   | -      | - | -   |  |
| 28   | 11258 | PUTU DINA ARDIANI PUTRI     | P  |         |         |         |         |         |         |   |        |   | -   |  |
| 29   | 11256 | PUTU RADITYA                | l. |         |         |         |         |         | a       |   |        | 1 | -   |  |
| 30   | 11257 | PUTU YULI SULISTIA DEWI     | P  |         | 4       |         |         | i       |         | 1 |        |   | -   |  |
| 31   | 1     | 1                           |    |         |         |         |         |         |         | 7 | 5      | 2 | 1   |  |
| 32   | 1     |                             |    |         |         |         |         |         |         |   |        | - | 1   |  |
| 33   | 1     |                             |    |         |         |         |         |         |         |   |        |   |     |  |
| 34   | 1     |                             |    |         |         |         |         |         |         |   |        |   | -   |  |
| 14   | 1     |                             |    |         |         |         |         |         |         |   |        |   |     |  |

KET Laki - laki (L) 15

Perempuan (P) 15

Guru BK H Kadek Adi Aditya Putra Pratama, S.Pd NIP

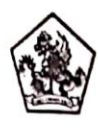

#### PEMERINTAH KABUPATEN BULELENG DINAS PENDIDIKAN PEMUDA DAN OLAHRAGA SMP NEGERI 1 SUKASADA Alamat : JI. Jelantik Gingsir No. 26 Sukasada - Bali, Telp (0362)21498

Email: smpn1sukasada@yahoo.com

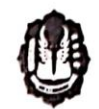

### REKAPAN ABSENSI PTMT TAHUN PELAJARAN 2021/2022

| Bula | n     | Januari                         |    |         |         |         |         |         |         |   |       |   |     |
|------|-------|---------------------------------|----|---------|---------|---------|---------|---------|---------|---|-------|---|-----|
| Ser  | ester | Genap                           |    |         |         |         |         |         |         |   |       |   |     |
| Kei  | IS    | VILH                            |    |         |         |         |         |         |         |   |       |   |     |
| No   | NIS   | Nama                            |    |         |         | Tan     | ggal    |         |         |   | Jumbi | , | KET |
|      |       | ( and a                         | JK | 10/1/22 | 11/1/22 | 12/1/22 | 13/1/22 | 14/1/22 | 15/1/22 | , | i     |   |     |
| 1    | 11258 | Gede Agus Sumardiasa            | L  |         |         |         |         |         |         |   | 1     |   | 1   |
| 2    | 11259 | Gene Billy Artha                | L  |         |         |         |         |         |         |   |       |   | 1   |
| 3    | 1125  | Gente Darma Wijaya              | L  |         |         |         |         |         |         | 1 |       |   | 1   |
| 4    | 11251 | Gede Juna Pradinata             | L  |         |         |         |         |         |         |   | 1     |   |     |
| 5    | 11252 | GEDE WIDIA PRATAMA              | L  |         |         |         |         |         |         |   |       |   |     |
| 6    | 11253 | Gust Ayu Made Ratniasih         | Р  |         |         |         |         |         |         |   |       |   |     |
| 7    | 11254 | Gene Deva Priva                 | L  |         |         |         |         |         |         |   |       |   |     |
| 8    | 11255 | GEDE SUNERTA YASA               | L  |         |         |         | 2       |         |         |   |       |   |     |
| 9    | 11286 | Gust Agung Ayu Cintya Maha Demi | P  |         |         |         |         |         |         |   |       |   | 1   |
| 10   | 11267 | I Gust Ayu Agung Candra Ambanni | Р  |         |         |         |         | 1.0     |         |   |       | 1 |     |
| 11   | 11258 | I Gust Ayu Mentan Tirta Ningrum | Р  |         |         |         |         |         |         |   |       |   |     |
| 12   | 11265 | I Putu Bagus Raditya Pratama    | L  |         |         | a       | 5       | 5       |         | 2 |       | 1 |     |
| 13   | 11270 | Ita Swami Handayani Putu        | P  |         |         |         |         |         |         |   |       |   |     |
| 14   | 11271 | Nadek Agus Putra Wicaksana      | L  |         |         |         |         |         |         |   | 1     |   |     |
| 15   | 11272 | Nader Dew Astini                | Р  |         |         |         |         |         |         |   |       |   |     |
| 16   | 11273 | Kadek Engler Ambara Dana        | Р  |         |         |         |         |         | а       |   |       | 1 |     |
| 17   | 11274 | Kadex Februawan Sekinata        | L  |         |         |         |         |         |         |   |       |   | 1   |
| 18   | 11275 | Kadek Nala Aprilana Angelica    | Р  |         |         |         |         |         |         |   |       |   |     |
| 19   | 11276 | KADEK RAFA MAHATMA KAYANA       | L  |         |         |         |         |         |         |   |       |   | 1   |
| 20   | 11277 | KADEK SEDANA ADA                | L  |         |         |         |         |         |         |   |       | 1 | 1   |
| 21   | 11278 | Ketut Riva Darmadi              | L  |         |         |         |         |         |         |   | i     |   | 1   |
| 22   | 11275 | Komang Kelyani                  | P  |         |         |         |         |         |         |   |       | 1 | 1   |
| 23   | 11280 | Komang Nila Saputra             | L  |         |         |         |         |         |         |   | 1     |   | 1   |
| 24   | 11281 | KOMANG SOMER ADHI PUTRA         | L  |         |         |         |         |         |         |   |       | 1 | 1   |
| 25   | 11282 | Luh Sintia Dewi                 | Р  |         |         |         |         |         |         |   |       |   | 1   |
| 26   | 11283 | Luh Sumiani                     | Р  |         |         |         |         |         |         |   |       | - | 1   |
| 27   | 11264 | Made Nadya Listiana Putri       | Р  | i       |         |         |         |         |         |   | 1     |   | 1   |
| 28   | 11285 | Ni Luh Putu Anggarani           | P  |         |         | -       |         |         |         |   | 1     | 1 | 1   |
| 29   | 11286 | Putu Sukreni                    | P  |         |         |         |         |         |         |   |       | - | 1   |
| 30   | 11287 | Putu Sukreni Listya Dewi        | P  |         |         |         |         |         |         |   |       |   |     |
| 31   |       |                                 |    |         |         |         |         |         |         | 2 | 1     | 2 | 1   |
| 32   |       |                                 |    |         |         |         |         |         |         | - |       |   | 1   |
| 33   |       |                                 |    |         |         |         |         |         |         |   | -     |   | 1   |
| 34   |       |                                 |    |         |         |         |         |         |         |   | -     |   | 1   |
| 35   |       |                                 |    |         |         |         |         |         |         |   |       |   | 1   |

KET Laki - laki (L) 15

Perempuan (P) 15

Jumlah L/P 30

Guru BK W

Kadek Adi Aditya Putra Pratama, S.Pd NIP.

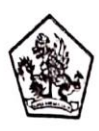

Januari

Bulan

#### PEMERINTAH KABUPATEN BULELENG DINAS PENDIDIKAN PEMUDA DAN OLAHRAGA SMP NEGERI 1 SUKASADA Alamat : JI. Jelantik Gingsir No. 26 Sukasada - Bali, Telp (0362)21498

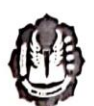

Email: smpn1sukasada@yahoo.com

### REKAPAN ABSENSI PTMT TAHUN PELAJARAN 2021/2022

| em  | ester  | Genap                                     |    |         |         |         |         |         |         |   |        |   |     |
|-----|--------|-------------------------------------------|----|---------|---------|---------|---------|---------|---------|---|--------|---|-----|
| cla | S :    | VIII H                                    |    |         |         |         |         |         |         |   |        |   |     |
| No  | NIC    |                                           |    |         |         | Tan     | ggal    |         |         |   | Jumlah |   | KET |
|     | .315   | Nama                                      | JK | 24/1/22 | 25/1/22 | 26/1/22 | 27/1/22 | 28/1/22 | 29/1/22 | 5 | i      | 8 |     |
| ۱   | 11004  | GEDE ADI SUMERTA                          | 1  |         |         |         |         |         |         |   |        |   |     |
| 2   | 11005  | GUSTI KETUT WDIANI                        | P  |         |         | 5       |         |         |         | 1 |        |   |     |
| 3   | 11006  | GUSTI KOMPY ANG MERTA SETIAWAN            | L  |         |         |         | 1       |         | a       |   | 1      | 1 |     |
| 4   | 11007  | I GUSTI AGUNG AYU ISTRI PRADNYA WULANDARI | P  |         |         |         |         |         |         |   |        | 2 |     |
| 5   | 11008  | I KOMANG BAYU DIVAYANA PUTRA              | L  | 5       |         | а       |         | а       | 1       | 1 |        | 2 |     |
| 6   | 11009  | I KOMANG BUDI TRI LAKSANA                 | L  | i       |         | 1.1     | а       |         | a       |   | -      | 4 |     |
| 7   | 11010  | KADEN REVINA DWI ANTARI                   | P  |         |         |         |         |         |         |   |        |   |     |
| 8   | 11011  | KADEN RIRIN DARMAYANI                     | Р  |         |         |         |         |         | S       | 1 |        |   |     |
| 0   | 11012  | 2 NADEN SEPTIANI                          | P  |         |         |         |         |         | 1       | - |        |   | -   |
| 1   | 0 1101 | 3 KETUT IRA SAFITRI                       | Р  |         |         |         |         |         |         |   |        |   |     |
| 1   | 1 1101 | KETUT RISMA PUTRA MANIK                   | L  |         |         | -       |         |         |         |   |        |   | -   |
| 1   | 2 1101 | 5 KOMANG AGUS SUTRAWAN                    | L  |         |         |         |         |         |         |   |        |   |     |
| T   | 3 1077 | 3 KOMANG DESI YANI                        | Р  |         |         |         |         |         |         | 2 |        |   | -   |
| T   | 4 1101 | E KOMANG GUS SHERLY KEYZA ARSETIANA       | P  |         |         | S       | i       |         | 5       | - |        |   |     |
| T   | 5 110  | 17 KOMANG JUNI SARISTA IRIS HANDAYANI     | P  |         |         |         |         | •       |         |   |        |   | -   |
|     | 6 110  | E KOMANG MERTA ADITIA                     | L  |         |         |         |         |         |         | - |        |   | -   |
|     | 7 110  | 19 KOMANG OSIANINGSIH                     | P  |         |         |         |         |         |         | - |        |   |     |
| T   | 18 110 | 20 KOMANG YUD' SASTRAWAN                  | L  |         |         |         |         |         | 1       |   | ,      |   |     |
| Γ   | 19 110 | 21 LUH MILA CAHYANI                       | P  |         |         |         |         |         |         |   |        |   | -   |
| Γ   | 20 110 | 22 LUH PUTU SRI AGUSTINI                  | P  |         | S       |         |         |         | 24      | 1 |        |   | -   |
| T   | 21 110 | 23 LUH WINDAYANI                          | P  |         |         |         |         | ·       |         |   |        |   |     |
|     | 22 110 | 24 MADE ALAN KRISNADINATA                 | L  |         |         |         |         |         |         | - |        |   |     |
|     | 23 110 | 25 MADE HARTAYASA                         | L  |         |         |         |         |         |         |   |        |   |     |
|     | 24 110 | 126 NI KADEK CELSI DWI UTAMI              | P  |         |         |         |         |         | · · · · |   |        |   |     |
| I   | 25 110 | 27 PUTU DENDI GIRI YASA                   | L  | i       |         |         |         | a       |         |   | 1      | 1 |     |
|     | 26 110 | 22 PUTU FEBRY ISMARDANI                   | P  |         |         |         |         |         |         |   |        |   | -   |
|     | 27 11  | 29 PUTU INDAH ARTINI                      | P  | i       |         |         |         |         |         |   | 1      |   | -   |
|     | 28 110 | 030 PUTU JULI ARIAWAN                     | L  |         |         |         |         |         |         |   | -      |   |     |
|     | 29 110 | 031 PUTU MERTA ADA                        | L  |         |         |         |         |         |         | L | -      |   |     |
|     | 30 110 | 032 PUTU MERTA YASA                       | L  |         |         |         |         | 1       |         | - |        |   |     |
|     | 31 11  | 033 PUTU PUTRA                            | L  |         |         |         |         |         |         |   |        |   |     |
|     | 32 110 | 134 PUTU RIAN ROSKA KIRANA                | L  |         |         | 14      |         |         |         |   |        |   |     |
|     | 33 110 | 35 TRI PUTRA SENA                         | L  |         |         |         |         |         |         |   |        |   |     |
|     | 34     |                                           |    |         |         |         |         |         |         | 6 | 8      | 6 |     |
| L   | 35     |                                           |    |         |         |         |         |         |         |   |        |   |     |

KET Laki-laki(L) :16

Perempuan (P) : 17

Jumlah L/P

: 3?

Guru BK

Kadek Adi Aditya Putra Pratama, S.Pd NIP.

## Lampiran 14. Data Konseling Individual dan Konsultasi Siswa Bermasalah

|       |                          | PEMER<br>DINAS PEN<br>S<br>JI.Jelantik Gingsir No. 2 | RINTAH KABUPATEN BULELENG<br>DIDIKAN PEMUDA DAN OLAHRAGA<br>IMP NEGERI 1 SUKASADA<br>26 Sukasada, Telp (0362) 21498 – Singaraja, Bali |
|-------|--------------------------|------------------------------------------------------|----------------------------------------------------------------------------------------------------|
| _     |                          | Emoil                                                | l:smpn1sukasada@yahoo.com                                                                                                    |
|       | ENCANA DELAK             | SANAAN LAYANAN K                                     | ONSELING INDIVIDUAL :                                                                                                    |
|       |                          |                                                      | Semester: Gunap                                                                                                    |
|       |                          |                                                      | Tahun : 2011                                                                                                    |
| 1     | Nama Konseli             | :                                                    |                                                                                                    |
| 2     | Kelas                    | :                                                    | VII H                                                                                                    |
| 3     | Hari/ Tel                | :                                                    | Selasa/18 Januari 2022                                                                                                    |
| 4     | Pertemuan ke             | :                                                    | pertama                                                                                                    |
| 5     | Waktu                    | :                                                    | 19.55 wita                                                                                                    |
| 6     | Tempat                   | :                                                    | Ruang BK                                                                                                    |
| 7     | Gejala Yang nam          | ipak (Keluhan)                                       | 9                                                                                                    |
|       | Anak in<br>member        | ii 1x tanpa keter<br>ii tahu wali k                  | angon, namun anak ini sakit rudah                                                                                                    |
| 11. 1 | APORAN PELAK             | SANAAN LAYANAN K                                     | ONSELING INDIVIDUAL :                                                                                                    |
| -     |                          |                                                      | Linkalu Okoli val                                                                                                    |
| 8     | Pelaksana Kegia          | tan                                                  | Kudek Adi Aditya Kutra Pratama, 5, Pd                                                                                                 |
| 9     | Hari / Tgl Pelaks        | anaan Konseling Individ                              | ual Selasa / 18 Januari 2022                                                                                                    |
| 10    | Tempat Kegiata           | n Konseling Individual                               | . Ruang BK                                                                                                    |
| 11    | Pendekatan dan<br>Pendek | Tekhnik Konseling Yang<br>atan Ekleletik             | a dan teknik Motivali                                                                                                    |
| 12    | Hasil Yang Dicap         | nak ini tgl 12                                       | 187, tidak masuk karena sakit. namun diabsensi<br>altola).                                                                            |
|       | Hasil : An               | ick in sudah                                         | memberi tau wali kelas karena sakit saat                                                                                              |
| 111.1 | KEPUASAN KONS            | ELI TERHADAP PROSES                                  |                                                                                                    |
|       |                          |                                                      |                                                                                                    |

Sangat Memuaskan Kurang NO Aspek yang Dinilai 1 Bagaimana "cara guru BK dalam menerima kehadiran anda" V 2 Bagaimana tingkat "Kemudahan guru BK untuk diajak curhat" V 3 Bagaimana tingkat " Kepercayaan anda terhadap guru BK"
4 Bagaimana tingkat kepuasan anda tentang " Penyelesaian Masalah V

.

Konseli

Bags

Guru BK

Kaclek Acti Actitya Putra. P. S. Pel

.

V

| 2.21                 | JI.Jelantik                     | PEMERIN<br>DINAS PENDIO<br>SMP<br>Gingsir No. 26 S<br>Email:sm | TAH KABUPATEN BULELENG<br>DIKAN PEMUDA DAN OLAHRAGA<br>P NEGERI 1 SUKASADA<br>Sukasada, Telp (0362) 21498 – Singaraja, Bali<br>App 1 Sukasada@yahoo.com |
|----------------------|---------------------------------|----------------------------------------------------------------|----------------------------------------------------------------------------------------------------|
| RENCANA              | PELAKSANAAN L                   | AYANAN KON                                                     | SELING INDIVIDUAL :                                                                                                    |
|                      |                                 |                                                                | Semester : Cienap                                                                                                    |
|                      |                                 |                                                                | Tahun : 2022                                                                                                    |
| 1 Nama K             | onseli                          | :                                                              | ात G                                                                                                    |
| 2 Kelas              |                                 | :                                                              | Canan 17 January 2022                                                                                                    |
| 3 Hari/ Tg           | (                               | :                                                              | Purtan in                                                                                                    |
| 4 Pertem             | ian ke                          | :                                                              | 14.20 (1)                                                                                                    |
| 5 Waktu              |                                 | :                                                              | Ruman BK                                                                                                    |
| 6 Tempat             |                                 | :                                                              |                                                                                                    |
|                      | swa ini saki<br>swa ini saki    | E namme<br>Erongen A                                           | tidak bisa memberi tahu guru/mati kelas jadi:<br>htm (2x)                                                                                               |
| LAPORA               | I PELAKSANAAN                   | LATANAN KUI                                                    | VSELING INDIVIDUAL.                                                                                                    |
| 8 Pelaksa            | na Kegiatan                     |                                                                | Kadek Adi Haltya Putra Pratama, S.Pa                                                                                                    |
| 9 Hari/T             | l Pelaksanaan Kon               | seling Individua                                               | 1: Senin/17 Januari 2022                                                                                                    |
| 0 Tempat             | Kegiatan Konseling              | Individual                                                     | Ruung Konseling                                                                                                    |
| 1 Pendek             | atan dan Tekhnik K<br>Endekatan | onseling Yang D<br>KON Seling                                  | igunakan<br>EKWKtik                                                                                                    |
| 12 Hasil Ya<br>Prost | ng Dicapai + ini                | kendala                                                        | tidak bisa menghubungi wali kelar / ketua kel                                                                                                    |
| N T                  | muk ijin ke                     | weing sa                                                       | KIC.                                                                                                    |
| Haril                | Hnar ini                        | aloptican                                                      | survive when the stand when the stand                                                                                                    |

dekter ayar orang tua minganturkunnya ke sekolah,

III. KEPUASAN KONSELI TERHADAP PROSES KONSELING INDIVIDUAL

| NO | Aspek yang Dinilai                                             | Sangat | Memuaskan | Kurang |
|----|----------------------------------------------------------------|--------|-----------|--------|
| 1  | Bagaimana "cara guru BK dalam menerima kehadiran anda"         | V      |           |        |
| 2  | Bagaimana tingkat "Kemudahan guru BK untuk diajak curhat"      | V      |           |        |
| 3  | Bagaimana tingkat "Kepercayaan anda terhadap guru BK"          | V      |           |        |
| 4  | Bagaimana tingkat kepuasan anda tentang " Penyelesaian Masalah | v      |           |        |

.

Konseli

Guru BK

Kudek Adi Aditya Putra P.S.Pd

|                                                     |                                                                                                    | Jl.Jelantik Gin                                                                                                    | s<br>gsir No. 2                                                                                                    | MP NEC<br>6 Sukas                                                                                                    | ada, Telp                                                                                                    | (0362) 214                                                                                           | 198 – Singaraja,                                                                                                    | Bali                                                      |                                             |                        |
|-----------------------------------------------------|----------------------------------------------------------------------------------------------------|----------------------------------------------------------------------------------------------------|----------------------------------------------------------------------------------------------------|----------------------------------------------------------------------------------------------------|----------------------------------------------------------------------------------------------------|----------------------------------------------------------------------------------------------------|----------------------------------------------------------------------------------------------------|-----------------------------------------------------------|---------------------------------------------|------------------------|
| _                                                   |                                                                                                    |                                                                                                    | Email                                                                                                    | smpn1s                                                                                                    | ukasada                                                                                                    | @yahoo.co                                                                                            | om                                                                                                    |                                                           |                                             |                        |
| L R                                                 | ENCANA PELAKS                                                                                                    | ANAAN LAYA                                                                                                    |                                                                                                    | NSELIN                                                                                                    | IG INDIV                                                                                                    | IDUAL :                                                                                              |                                                                                                    |                                                           |                                             |                        |
|                                                     |                                                                                                    |                                                                                                    |                                                                                                    |                                                                                                    |                                                                                                    |                                                                                                    | Semester                                                                                                    | Genap                                                     |                                             |                        |
|                                                     |                                                                                                    |                                                                                                    |                                                                                                    |                                                                                                    |                                                                                                    |                                                                                                    | Tahun                                                                                                    | 2021                                                      |                                             |                        |
| 1                                                   | Nama Konseli                                                                                                    |                                                                                                    |                                                                                                    | VЛ                                                                                                    | - H                                                                                                    | •••••                                                                                                | ·····                                                                                                    |                                                           |                                             |                        |
| 2                                                   | Kelas<br>Hasi / Tal                                                                                                    |                                                                                                    |                                                                                                    | KA                                                                                                    | mis                                                                                                    | 27 7                                                                                                 | annari .                                                                                                    | 2027                                                      |                                             |                        |
| 3                                                   | Hari/ Igi                                                                                                    |                                                                                                    | •                                                                                                    | Po                                                                                                    | tan                                                                                                    | a                                                                                                    |                                                                                                    |                                                           |                                             |                        |
| 4                                                   | Pertemuan ke                                                                                                    |                                                                                                    |                                                                                                    | 12                                                                                                    | . 45 1                                                                                                    | vita                                                                                                 |                                                                                                    |                                                           |                                             |                        |
| 5                                                   | Waktu                                                                                                    |                                                                                                    | •                                                                                                    | R                                                                                                    | inno                                                                                                    | RIC                                                                                                  |                                                                                                    |                                                           |                                             |                        |
| 5                                                   | Tempat<br>Cololo Vond nom                                                                                                    | aak (Kalubaa)                                                                                                    | •                                                                                                    |                                                                                                    | - J                                                                                                    | <u>v</u>                                                                                             |                                                                                                    | ·····                                                     |                                             |                        |
| 1                                                   | Gejala Tang nam                                                                                                    | pak (kelunan)                                                                                                    |                                                                                                    |                                                                                                    |                                                                                                    |                                                                                                    |                                                                                                    |                                                           | _                                           |                        |
|                                                     | barkel                                                                                                    | uhi saat                                                                                                    | pula                                                                                                    | ngs                                                                                                    | ekola                                                                                                    | uh.                                                                                                  |                                                                                                    | •                                                         |                                             |                        |
| 11.1                                                | APORAN PELAK                                                                                                    |                                                                                                    |                                                                                                    | ONSELL                                                                                                    |                                                                                                    |                                                                                                    |                                                                                                    |                                                           | -                                           |                        |
|                                                     |                                                                                                    |                                                                                                    |                                                                                                    |                                                                                                    | NG INDIN                                                                                                    | IDUAL :                                                                                              | -                                                                                                    |                                                           |                                             |                        |
| 8                                                   | Pelaksana Kogiat                                                                                                    |                                                                                                    |                                                                                                    | K                                                                                                    | adok                                                                                                    | Adi A                                                                                                | ditus Put                                                                                                    | in Divita                                                 | CD                                          | -1                     |
| 0                                                   | Hani / Tel Dalalia                                                                                                    |                                                                                                    |                                                                                                    |                                                                                                    | MAL C                                                                                                    | 107 7                                                                                                |                                                                                                    | 691                                                       | W. , S                                      |                        |
| 10                                                  | Hari / Igi Pelaksa                                                                                                    | naan Konselin                                                                                                    | ng Individ                                                                                                    | ual : . 🔂                                                                                                    |                                                                                                    | OFT U                                                                                                | unuur 1                                                                                                    | 024                                                       |                                             |                        |
| 10                                                  | rempat Kegiatan                                                                                                    | Koncoling Ind                                                                                                    |                                                                                                    |                                                                                                    |                                                                                                    |                                                                                                    |                                                                                                    |                                                           |                                             |                        |
|                                                     |                                                                                                    | Konseing ind                                                                                                    | ividual                                                                                                    | :                                                                                                    | urg                                                                                                    | 2                                                                                                    |                                                                                                    |                                                           |                                             |                        |
| 11                                                  | Pendekatan dan                                                                                                    | Tekhnik Konse                                                                                                    | ling Yang                                                                                                    | Diguna                                                                                                    | kan :                                                                                                    | .pr                                                                                                  |                                                                                                    |                                                           |                                             |                        |
| 11<br>12                                            | Pendekatan dan<br>Pendek<br>Hasil Yang Dicapa                                                                                                    | Tekhnik Konse                                                                                                    | ling Yang                                                                                                    |                                                                                                    | kan :                                                                                                    | . <u>P</u>                                                                                           |                                                                                                    | ······                                                    |                                             |                        |
| 11<br>12                                            | Pendekatan dan<br>Pendek<br>Hasil Yang Dicapa<br>Pro Ses                                                                                                    | Tekhnik Konse<br>atan<br>ja ini di                                                                                                    | EKIC                                                                                                    | Diguna<br>tik<br>il ke                                                                                                    | kan :                                                                                                    | g blk, a                                                                                             | lan erour                                                                                                    | a ini me                                                  | ingake                                      | n ke                   |
| 11<br>12                                            | Pendekatan dan<br>Pendek<br>Hasil Yang Dicapa<br>Pro Ses : Si Su<br>Markov                                                                                                    | Tekhnik Konse<br>Catan<br>19<br>19 ini di<br>areng b                                                                                                    | pangg                                                                                                    | il ke                                                                                                    | nian :<br>nian<br>sadt                                                                                                    | g lok (<br>pula                                                                                      | lan gigur<br>ng cekol                                                                                               | a ini me<br>ah hang                                       | ingakı<br>Gasiew                            | n ke                   |
| 11<br>12                                            | Pendekatan dan<br>Pendekatan dan<br>Pendek<br>Hasil Yang Dicapi<br>Proses: Sisu<br>Kam k<br>Fegur                                                                                                    | Tekhnik Konse<br>Catan<br>Ja in di<br>arena k<br>temauji                                                                                                    | pangg<br>pangg<br>pangg<br>pangg<br>pangg                                                                                                | il ke                                                                                                    | nnan<br>saaf                                                                                                    | g blk a                                                                                              | lan sinur<br>ng cekal                                                                                               | a ini me<br>ah hany                                       | ngakı<br>G sisu                             | u ke                   |
| 11<br>12                                            | Pendekatan dan<br>Pendek<br>Hasil Yang Dicapi<br>Proses: Sisu<br>ham k<br>Eegun<br>Hasil: Si                                                                                                    | Tekhnik Konse<br>Latan<br>ja ini di<br>arena k<br>temani<br>swa ini                                                                                                    | pungg<br>pungg<br>pengg<br>yang<br>peng<br>yang<br>yang<br>seng<br>yang<br>seng<br>yang<br>seng<br>yang                                  | il ke<br>ten<br>ten                                                                                                    | nuau<br>saat                                                                                                    | g bk a<br>pula<br>af - ni                                                                            | len sigur<br>ng cekol<br>aaf dar                                                                                    | a ini me<br>ah hany<br>n sating                           | ngakı<br>a sisu<br>borra                    | in ke                  |
| 11                                                  | Pendekatan dan<br>Pendek<br>Hasil Yang Dicapi<br>Proses : Si Su<br>ham k<br>Eegun<br>Hasil : Si<br>di                                                                                                    | Tekhnik Konse<br>2010 - 2010<br>10 ini di<br>arena k<br>temauji<br>Swg ini<br>dampina                                                                                                    | pungg<br>pungg<br>pungg<br>perug<br>nya.<br>sali<br>gi gu                                                                                | il ke<br>iten<br>hg b                                                                                                    | nuau<br>saat                                                                                                    | g bk a<br>pula<br>af - ni<br>n wali                                                                  | lan cian<br>ng cakol<br>aaf dar<br>bolar V                                                                          | a ini me<br>ah hany<br>1 sating                           | ngaku<br>a sisw<br>bersa                    | n ke<br>Iaini<br>Iama  |
| 11                                                  | Pendekatan dan<br>Pendek<br>Hasil Yang Dicapi<br>Proses: Si Su<br>ham k<br>Eegun<br>Hasil: Si<br>di                                                                                                    | Tekhnik Konse<br>at an di<br>a ini di<br>ar ena k<br>temani<br>swa ini<br>damping                                                                                                    | pang<br>Ekle<br>pang<br>eng<br>yang<br>sali<br>g; gu                                                                                     | il ke<br>ten<br>hg k                                                                                                    | nuay<br>saat<br>saat<br>erma<br>c da                                                                                                    | g blk , c<br>pulo<br>af - m<br>1 wali                                                                | lan çiqu<br>ng cakol<br>aaf dar<br>kelas V                                                                          | a ini me<br>ab hony<br>sating<br>[[H.                     | ngaku<br>a sinu<br>bersa                    | n ke<br>la ini<br>lama |
| 11<br>12                                            | Pendekatan dan<br>Pendek<br>Hasil Yang Dicapi<br>Prosas: Sisu<br>ham k<br>Eegun<br>Hasil: Si<br>di<br>KEPUASAN KONSE                                                                                                    | Tekhnik Konse<br>Ja ini di<br>arena h<br>tomani<br>Swa ini<br>Swa ini<br>dampi na<br>dampi na                                                                                                    | pangg<br>Ekle<br>pangg<br>Pangg<br>Pangg<br>gerag<br>rain<br>gs gu<br>PROSES                                                             | il ke<br>item<br>ng k<br>ru b<br>konseli                                                                                       | nuay<br>saat<br>erma<br>e day                                                                                                    | g blk o<br>parla<br>2f - ni<br>1 wali                                                                | len cian<br>ng cekol<br>aaf dai<br>kelas V                                                                          | a ini me<br>ah hony<br>1 sating<br>LH.                    | ngaku<br>a sisu<br>bersa                    | n ke<br>Ia ini<br>Iama |
| 11<br>12                                            | Pendekatan dan<br>Pendek<br>Hasil Yang Dicapi<br>Prosas: Sisu<br>ham k<br>Eegun<br>Hasil: Si<br>di<br>KEPUASAN KONSE                                                                                                    | Tekhnik Konse<br>Ja ini di<br>arena h<br>tomani<br>swa ini<br>swa ini<br>dampi na<br>uli terhadap                                                                                                    | ping yang<br>Ekle<br>pangg<br>ern<br>ya<br>ya<br>gi gu<br>proses                                                                         | li ke<br>il ke<br>tem<br>hg k<br>ru b                                                                                          | nuary<br>saat<br>saat<br>erma<br>c daa<br>Ng INDIV                                                                                                    | g blk c<br>parla<br>af - ni<br>1 wali                                                                | lan çîqu<br>Mg Cekol<br>aaf dan<br>kelas V                                                                          | a ini me<br>ah hony<br>sating<br>[[H.                     | ngaku<br>a siew<br>berse                    | n ke<br>Iama<br>Iama   |
| 11<br>12<br>III. I                                  | Pendekatan dan<br>Pendek<br>Hasil Yang Dicapi<br>Prosas: Sisu<br>Kasil : Sisu<br>Hasil : Si<br>di<br>KEPUASAN KONSE                                                                                                    | tekhnik Konse<br>atan<br>atan<br>arena k<br>teman<br>toman<br>swa in<br>dampina<br>ul terhadap                                                                                                    | Invidual<br>Ling Yang<br>Ek le.<br>Deng<br>Sent<br>Ya.<br>Jang<br>Sent<br>Yang<br>Si Gu<br>PROSES                                        | il ke<br>it ke<br>tem<br>hg k<br>konseli                                                                                       | ruay<br>saat<br>erma<br>c dar<br>Ng INDIV                                                                                                    | g Wk a<br>pulo<br>af - ni<br>1 wali                                                                  | lan çiqu<br>ng cekol<br>aaf dar<br>kelas y<br>sangat                                                                | a ini me<br>ah hony<br><i>Sating</i><br>ILH.<br>Memuaskan | kurang<br>Kurang<br>Memuas                  | n ke<br>lama           |
| 11<br>12<br>III. I                                  | Pendekatan dan<br>Pendek<br>Hasil Yang Dicapi<br>Prosas: Sisu<br>Kegur<br>Hasil: Si<br>di<br>KEPUASAN KONSI                                                                                                    | ia ini du<br>arenni du<br>arenni du<br>arenni du<br>arenni<br>arenni<br>tu terhadap<br>Aspek                                                                                                    | pang<br>becker<br>pang<br>bernya<br>ya<br>ya<br>ya<br>ya<br>ya<br>ya<br>ya<br>ya<br>ya<br>ya<br>ya<br>ya<br>y                            | il ke<br>itk<br>item<br>hg k<br>ru b<br>konsell                                                                                | rinay<br>saat<br>erma<br>c dar<br>Ng INDIV                                                                                                    | g bk a<br>pulo<br>af - ni<br>1 wali                                                                  | lan çiçur<br>ng cekol<br>aaf dan<br>kelas V<br>Sangat<br>Memuas kan                                                 | a ini me<br>ah hany<br>sating<br>ILH.<br>Memuaskan        | kurang<br>Kurang<br>Memuas<br>kan           | n ke<br>lama           |
| 11<br>12<br>III. I<br>NO                            | Pendekatan dan<br>Pendek<br>Hasil Yang Dicapi<br>Prosas : Si Su<br>Keguin<br>Hasil : Si<br>di<br>KEPUASAN KONSI                                                                                                    | Auguru BK dalau                                                                                                    | Initia yang<br>Ling Yang<br>Ek le<br>Pang<br>Pang<br>Yang<br>Yang<br>PROSES I<br>Mang Dir<br>m meneri                                    | Diguna<br>Cik<br>il ke<br>item<br>hg k<br>KONSELI<br>hilai                                                                     | RIAN<br>Saat<br>Saat<br>Caat<br>NG INDIV                                                                                                    | g lik (<br>pulo<br>af - m<br>1 wali<br>idual                                                         | lan cicur<br>ng sakol<br>aaf dar<br>kelas V<br>Sangat<br>Memuas kan                                                 | a ini me<br>ah hony<br>sating<br>ILH.<br>Memuaskan        | kurang<br>Kurang<br>Kan                     | n ke<br>Iama           |
| 11<br>12<br>III. I<br>NO<br>1<br>2                  | Pendekatan dan<br>Pendek<br>Hasil Yang Dicapi<br>Prosas : Si Su<br>Prosas : Si Su<br>Prosas : Si Su<br>Prosas : Si Su<br>Prosas : Si Su<br>Prosas : Si Su<br>Pagairi<br>di<br>KEPUASAN KONSE<br>Bagaimana "cara<br>Bagaimana tingk                                                                                                    | Auton<br>Tekhnik Konse<br>Jaja ini di<br>Arena k<br>Temani<br>Swa Ini<br>dampi na<br>Aspek<br>Aspek<br>aguru BK dalal<br>at " Kemudah                                                                                                    | Invidual<br>eling Yang<br>Ekcle<br>pdlagg<br>oprove<br>yang<br>yang Dir<br>m meneri<br>an guru B                                         | Diguna<br>Diguna<br>tik<br>il. ke<br>tem<br>hg k<br>KONSELI<br>hilai<br>ima keh<br>K untuk                                     | kan :<br><u>MAM</u><br><u>Saat</u><br><u>serma</u><br><u>serma</u><br><u>serma</u><br><u>serma</u><br><u>serma</u><br><u>serma</u><br><u>serma</u>                                                                                                    | g Wk (<br>pula<br>af - m<br>1 Wali<br>10UAL                                                          | lan cicur<br>ng cekol<br>aaf dar<br>kelas V<br>Sangat<br>Memuas kan                                                 | a ini me<br>ah hony<br>sating<br>I.H.<br>Memuaskan        | Kurang<br>Kurang<br>Kan                     | n ke<br>ig ini<br>lama |
| 11<br>12<br>III. I<br>NO<br>1<br>2<br>3             | Pendekatan dan<br>Pendek<br>Hasil Yang Dicapi<br>Prosas : Si Su<br>Prosas : Si Su<br>Prosas : Si                                                                                                    | Auton<br>Tekhnik Konse<br>Ja ini da<br>ar eng k<br>toman<br>toman<br>tot | Invidual<br>eling Yang<br>Ekcle<br>Dang<br>Proses<br>Yang<br>PROSES<br>(yang Dir<br>m meneri<br>an guru B<br>ian anda 1                  | Diguna<br>Diguna<br>tik<br>il. ke<br>tem<br>hg k<br>KONSELI<br>hilai<br>ima keh<br>iK untuk<br>terhadag                        | Rian :<br>Rian :<br>Rian : | g Wk (<br>pula<br>af - m<br>1 Wali<br>10UAL                                                          | lan cicur<br>ng cekol<br>aaf dar<br>kelus V<br>Sangat<br>Memuas kan                                                 | a ini me<br>ah hony<br>Sating<br>ILH.<br>Memuaskan        | Kurang<br>Memuas<br>kan                     | n ke<br>9 ini<br>Iama  |
| 11<br>12<br>III. I<br>NO<br>1<br>2<br>3<br>4        | Pendekatan dan<br>Pendek<br>Hasil Yang Dicapi<br>Prosas : Sisu<br>Keguki<br>Hasil : St<br>di<br>KEPUASAN KONSE<br>Bagaimana "caro<br>Bagaimana tingk<br>Bagaimana tingk<br>Bagaimana tingk                                                                                                    | Auton<br>Tekhnik Konse<br>Ja ini da<br>ar eng k<br>tomani<br>toman<br>ar eng<br>Aspek<br>aguru BK dalai<br>at "Kepercaya<br>at kepuasan ar                                                                                                    | Avidual<br>ling Yang<br>Ek le<br>pain of<br>pain of<br>range<br>range<br>wang Dir<br>m meneri<br>an guru B<br>ban anda tenta             | il ke<br>tem<br>tem<br>hg k<br>KONSELI<br>hilai<br>ima keh<br>isk untuk<br>terhadag                                            | Aliran an<br>diajak cu<br>yerusak<br>orma<br>adiran an<br>diajak cu<br>yerusak<br>yelesaian                                                                                                    | g WK c<br>pula<br>af - M<br>1 Wali<br>10UAL<br>da"<br>"<br>"<br>Masalab                              | lan çiçur<br>Mg Cekol<br>aaf dar<br>kelas V<br>Sangat<br>Memuas kan<br>C<br>C                                       | a ini me<br>ah hony<br>5 ating<br>LH.<br>Memuaskan        | Kurang<br>Kurang<br>Kan                     | n ke<br>a ini<br>lama  |
| 11<br>12<br>III. I<br>NO<br>1<br>2<br>3<br>4        | Pendekatan dan<br>Pendekatan dan<br>Pendek<br>Hasil Yang Dicapi<br>Prosas : Sisu<br>Kegun<br>Hasil : Si<br>di<br>KEPUASAN KONSE<br>Bagaimana "carn<br>Bagaimana tingk<br>Bagaimana tingk                                                                                                    | Auton<br>Tekhnik Konse<br>Ja ini da<br>ar eng<br>tomani<br>tomani                                                                                                    | Avidual<br>ling Yang<br>Ek le<br>pangg<br>pangg<br>yang Dir<br>m meneri<br>an guru B<br>pan anda tenta                                   | il ke<br>tem<br>hg k<br>KONSELI<br>hilai<br>ima keh<br>ik untuk<br>terhadap<br>ng " Per                                        | RUAN<br>Saat<br>Saat<br>Caa<br>NG INDIV<br>adiran an<br>diajak cu<br>o guru BK<br>yyelesaian                                                                                                    | g WK c<br>pula<br>af - M<br>1 Wali<br>1 Wali<br>10UAL                                                | lan çiçuv<br>Mg Cekol<br>Alaf dan<br>Kelas V<br>Sangat<br>Memuas kan<br>L<br>V<br>V                                 | a ini me<br>ah hony<br>5 ating<br>LH.<br>Memuaskan        | Kurang<br>Kurang<br>Kan                     | n ke<br>a ini<br>lama  |
| 11<br>12<br>III. I<br>NO<br>1<br>2<br>3<br>4<br>Kon | Pendekatan dan<br>Pendek<br>Hasil Yang Dicapi<br>Prosas : Sisu<br>Keguki<br>Hasil : St<br>di<br>KEPUASAN KONSE<br>Bagaimana "carr<br>Bagaimana tingk<br>Bagaimana tingk<br>Bagaimana tingk                                                                                                    | Ali Sening ind<br>Tekhnik Konse<br>Car Can<br>La Can<br>La Can                                                                                                    | Angenerican and a tenta                                                                                                    | Ng k<br>KONSELI<br>Mg k<br>KONSELI<br>Milai                                                                                    | RUAM<br>Saat<br>Saat<br>Caa<br>Caa<br>NG INDIV<br>adiran an<br>diajak cu<br>o guru BK<br>yyelesaian                                                                                                    | g WK (<br>pula<br>af - M<br>1 Wali<br>1 Wali<br>1 JUAL                                               | Len cicur<br>Mg Cekol<br>aaf dar<br>kelas V<br>Sangat<br>Memuas kan<br>C<br>V<br>Sumu BK                            | a ini me<br>ah hony<br>Sating<br>LH.<br>Memuaskan         | kurang<br>Kurang<br>Kurang<br>Memuas<br>kan | ia ke<br>lama          |
| 11<br>12<br>III. I<br>NO<br>1<br>2<br>3<br>4<br>Kon | Pendekatan dan<br>Pendekatan dan<br>Pendek<br>Hasil Yang Dicapi<br>Proses : Sisu<br>Keguki<br>Hasil : Si<br>di<br>KEPUASAN KONSE<br>Bagaimana "carr<br>Bagaimana tingk<br>Bagaimana tingk<br>Bagaimana tingk<br>Bagaimana tingk                                                                                                    | Auguru BK dalaa<br>at "Kepuasan au                                                                                                    | Inidual<br>eling Yang<br>Ek Le<br>Mugg<br>ern<br>Ya<br>Ya<br>Ya<br>PROSES<br>vang Dir<br>m meneri<br>an guru B<br>an anda 1<br>nda tenta | il ke<br>tik<br>hg k<br>konsel<br>hilai<br>ima keh<br>ik untuk<br>terhadag<br>ng " Per                                         | Kan :<br>FUAM<br>SAAE<br>C dA<br>NG INDIV<br>adiran an<br>diajak cu<br>9 guru BK<br>yelesaian                                                                                                    | g & c<br>pula<br>af - m<br>1 wali<br>10UAL<br>da"<br>da"<br>da"<br>masalah                           | Lan cicw<br>Mg Cekol<br>aaf dar<br>kelas V<br>Sangat<br>Memuas kan<br>L<br>V<br>U<br>Guru BK                        | a ini me<br>ah hony<br>Sating<br>LH.<br>Memuaskan         | kurang<br>Kurang<br>Kan                     | ia ini<br>lama         |
| 11<br>12<br>III. I<br>NO<br>1<br>2<br>3<br>4<br>Kon | Pendekatan dan<br>Pendekatan dan<br>Pendek<br>Hasil Yang Dicapi<br>Proses : Sisu<br>Hasil : Si<br>Hasil : Si<br>Hasil : Si<br>Hasil : Si<br>KEPUASAN KONSE<br>Bagaimana tingk<br>Bagaimana tingk<br>Bagaimana tingk<br>Bagaimana tingk                                                                                                    | Auguru BK dalaa<br>at kepuasen ar                                                                                                    | And tenta                                                                                                    | il ke<br>tik<br>hg k<br>KONSELI<br>hilai<br>ima keh<br>iK untuk<br>terhadap<br>ng " Per                                        | Adiran an<br>diajak cu<br>yelesaian                                                                                                    | g / /k (<br>pulo<br>af - M<br>1 Wali<br>'IDUAL<br>'IDUAL<br>'IDUAL<br>'Inat''<br>''<br>''<br>Masalah | Len cicun<br>ng sekol<br>aaf dan<br>kelas V<br>Sangat<br>Memuas kan<br>L<br>U<br>Guru BK                            | A ini me<br>ah hony<br>Sating<br>ILH.<br>Memuaskan        | Kurang<br>Memuas<br>kan                     | n ke<br>lama           |
| 11<br>12<br>III. I<br>NO<br>1<br>2<br>3<br>4<br>Kon | Pendekatan dan<br>Pendekatan dan<br>Pendek<br>Hasil Yang Dicapi<br>ProSas : Si Su<br>Hasil : Si<br>Hasil : Si<br>Hasil : | Achening ind<br>Tekhnik Konse<br>Cat Can<br>A ini da<br>Ar Cina da<br>Ar Cina da<br>Ar Cina da<br>Ar Cina da<br>Aspek<br>Aspek<br>Aspek<br>Aspek<br>Aspek<br>Aspek<br>Aspek<br>Aspek<br>Aspek<br>Aspek<br>Aspek<br>Aspek<br>Aspek<br>Aspek<br>Aspek<br>Aspek<br>Aspek<br>Aspek<br>Aspek                                                                                                    | And tenta                                                                                                    | il ke<br>tik<br>hg k<br>KONSELI<br>hilai<br>ima keh<br>ik untuk<br>terhadar<br>ng " Per                                        | Aan :<br>FUAM<br>Saat<br>Saat<br>Aan<br>Saat<br>NG INDIV<br>adiran an<br>diajak cu<br>b guru BK<br>yelesaian                                                                                                    | g / /k (<br>pulo<br>af - m<br>1 Wali<br>'IDUAL<br>da"<br>'that"<br>"<br>Masalah                      | lan cicur<br>ng sekol<br>aaf dar<br>kelas V<br>Sangat<br>Memuas kan<br>U<br>U<br>Guru BK                            | A ini me<br>ah hony<br>Sating<br>E.H.<br>Memuaskan        | Kurang<br>Memuas<br>kan                     | n ke<br>Iama           |
| 11<br>12<br>III. I<br>NO<br>1<br>2<br>3<br>4<br>Kon | Pendekatan dan<br>Pendekatan dan<br>Pendek<br>Hasil Yang Dicapi<br>Proses : Sisu<br>Hasil : Si<br>Hasil : Si<br>di<br>KEPUASAN KONSE<br>Bagaimana tingk<br>Bagaimana tingk<br>Bagaimana tingk<br>Bagaimana tingk                                                                                                    | Auguru BK dala<br>at "Kepercaya<br>at kepuasan an                                                                                                    | Avidual<br>eling Yang<br>Ekcle<br>particular<br>yang Oger<br>yang Oger<br>yang Dir<br>m meneri<br>an guru B<br>han anda tenta            | il ke<br>tik<br>tem<br>hg k<br>KONSELI<br>hilai<br>ima keh<br>KUNSELI<br>hilai<br>ima keh<br>rik untuk<br>terhadap<br>ng " Per | Adiran an<br>diajak cu<br>o guru BK<br>yelesaian                                                                                                    | g WK (<br>pula<br>af - M<br>1 Wali<br>'IDUAL<br>da"<br>''<br>''<br>Masalah                           | Len cicur<br>ng cekol<br>aaf dar<br>kelas V<br>Sangat<br>Memuaskan<br>L<br>Guru BK<br>Guru BK                       | a ini me<br>ah hony<br>Saling<br>E.H.<br>Memuaskan        | Kurang<br>Memuas<br>kan                     | n ke<br>lama           |
| 11<br>12<br>III. I<br>NO<br>1<br>2<br>3<br>4<br>Kon | Pendekatan dan<br>Pendekatan dan<br>Pendek<br>Hasil Yang Dicapi<br>Proses : Sisu<br>Hasil : Si<br>Hasil : Si<br>di<br>KEPUASAN KONSE<br>Bagaimana "cari<br>Bagaimana tingk<br>Bagaimana tingk<br>Bagaimana tingk                                                                                                    | Adisening ind<br>Tekhnik Konse<br>Jajan (Jajan)<br>Jajan (Jajan)<br>Ja                                                                                                    | Augusta and a tenta                                                                                                    | il ke<br>tik<br>ng k<br>KONSELI<br>nilai<br>ima keh<br>ik untuk<br>terhadag<br>ng " Per                                        | Adiran an<br>diajak cu<br>o guru BK<br>yelesaian                                                                                                    | g WK c<br>pula<br>af - m<br>1 Wali<br>10UAL<br>da"<br>"<br>masalah                                   | lan cicur<br>ng cekol<br>aaf dar<br>kelas V<br>Sangat<br>Memuaskan<br>L<br>Guru BK<br>Guru BK<br>CRI<br>adgik Adi A | a ini me<br>ah hony<br>Saling<br>E.H.<br>Memuaskan        | Kurang<br>Memuas<br>kan                     | n ke<br>lama           |

|                                                             |                                                                                                    | JI.Jelantik                                                                                                    | Gingsir No.                                                                                                    | 26 Sukas                                                                                                    | ada, Telp (                                                                                                    | 0362) 214                                                                                                    | 98 — Singaraja,                                             | Bali                                                                |                                      |                   |
|-------------------------------------------------------------|----------------------------------------------------------------------------------------------------|----------------------------------------------------------------------------------------------------|----------------------------------------------------------------------------------------------------|----------------------------------------------------------------------------------------------------|----------------------------------------------------------------------------------------------------|----------------------------------------------------------------------------------------------------|-------------------------------------------------------------|---------------------------------------------------------------------|--------------------------------------|-------------------|
| _                                                           |                                                                                                    |                                                                                                    | Emai                                                                                                    | i smpn1                                                                                                    | sukasada                                                                                                    | yahoo.co                                                                                                    | m                                                           |                                                                     |                                      |                   |
| I. F                                                        | RENCANA PELAK                                                                                                    | SANAAN L                                                                                                    |                                                                                                    | ONSELI                                                                                                    |                                                                                                    | DUAL :                                                                                                    |                                                             |                                                                     |                                      |                   |
|                                                             |                                                                                                    |                                                                                                    |                                                                                                    |                                                                                                    |                                                                                                    |                                                                                                    | Semeste<br>Tahun                                            | 60022                                                               |                                      |                   |
| 1                                                           | Nama Konseli<br>Kolar                                                                                                    |                                                                                                    |                                                                                                    | VI                                                                                                    | СH                                                                                                    | ••••••                                                                                                    |                                                             |                                                                     |                                      |                   |
| 2                                                           | Hari/ Tel                                                                                                    |                                                                                                    |                                                                                                    | K                                                                                                    | amis/                                                                                                    | 27 Jan                                                                                                    | mari 202                                                    | 2                                                                   |                                      |                   |
| 4                                                           | Pertemuan ke                                                                                                    |                                                                                                    |                                                                                                    | PQ                                                                                                    | rtama                                                                                                    | ······                                                                                                    |                                                             |                                                                     |                                      |                   |
| 5                                                           | Waktu                                                                                                    |                                                                                                    |                                                                                                    | 12                                                                                                    | 45 u                                                                                                    | 11ta                                                                                                    |                                                             | •••••••••                                                           |                                      |                   |
| 6                                                           | Tempat                                                                                                    |                                                                                                    | :                                                                                                    | RU                                                                                                    | ang B                                                                                                    | ĸ                                                                                                    |                                                             |                                                                     |                                      |                   |
| 7                                                           | Gejala Yang nar                                                                                                    | npak (Keluha                                                                                                    | an)                                                                                                    |                                                                                                    | 0                                                                                                    |                                                                                                    |                                                             |                                                                     |                                      |                   |
| -                                                           |                                                                                                    |                                                                                                    |                                                                                                    | ONICE                                                                                                    |                                                                                                    | DUAL                                                                                                    |                                                             |                                                                     | _                                    |                   |
| 1<br>2                                                      | APORAN PELA<br>Pelaksana Kegia<br>Hari / Tgl Pelaks<br>Tempat Kegiata<br>Pendekatan dar<br>Perdekatan dar<br>Perdekatan dar                                                                                                    | KSANAAN L<br>Isanaan Konse<br>n Konseling<br>I Tekhnik Kon<br>LUTAIN E<br>Sai                                                                                                    | AYAMAN K<br>eling Individ<br>Individual<br>nseling Yang<br>K le tik                                                                                                    | ONSELI<br>.K<br>Iual : K<br>g Diguna                                                                                          | NG INDIV<br>adek A<br>amis /<br>uang<br>kan :                                                                  | IDUAL:<br>di Adi<br>27 Ja<br>BK                                                                                                    | ryg Rito                                                    | a Prataw<br>022                                                     | -<br>ua, S.Pd                        | 161.              |
|                                                             | APORAN PELAI<br>Pelaksana Kegia<br>Hari / Tgl Pelaks<br>Tempat Kegiata<br>Pendekatan dar<br>Pendekatan dar<br>Pelaksana Kegia<br>Pelaksana Kegiata<br>Pendekatan dar<br>Pelaksana Kegiata<br>Pendekatan dar<br>Pelaksana Kegiata<br>Pelaksana Kegiata<br>Pelaksana Kegiata<br>Pelaksana Kegiata<br>Pelaksana Kegiata<br>Pelaksana Kegiata<br>Pelaksana dar<br>Pelaksana dar<br>Pelaksana                                                                                                    | KSANAAN L<br>Isan<br>Sanaan Konseling I<br>I Tekhnik Koi<br>Qitali E<br>Vai ini d<br>I Licci E<br>M Arni C<br>I Licci A<br>I Jac da                                                                                                    | AYANAN K<br>eling Individual<br>nseling Vani<br>the Etile<br>Spanggi<br>Yang to<br>Saling<br>M Wat                                                                                                    | ONSELI<br>Kual: K<br>g Diguna<br>g Diguna<br>g Diguna<br>g Diguna<br>g Diguna<br>g Diguna<br>g Diguna                         | NG INDIV<br>adek A<br>amis /<br>Luang<br>kan:<br>G tuang<br>kan tu<br>Eman<br>Llar V                           | IDUAL:<br>27 Ja<br>BE<br>10 M<br>10 M | cy 9 Ruto<br>uruari 2<br>c. don<br>un ado<br>ya.<br>t berra | a Pratam<br>022<br>aiguna ini<br>aiswa yau<br>laman d               | niengo<br>g tida<br>tida             | sku<br>k<br>piny  |
|                                                             | APORAN PELAI<br>Pelaksana Kegia<br>Hari / Tgl Pelaks<br>Tempat Kegiata<br>Pendekatan dar<br>Pendekatan dar<br>Pend                                                                                                    | KSANAAN L<br>Istan<br>Isanaan Konseling I<br>I Tekhnik Koi<br>Cotau E<br>I Tekhnik Koi<br>Cotau E<br>I Tekhnik Koi<br>Cotau E<br>I Tekhnik Koi<br>Cotau E<br>I Lucu E<br>I Lucu E<br>I Ma Aga<br>I Ma Aga<br>I Ma Aga<br>I Ma Aga                                                                                                    | AYAMAN K<br>eling Individual<br>nseling Vang<br>ik le tilk<br>ipan gi<br>yan ti<br>yan ti<br>yan tu<br>yan tu<br>yan tu<br>yan tu                                                                                                    | ONSELI<br>:K<br>lual: K<br>g Diguna<br>g Diguna<br>g Diguna<br>k<br>g Diguna<br>k<br>calin<br>k<br>g<br>k<br>S<br>K<br>ONSELI | NG INDIV<br>adek A<br>amis /<br>Luang<br>kan:<br>Fuan<br>g tal<br>an to<br>Eman<br>Eman<br>Luar V<br>Ing Indiv | IDUAL:<br>di Adi<br>27 Ja<br>BE<br>10 M<br>10 M<br>11 H.<br>IDUAL                                                                                                    | c. don<br>wa.<br>berra                                      | a Pratam<br>022<br>Aiguda ini<br>Aiguda yau<br>laman d              | nienge<br>nienge<br>ug tida<br>T dam | sku<br>Jk<br>pinj |
|                                                             | APORAN PELAI<br>Pelaksana Kegia<br>Hari / Tgl Pelaks<br>Tempat Kegiata<br>Pendekatan dar<br>Pendekatan dar<br>Pendekatan dar<br>Pendekatan dar<br>Pendekatan dar<br>Pendekatan dar<br>Kegalo<br>fer im<br>Secondari<br>fer im<br>Secondari | KSANAAN L<br>atan<br>aanaan Konseling I<br>1 Tekhnik Koi<br>201 Tekhnik Koi<br>201 Tekhnik Tekhnik Koi<br>201 Tekhnik Koi<br>201 Tekhnik Koi<br>201 Tekhnik Koi<br>201 Tekhnik Tekhnik Koi<br>201 Tekhnik Tekhnik Te                                                                                                    | AYAMAN K<br>eling Individual<br>nseling Vanj<br>ik (e t.ik<br>ipamogi<br>ik vonat<br>jamogi<br>Jamogi<br>Jamog | ONSELI<br>. K.<br>Iual K.<br>B Diguna<br>Diguna<br>Calin<br>Calin<br>Calin<br>KONSEL<br>hilai                                 | NG INDIV<br>adek A<br>amis /<br>Luang<br>kan:<br>g tug<br>kan:<br>Eman<br>char V<br>ING INDIV                  | IDUAL:<br>27 Ja<br>BK<br>10 M<br>M<br>M<br>A<br>A<br>A<br>A<br>A<br>A<br>A<br>A<br>A<br>A<br>A<br>A<br>A<br>A<br>A<br>A<br>A                                                                                                    | Sangat<br>Memuas ka                                         | a Pratam<br>Ozz<br>Agrog ini<br>Sisu a yau<br>laman di<br>Memuaskan | Kurang<br>Kurang<br>Kan              | aku<br>k<br>pinj  |
|                                                             | APORAN PELAI<br>Pelaksana Kegia<br>Hari / Tgl Pelaks<br>Tempat Kegiata<br>Pendekatan dar<br>Pendekatan dar<br>Pendekatan dar<br>Pendekatan dar<br>Pendekatan dar<br>Kegalo<br>fer im<br>Georgi : SiSU<br>GWC<br>CEPUASAN KONS<br>Bagaimana "car                                                                                                    | KSANAAN L<br>atan<br>sanaan Konseling I<br>1 Tekhnik Koi<br>201 ini d<br>1 Tekhnik Koi<br>201 ini d<br>201 ini d<br>201 | AYAMAN K<br>eling Individual<br>nseling Vani<br>ik le tilk<br>ipamogi<br>ik consol<br>jam to<br>Jam to<br>AP PROSES<br>pek yang Dir<br>ilam mener                                                                                                    | ONSELI<br>. K.<br>Iual : K<br>g Diguna<br>g Diguna<br>konsel<br>nilai<br>ima ket                                              | NG INDIV<br>adek A<br>amis /<br>Luang<br>kan:<br>g tug<br>kan:<br>Eman<br>eman<br>char V<br>ING INDIV          | IDUAL:<br>27 Ja<br>Ble<br>March<br>ILH.<br>IDUAL                                                                                                    | Sangat<br>Memuas ka                                         | a Pratam<br>Ozz<br>Agroa ini<br>Siswa yau<br>laman di<br>Memuaskan  | Kurang<br>Memuas<br>kan              | aku<br>k<br>pinj  |
|                                                             | APORAN PELAI<br>Pelaksana Kegia<br>Hari / Tgl Pelaks<br>Tempat Kegiata<br>Pendekatan dar<br>Pendekatan dar<br>Pendekatan dar<br>Pendekatan dar<br>Kegita<br>Kegita<br>Secondor<br>Kegita<br>Secondor<br>Kegita<br>Secondor<br>Kegita<br>Secondor<br>Kegita<br>Secondor<br>Kegita<br>Secondor<br>Kegita<br>Secondor<br>Kegita<br>Secondor<br>Secondor<br>Secondo                           | KSANAAN L<br>atan<br>sanaan Konseling I<br>1 Tekhnik Koi<br>201 Tekhnik Koi<br>201 I Tekhnik Koi<br>201 I Tekhnik Koi<br>201 I Tekhnik Koi<br>201 I Tekhnik Koi<br>201 I Tekhnik<br>201 I Tekhnik<br>201 I                                                                                                    | AYAMAN K<br>eling Individual<br>nseling Yang<br>ik le tilk<br>isronal<br>JSaling<br>M Wal<br>AP PROSES<br>pek yang Dir<br>alam mener<br>ahan guru E                                                                                                    | ONSELI<br>. K.<br>Iual : K.<br>g Diguna<br>g Diguna<br>konsel<br>nilai<br>ima kel<br>3K untuk                                 | NG INDIV<br>adek A<br>amis /<br>Lang<br>kan:                                                                   | IDUAL:<br>27 Ja<br>BK<br>10 M<br>10 M | Sangat<br>Memuas ka                                         | a Pratam<br>022<br>Aiguda ini<br>250 a yau<br>laman di<br>Memuaskan | Kurang<br>Memuas<br>kan              | sku<br>k<br>pinj  |
| с. L<br>3<br>3<br>9<br>0<br>1<br>2<br>2<br>7<br>Н<br>К<br>м | APORAN PELAI<br>Pelaksana Kegia<br>Hari / Tgl Pelaks<br>Tempat Kegiata<br>Pendekatan dar<br>Pendekatan dar<br>Pendekatan dar<br>Pendekatan dar<br>Kegiatan<br>George Kegiatan<br>George Kegiatan<br>Kegiatan<br>George Kegiatan<br>Segiatan<br>Kegiatan<br>George Kegiatan<br>Segiatan<br>Segiat                                          | KSANAAN L<br>atan<br>sanaan Konseling<br>n Konseling<br>1 Tekhnik Koi<br>201<br>1 Tekhnik Koi<br>201<br>201<br>201<br>201<br>201<br>201<br>201<br>201<br>201<br>201                                                                                                    | AYAMAN K<br>eling Individual<br>nseling Yang<br>Ketik<br>yang Yang<br>Saling<br>M Wal<br>AP PROSES<br>pek yang Dir<br>alam mener<br>ahan guru E<br>ayaan anda                                                                                                    | ONSELI<br>. K.<br>Iual : K<br>g Diguna<br>g Diguna<br>konsel<br>nilai<br>ima kel<br>SK untuk<br>terhada                       | NG INDIV<br>adek A<br>amis /<br>Lang<br>kan:                                                                   | IDUAL:<br>27 Ja<br>BK<br>MAC<br>MAC<br>MAC<br>MAC<br>MAC<br>MAC<br>MAC<br>MAC                                                                                                    | Sangat<br>Memuaska                                          | a Pratam<br>022<br>Aiguda ini<br>280 a yau<br>laman d               | Kurang<br>Kurang<br>Kan              | sku<br>k<br>pinj  |
|                                                             | APORAN PELAI<br>Pelaksana Kegia<br>Hari / Tgl Pelaks<br>Tempat Kegiata<br>Pendekatan dar<br>Pendekatan dar<br>Pendekatan dar<br>Pendekatan dar<br>Kegiatan<br>George Kegiata<br>Tasil Yang Dicag<br>Kegiatan<br>George Kegiatan<br>Tasil Yang Dicag<br>Kegiatan<br>Kegiatan<br>George Kegiatan<br>George Kegiatan<br>Sagaimana Kons<br>Bagaimana ting<br>Bagaimana ting<br>Bagaimana ting                                                                                                    | KSANAAN L<br>atan<br>sanaan Konseling i<br>1 Tekhnik Koi<br>201 Tekhnik Koi<br>201 Tekhnik Tekhnik Koi<br>201 Tekhnik Koi<br>201 Tekhnik Koi<br>201 Tekhnik Koi<br>201 Tekhnik Tekhnik Koi<br>201 Tekhnik Tekhnik Te                                                                                                    | AYAMAN K<br>eling Individual<br>nseling Yang<br>Ketik<br>yang Yang<br>Saling<br>M Wal<br>AP PROSES<br>pek yang Dir<br>alam mener<br>ahan guru E<br>ayaan anda<br>i anda tenta                                                                                                    | ONSELI<br>. K.<br>Jual : K.<br>g Diguna<br>g Diguna<br>KONSEL<br>hilai<br>ima kel<br>SK untuk<br>terhada<br>ong " Per         | NG INDIV<br>adek A<br>amis /<br>Lang<br>kan:                                                                   | IDUAL :<br>27 Jo<br>Blc<br>MACON<br>MACON<br>MA                                                                                                | Sangat<br>Memuas ka                                         | a Pratam<br>O22<br>Agros ini<br>250 a yau<br>laman d                | Kurang<br>Kurang<br>Kan              | sku<br>k<br>pinj  |

Kadek Adi Aditya Putra P.S.Ad

· ·

|        | PEMERINTAH KABUPATEN BULELENG<br>DINAS PENDIDIKAN PEMUDA DAN OLAHRAGA<br>SMP NEGERI 1 SUKASADA<br>J.J.Jelantik Gingsir No. 26 Sukasada,Telp (0362) 21498 – Singaraja, Bali<br>Email:smpn1sukasada@yahoo.com                 |
|--------|----------------------------------------------------------------------------------------------------|
| I. R   | iencana pelaksanaan layanan konseling individual :<br>Semester : Gιenap<br>Tahun ι: 2022                                                                                                    |
| 1      | Nama Konseli                                                                                                    |
| 2      | Kelas : VIII H                                                                                                    |
| 3      | Hari/Tel : $\mathcal{D}_{u}M'_{a}t_{u} = \mathcal{D}_{u}M'_{a}t_{u}$                                                                                                    |
| 4      | Pertemuan ke : Partama                                                                                                    |
| 5      | Waktu : Og. 58 William                                                                                                    |
| 6      | Tempat Ruturg PE-                                                                                                    |
| 7      | Gejala Yang nampak (Keluhan)<br>Siswa ini sakit namun tidak bisu keterangan alfa (1).                                                                                                    |
| 11.1   | LAPORAN PELAKSANAAN LAYANAN KONSELING INDIVIDUAL :                                                                                                    |
| 8<br>9 | Pelaksana Kegiatan<br>Hari/Tgl Pelaksanaan Konseling Individual: Jumat, 8 April 2022                                                                                                    |
| 11     | Pendekatan dan tekhnik Konseling Yang Digunakan:<br>Pendekatan dan tekhnik Konseling Yang Digunakan:                                                                                                    |
| 12     | Hasil Yang Dicapai<br>Proses: Anch ini tgl <sup>18/22</sup> tidak masuk karena sakit.namun diabsensi<br>kuturangannya Aifa (A).<br>(Hasil: Anak ini Gudah membari tau wali kelas karena sakit saa<br>tyl <sup>18</sup> /32. |
|        |                                                                                                    |

III. KEPUASAN KONSELI TERHADAP PROSES KONSELING INDIVIDUAL

| NO | Aspek yang Dinilai                                             | Sangat | Memuaskan | Kurang |
|----|----------------------------------------------------------------|--------|-----------|--------|
| 1  | Bagaimana "cara guru BK dalam menerima kehadiran anda"         |        |           |        |
| 2  | Bagaimana tingkat "Kemudahan guru BK untuk dialak curhat"      |        | 1./       |        |
| 3  | Bagaimana tingkat " Kepercayaan anda terhadan guru BK"         |        | 17        |        |
| 4  | Bagaimana tingkat kepuasan anda tentang " Penyelesaian Masalah |        | 1 v       |        |
|    |                                                                |        | 0.50      |        |

•

Konseli Sy.

-----

Guru BK

CBR Kadele Aeli Aelitya Rutra Bratama, C.Pd 1

Ņ

|       |                                | PEM<br>DINAS PE<br>Jl.Jelantik Gingsir No<br>Em | ERINTAH KABUPATEN BULELENG<br>INDIDIKAN PEMUDA DAN OLAHRAGA<br>SMP NEGERI 1 SUKASADA<br>. 26 Sukasada, Telp (0362) 21498 – Singaraja, Bali<br>ail:smpn1sukasada@yahoo.com |
|-------|--------------------------------|-------------------------------------------------|----------------------------------------------------------------------------------------------------|
| I P   | ENCANA PELAKS                  | ANAAN LAYANAN                                   | KONSELING INDIVIDUAL :                                                                                                    |
| 1. 1. |                                |                                                 | Semester : Genap                                                                                                    |
|       |                                |                                                 | Tahun : 2022                                                                                                    |
| 1     | Nama Konseli                   | :                                               |                                                                                                    |
| 2     | Kelas                          | :                                               | Chaine (17 Tenurate 2022                                                                                                    |
| 3     | Hari/ Tgl                      | :                                               | Dertruge                                                                                                    |
| 4     | Pertemuan ke                   | :                                               | Pertama                                                                                                    |
| 5     | Waktu                          | :                                               | 14.20 With                                                                                                    |
| 6     | Tempat                         | :                                               | Kuang or                                                                                                    |
| 7     | Gejala Yang nam                | pak (Keluhan)                                   |                                                                                                    |
|       | Anak in                        | i maly kar                                      | rena belum lunas menibayar baju se kolah, jalli                                                                                                    |
|       | Anuk ini                       | tidak natin !                                   | masuk serolan keterangan (2r nifa).                                                                                                    |
| II. L | APORAN PELAK                   | SANAAN LAYANAN                                  | I KONSELING INDIVIDUAL :                                                                                                    |
|       |                                |                                                 | Kulok Adi Aditus Putra Pratama, S.Ad                                                                                                    |
| 8     | Pelaksana Kegiat               | an                                              |                                                                                                    |
| 9     | Hari / Tgl Pelaksa             | anaan Konseling Indi                            | vidual: Several 17 Survey 2022                                                                                                    |
| 10    | Tempat Kegiatan                | Konseling Individua                             | Kunning ronsening                                                                                                    |
| 11    | Pendekatan dan<br>Pendek       | Tekhnik Konseling Yi<br>atan Konsel             | ang Digunakan:<br>INY EKlektik                                                                                                    |
| 12    | Hasil Yang Dicap<br>Proses : A | inak ini kendu                                  | ala belum melunasi membayar baju sekolah.                                                                                                    |
|       | Haril: An                      | uch ini berjau<br>Urti biaga                    | iji akun maruk sekolah duri mongikuti pembelajara                                                                                                    |

III. KEPUASAN KONSELI TERHADAP PROSES KONSELING INDIVIDUAL

| NO | Aspek yang Dinilai                                             | Sangat | Memuaskan | Kurang |
|----|----------------------------------------------------------------|--------|-----------|--------|
| 1  | Bagaimana "cara guru BK dalam menerima kehadiran anda"         | V      |           | 1      |
| 2  | Bagaimana tingkat "Kemudahan guru BK untuk diajak curhat"      | V      |           |        |
| 3  | Bagaimana tingkat "Kepercayaan anda terhadap guru BK"          | $\sim$ |           | 1      |
| 4  | Bagaimana tingkat kepuasan anda tentang " Penyelesaian Masalah | V      |           |        |

.

.

Konseli

.....

GUTU BK WE Kudek Adi Aditya Putra Pratama.S.1

|            | PEMERINTAH KABUPATEN BULELENG<br>DINAS PENDIDIKAN PEMUDA DAN OLAHRA<br>SMP NEGERI 1 SUKASADA<br>II Jelantik Ginasir No. 26 Sukasada, Telp (0362) 21498 –                          | NGA<br>Singaraja, Ba             |               |                                      |
|------------|----------------------------------------------------------------------------------------------------|----------------------------------|---------------|--------------------------------------|
|            | Email:smpn1sukasada@yahoo.com                                                                                                    |                                  |               | _                                    |
|            |                                                                                                    |                                  |               |                                      |
| I. RE      | NCANA PELAKSANAAN LAYANAN KONSELING INDIVIDUAL :                                                                                                    | Semester :<br>Tahun :            | Genap<br>2022 |                                      |
| 1          | Nama Konseli                                                                                                    |                                  |               |                                      |
| 2          | Kelas : VIII H                                                                                                    |                                  |               |                                      |
| 3          | Hari/ Tgl : Ruby (19 Sandart 2022                                                                                                    |                                  |               |                                      |
| 4          | Pertemuan ke : VCCAMA                                                                                                    |                                  |               |                                      |
| 5          | Waktu : 08.00 0114                                                                                                    |                                  |               |                                      |
| 6          | Tempat : Kuang pr                                                                                                    | ·····                            |               |                                      |
|            | Anak ini tidak mengikuti pelajaran denga<br>Sebunyak IX pada tanggal IS/1/2022.                                                                                                   | m keter                          | ungan ul      | fa (A),                              |
| II. L<br>8 | Pelaksana Kegiatan<br>Hati (Tel Pelaksanaan Konseling Individual Raby, 19 Sanu Ar                                                                                                 | Rutra Í<br>i 2022                | Prutama.S.    | Pol                                  |
| 10         | Tempat Kegiatan Konseling Individual                                                                                                    |                                  |               | •                                    |
| 11         | Pendekan dan Tekhnik Konseling Yang Digunakan :<br>Pendekatan Eklektik                                                                                                    |                                  |               |                                      |
| 12         | Hasil Yang Dicapai<br>Proses : Anak ini tgl 15/122, tiduk mengikut<br>Affai (A) sabanyak 1x.<br>Haril : Anak ini mengakui kesalahannya k<br>pada tgl 15/11/22, anak ini nar berja | ci pelajo<br>eterano<br>mli mati | yan Alfall    | yan keterani<br>AJ sebanyak i<br>in. |
|            | KEPUASAN KONSELI TERHADAP PROSES KONSELING INDIVIDUAL                                                                                                    | 0                                |               |                                      |
| NO         | Aspek yang Dinilai                                                                                                    | Sangat                           | Memuaskan     | Kurang                               |
| 1          | Bagaimana "cara guru BK dalam menerima kehadiran anda"                                                                                                    |                                  |               |                                      |
| 2          | Bagaimana tingkat "Kemudahan guru BK untuk diajak curhat"                                                                                                    |                                  |               |                                      |
| 3          | Bagaimana tingkat "Kepercayaan anda terhadap guru BK"                                                                                                    |                                  | V             |                                      |
| 1          | Bagaimana tiogkat kenuasan anda tentang "Penyelesaian Masalah                                                                                                    |                                  |               |                                      |

Konseli

-----

Guru BK Radok Acli Aclitya Putra Pratama, S

|       | PEMERINTAH KARUPATEN BULFUSIO                                             |  |
|-------|---------------------------------------------------------------------------|--|
|       | DINAS PENDIDIKAN PEMUDA DAN OLAHRAGA                                      |  |
|       | SMP NEGERI 1 SUKASADA                                                     |  |
|       | JI. Jelantik Gingsir No. 26 Sukasada, Telp (0362) 21498 – Singaraja, Bali |  |
| -     | Entail.sinpit1sukusuuu@yanao.com                                          |  |
| I.R   | RENCANA PELAKSANAAN LAYANAN KONSELING INDIVIDUAL :                        |  |
|       | Semester : Gercep                                                         |  |
|       | Tahun : 2022                                                              |  |
| 1     | Nama Konseli                                                              |  |
| 2     | Kelas Dala Tamungi 2000                                                   |  |
| 3     | Hari/Tgl                                                                  |  |
| 4     | Pertemuan ke : Con Lutza                                                  |  |
| 5     | Waktu Bulana Bk                                                           |  |
| 6     | Tempat :                                                                  |  |
| 1     | And 10, 2x allo trungs to Transa vara the 15/1/22 days to 16/1/09         |  |
|       | pawan anak ini ilin rida tai toribut                                      |  |
| I. L  | LAPORAN PELAKSANAAN LAYANAN KONSELING INDIVIDIJAL                         |  |
| 0.000 |                                                                           |  |
| 8     | Pelaksana Kegiatan Kadok Adi Aditya Putra Pratana, S.D.                   |  |
| 9     | Hari / Tgl Pelaksanaan Konseling Individual: Raby / 19 Januari 2022       |  |
| 10    | Tempat Kegiatan Konseling Individual Rulang BK                            |  |
| 11    | Pendekatan dan Tekhnik Konseling Yang Digunakan                           |  |

III. KEPUASAN KONSELI TERHADAP PROSES KONSELING INDIVIDUAL

| NO | Aspek yang Dinilai                                             | Sangat | Memuaskan | Kurang |
|----|----------------------------------------------------------------|--------|-----------|--------|
| 1  | Bagaimana "cara guru BK dalam menerima kehadiran anda"         |        | ~         | 1      |
| 2  | Bagaimana tingkat "Kemudahan guru BK untuk diajak curhat"      |        | V         | -      |
| 3  | Bagaimana tingkat " Kepercayaan anda terhadap guru BK"         |        | V         |        |
| 4  | Bagaimana tingkat kepuasan anda tentang " Penyelesaian Masalah |        | 1.        |        |

.

Konseli

\$

·····

Guru BK

Kadek Adi Aditya P.P. S. Rd

|    | JI.Jelantik G                                                                               | PEMERIN<br>DINAS PENDIE<br>SMF<br>Gingsir No. 26 S<br>Email:sn | TAH KABUPATEN BUL<br>DIKAN PEMUDA DAN (<br>P NEGERI 1 SUKASAD/<br>Sukasoda, Telp (0362) 2<br>npn1sukasoda@yahoa | ELENG<br>DLAHRAGA<br>A<br>21498 – Singaraja, B<br>.com |                                   | _                       |       |
|----|---------------------------------------------------------------------------------------------|----------------------------------------------------------------|----------------------------------------------------------------------------------------------------|--------------------------------------------------------|-----------------------------------|-------------------------|-------|
| RE | ENCANA PELAKSANAAN U                                                                        | YANAN KON                                                      | SELING INDIVIDUAL                                                                                               | :                                                      |                                   |                         |       |
|    |                                                                                             |                                                                |                                                                                                    | Semester :                                             | Genap                             |                         |       |
|    |                                                                                             |                                                                |                                                                                                    | Tahun                                                  | 2022                              |                         |       |
| 1  | Nama Konseli                                                                                | :                                                              | UMIT LI                                                                                                    |                                                        |                                   |                         |       |
| 2  | Kelas                                                                                       | :                                                              | VIII I A TOMAL                                                                                                  | ani 2022                                               | ••••••                            |                         |       |
| 3  | Hari/ Tgl                                                                                   | :                                                              | Parkango                                                                                                    | 2022                                                   | ••••••                            |                         |       |
| 4  | Pertemuan ke                                                                                | :                                                              | TOT TOVING                                                                                                    |                                                        | ••••••                            |                         |       |
| 5  | Waktu                                                                                       | :                                                              | 00.00 019                                                                                                    |                                                        | ••••••                            |                         |       |
| 6  | Tempat                                                                                      | :                                                              | Kining Dr                                                                                                    |                                                        |                                   |                         |       |
| 7  | Anak ini pada t<br>retirungannya                                                            | g( 13/01/2<br>Alfn (A).                                        | 2 Keterangan<br>NSELING INDIVIDUA                                                                               | Sakit, nam                                             | un diaber                         | lsi anak                | ini,  |
|    | AFURAN FELANJANAAN                                                                          |                                                                |                                                                                                    | D . D                                                  |                                   | 0                       |       |
| 8  | Pelaksana Kegiatan                                                                          |                                                                | Kaclek Acti Adit                                                                                                | cya Putra Pra                                          | ranca. S.Pa                       |                         |       |
| ٩. | Hari / Tel Pelaksanaan Kons                                                                 | eling Individua                                                | 1. Raby/19 Jan                                                                                                  | ŭari 2022                                              |                                   |                         |       |
| 10 | Tempat Kegiatan Konseling                                                                   | Individual                                                     | Ruang PK                                                                                                    |                                                        | ····· .                           |                         |       |
| 11 | Pendekatan dan Tekhnik Ko<br>Pendekatan E                                                   | nseling Yang D                                                 | )igunakan : •                                                                                                   |                                                        |                                   |                         |       |
| 12 | Hasil Yang Dicapai<br>Proses: Anak ini j<br>Sakit, ran<br>Itasil: Dari hasil<br>dan Suddh w | uda tgl<br>hun dike<br>kcnisline<br>untu ijin                  | 13/01/22, tida<br>tirangan abs<br>1 anak Ini jod<br>ke wali kela                                                | k mengikuti<br>insi siswa in<br>a tij 13/01/<br>s.     | pelajaran<br>11 alfa(A<br>22 anak | dgn k<br>).<br>ini berd | r sak |
|    |                                                                                             |                                                                |                                                                                                    |                                                        |                                   |                         |       |
|    |                                                                                             | DAD DROSES K                                                   | ONSELING INDIVIDUA                                                                                              |                                                        |                                   |                         |       |
|    | ALEFUASAN KUNSELI TEKHAN                                                                    | cook yang Dini                                                 | lai                                                                                                    | Sangat                                                 | Memuaskan                         | Kurang                  |       |
| 1  | Eagaimana "cara guru BK                                                                     | dalam menerin                                                  | na kehadiran anda"                                                                                              |                                                        | V                                 |                         |       |
| T  | IneReliging rais Roin py (                                                                  | ua.am menem                                                    | in including in all and                                                                                         |                                                        | 1 1                               |                         |       |

| NO | Aspek yang Dinilai                                             | Sangat | Memuaskan | Kurang |
|----|----------------------------------------------------------------|--------|-----------|--------|
| 1  | Bagaimana "cara guru BK dalam menerima kehadiran anda"         |        |           |        |
| 2  | Bagaimana tingkat "Kemudahan guru BK untuk diajak curhat"      |        | V         |        |
| 3  | Bagaimana tingkat " Kepercayaan anda terhadap guru BK"         |        | V         |        |
| 4  | Bagaimana tingkat kepuasan anda tentang " Penyelesaian Masalah |        | V         |        |

.

Konseli

1

lu

Guru BK TDR Kadek Adi Aditya Putra. P. S. Pd

| DINAS PENDIDIKAN PEMUDA DAN G                                                                             | ELENG<br>DLAHRAGA     |            | È.       |        |
|----------------------------------------------------------------------------------------------------|-----------------------|------------|----------|--------|
| Jl. Jelantik Gingsir No. 26 Sukasada, Telp (0362) 2                                                       | -<br>1498 – Sinoaraia | Bali       |          |        |
| Email:smpn1sukasada@yahoo                                                                                 | .com                  | ,          |          |        |
| I RENCANA PELAKSANAAN LAYAMAN KONSELING MENUR                                                             |                       |            |          |        |
| Theready i Leaks and an Datanan Konseling Individual                                                      | :                     | 6004 n     |          |        |
|                                                                                                    | Semeste               | 2022       |          |        |
| 1 Nama Konseli                                                                                            |                       | 2012       |          |        |
| 2 Kelas : VIII F                                                                                          |                       |            |          |        |
| 3 Hari/Tgl : Comis/20 J                                                                                   | anyari 2022           | 2          |          |        |
| 4 Pertemuan ke : Per lama                                                                                 |                       |            |          |        |
|                                                                                                    | 9                     |            |          |        |
| 7 Geiala Vang nampak (Kolubar)                                                                            |                       |            |          |        |
| Anak in bermacalah harena kecana                                                                          | an tennan             | ant in     | mape! ag | ama.   |
| Enterna permasaria Eurena regung                                                                          | an lungar             | Juac Jun   |          |        |
| II. LAPORAN PELAKSANAAN LAYANAN KONSELING INDIVIDUAL                                                      | :                     |            | _        |        |
| Kadek Acti Act                                                                                            | itya Rutra            | Pratama    | S.Pd     |        |
| 8 Pelaksana Kegiatan                                                                                      | Tanuari               | 2002       |          |        |
| 10 Tempat Kegiatan Konseling Individual                                                                   | Januari               | 2026       |          |        |
| 11 Pendekatan dan Tekhnik Konseling Yang Digunakan :<br>Pendekatan dan Tekhnik Konseling Yang Digunakan : |                       | 1          | •        |        |
| 12 Hasil Yang Dicapai                                                                                     |                       |            |          |        |
| iam male arama                                                                                            | renang                | regangan   | tangan s | saat   |
| Hasil: Anak in meneraleur keralal                                                                         | amila d               | an boxic   | nii akan | to the |
| mengmany lan.                                                                                             | anngoi a              | uri da ja  | in all a | GLORA  |
|                                                                                                    |                       |            |          |        |
|                                                                                                    |                       |            |          |        |
| III. KEPUASAN KONSELI TERHADAP PROSES KONSELING INDIVIDUAL                                                |                       |            |          |        |
| Aspek yang Dinilai                                                                                        | Sangat                | Memuaskan  | Kurang   |        |
| 2 Bagaimana tingkat ' Kemudahan guru BK untuk dialah sushat"                                              |                       | V,         |          |        |
| 3 Bagaimana tingkat "Kepercayaan anda terhadan guru BK"                                                   |                       | $+ v_{-}$  |          |        |
| 4 Bagaimana tingkat kepuasan anda tentang "Penyelesaian Masala                                            | h                     | $+V_{-}$   | <u>i</u> |        |
|                                                                                                    |                       | V          | 1        |        |
| Konseli                                                                                                   | Guru BK               |            |          |        |
| Aur                                                                                                    |                       | nte -      |          | 1      |
| -                                                                                                    |                       |            |          | 1      |
|                                                                                                    | adek Adi              | Aditus P.P | S.Pd     |        |
|                                                                                                    |                       | J          |          |        |
|                                                                                                    |                       |            |          | 1      |
|                                                                                                    |                       |            |          |        |
|                                                                                                    |                       |            |          |        |
|                                                                                                    |                       |            |          |        |
|                                                                                                    |                       |            |          |        |
|                                                                                                    |                       |            |          |        |
|                                                                                                    |                       |            |          |        |
|                                                                                                    |                       |            |          |        |
|                                                                                                    |                       |            |          |        |
|                                                                                                    |                       |            |          |        |
|                                                                                                    |                       |            |          |        |
|                                                                                                    |                       |            |          |        |

| _    | PEMERINTAH KABUPATEN BUL<br>DINAS PENDIDIKAN PEMUDA DAN<br>SMP NEGERI 1 SUKASAD<br>JI.Jelantik Gingsir No. 26 Sukasada,Telp (0362)<br>Email:smpn1sukasada@yahad | DIELENG<br>I OLAHRAGA<br>DA<br>21498 – Singaraja, Bali<br>to.com |
|------|----------------------------------------------------------------------------------------------------|------------------------------------------------------------------|
| I. R | ENCANA PELAKSANAAN LAYANAN KONSELING INDIVIDUAL                                                                                                    | L:                                                               |
|      |                                                                                                    | Semester: Genap                                                  |
|      |                                                                                                    | Tahun : 2012                                                     |
| 1    | Nama Konseli                                                                                                    |                                                                  |
| 2    | Kelas : VII f                                                                                                    |                                                                  |
| 3    | Hari/ Igi Parmari                                                                                                    | Januari 2092                                                     |
| 4    | Pertemuan ke                                                                                                    |                                                                  |
| 5    |                                                                                                    |                                                                  |
| 7    | Geiala Yang namnak (Keluban)                                                                                                    |                                                                  |
|      | And in burna ((I) a la karana unnat                                                                                                    | waan tang an acut in manal and                                   |
|      | mak in hermasainth kurein penga                                                                                                    | rigan Lungan sauc jam maper agai                                 |
| 11.  | LAPORAN PELAKSANAAN LAYANAN KONSELING INDIVIDUAL                                                                                                    |                                                                  |
|      |                                                                                                    |                                                                  |
| 8    | Pelaksana Kegiatan . Kaclek Adi /                                                                                                    | Adityo Putra Pratoma S.Pd                                        |
| 9    | Hari / Tgl Pelaksanaan Konseling Individual : Kamis / 20                                                                                                    | Januari 2022                                                     |
| 10   | Tempat Kegiatan Konseling Individual                                                                                                    |                                                                  |
| 1    | Pendekatan dan Tekhnik Konseling Yang Digunakan :<br>Pendekatam Elebtik                                                                                         | ·. k                                                             |
| 1    | Hasil Yang Dicapai<br>Proses : Anak ini memiliki masalah<br>jam mapel agama<br>Hasil : Anak ini mengakut kesalat<br>tidak mengulantu kasi                       | h <del>anya dan ber</del> janji akan                             |
|      | same jerner jerner i vag i                                                                                                    |                                                                  |
|      |                                                                                                    |                                                                  |
| 111  | KEPUASAN KONSELI TERHADAP PROSES KONSELING INDIVIDUAL                                                                                                    |                                                                  |
| N    | O Aspek yang Dipilai                                                                                                    | Conget las                                                       |
|      | Bagaimana "cara puru BK dalam monorima kohadisaa as tal                                                                                                    | Sangat Memuaskan Kurang                                          |
| 1    | Bagaimana tingkat "Kemudahan guru BK untuk disiah sudar"                                                                                                    | V                                                                |
| -    | Bagaimana tingkat " Kepercayaan anda terhadan awa pk"                                                                                                    |                                                                  |
| 4    | Bagaimana tingkat kepuasan anda tentang " Populasian Maria                                                                                                    | V                                                                |
|      | s and tentang renyelesalah Masala                                                                                                    | Idii V                                                           |

.

Konseli

NA -----

Guru BK TDK Kadek Adi Aditya Putra Pratama, S. Pd

|              | PEMERINTAH KA<br>DINAS PENDIDIKAN P<br>SMP NEGER                                                                                                    | BUPATEN BU<br>EMUDA DAI<br>XI 1 SUKA | ULELENG<br>N OLAH R<br>SADA | AGA                  |    |  |  |  |
|--------------|----------------------------------------------------------------------------------------------------|--------------------------------------|-----------------------------|----------------------|----|--|--|--|
| I. RI<br>SMI | ENCANA PELAKSANAAN LAYANAN KONSELING I<br>P NEGERI 1 SUKASADA                                                                                                    | NDIVIDUAL                            | Semester :                  | Genap                |    |  |  |  |
| 1            | Nama Konseli :                                                                                                    |                                      | Tahun 💈 💈                   | 021                  |    |  |  |  |
| 2            | Kelas : YUH                                                                                                    |                                      | •                           |                      |    |  |  |  |
| 3            | Hari/Tgl : Kabu, 12 Januari 2022                                                                                                    |                                      |                             |                      |    |  |  |  |
| 4            | Watter 08.20                                                                                                    |                                      |                             |                      |    |  |  |  |
| 6            | Tempat Kuang Bk                                                                                                    |                                      |                             |                      |    |  |  |  |
| 7            | Gejala Yang nampak (Keluhan)                                                                                                    |                                      |                             |                      |    |  |  |  |
|              | Signa jarang mengikuti pombelajar                                                                                                    | in dan full                          | er-tugar                    | yong                 |    |  |  |  |
|              | behum diselesaikan                                                                                                    |                                      |                             | 0 0                  |    |  |  |  |
| 11. L        | APORAN PELAKSANAAN LAYANAN KONSELING I                                                                                                    | NDIVIDUAL                            |                             |                      |    |  |  |  |
| 5M           | P NEGERI 1 SUKASADA                                                                                                    |                                      | 0 1 0                       |                      |    |  |  |  |
| 8            | Pelaksana Kegiatan : Kad                                                                                                    | ek Adi Aduty                         | a futra bri                 | itania, s. Pa        |    |  |  |  |
| 9            | Hari / Tgl Pelaksanaan Konseling Individual : Rabu,                                                                                                    | 12 Januari                           | 2022                        |                      |    |  |  |  |
| 10           | Tempat Kegiatan Konseling Individual : Ruce                                                                                                    | rg BK                                |                             |                      |    |  |  |  |
| 11           | Pendekatan dar Tekhnik Konseling Yang Digunakan:<br>Pendekatan Konseling Eklektik,                                                                                                    | <b>`</b>                             |                             |                      |    |  |  |  |
| 12           | 12 Hasil Yang Dicapai<br>Prosec: Anak in jurany mengikuti pembelajaran den tugas" ya belum di relesaik<br>Hasil: Anak in berjanji mengikuti penbelajaran dan maui menyelesaikan tu<br>Us belum di celesuikan. |                                      |                             |                      |    |  |  |  |
| NO           | Aspek yang Dinilai                                                                                                    | Sangat Memuas<br>kan                 | Memuaskan                   | Kurang<br>Memuas kan |    |  |  |  |
| 1            | Bagaimana "cara guru BK dalam menerima<br>kehadiran anda"                                                                                                    | V                                    | ы.<br>Г                     |                      |    |  |  |  |
| 2            | Bagaimana tingkat "Kemudahan guru BK untuk                                                                                                    |                                      | 11                          |                      |    |  |  |  |
|              | diajak curhat"                                                                                                    |                                      | V                           |                      |    |  |  |  |
| 3            | Bagaimana tingkat " Kepercayaan anda terhadap<br>guru BK"                                                                                                    | $\vee$                               |                             |                      |    |  |  |  |
| 4            | Bagaimana tingkat kepuasan anda tentang "<br>Penyelesaian Masalah anda"                                                                                                    | $\vee$                               |                             |                      |    |  |  |  |
|              | Konseli                                                                                                    |                                      | Guru BK                     | _                    |    |  |  |  |
|              | Stat.                                                                                                    |                                      | $\mathcal{O}$               | 2                    |    |  |  |  |
|              |                                                                                                    |                                      | Kd. Adi Ac                  | litya P. P. S.       | BL |  |  |  |
|              |                                                                                                    |                                      |                             |                      |    |  |  |  |
|              |                                                                                                    |                                      |                             |                      |    |  |  |  |

175
| PEMERI<br>DINAS PEND<br>SM<br>JI Jelantik Gingsir No. 20<br>Emoil:                                                                                                    | NTAH KABUPATEN BULELENG<br>IDIKAN PEMUDA DAN OLAHRAGA<br>AP NEGERI 1 SUKASADA<br>5 Sukasada, Telp (0362) 21498 – Singaraja, Bau<br>Impn1sukasada@yahoo.com                                                                                                    |
|----------------------------------------------------------------------------------------------------|----------------------------------------------------------------------------------------------------|
| LA                                                                                                    | PORAN KONSULTASI                                                                                                    |
| Semester : Gaujil                                                                                                    | Tahun : 2021                                                                                                    |
| A Nama Konseli<br>B Kelas<br>C Hari/Tanggal<br>D Waktu<br>E Topik Bahasan<br>F Pihak yang terlibat<br>G Pelaksana Kegiatan<br>H Peran Guru BK<br>I Hasil dan Tindak Lanjut<br>Hasil :<br>Arrak ini berjanji menger<br>pulajaran MTMT dan D<br>Tindak Lanjut :<br>Siswa tersebut terus<br>nasi dungan wali ke | VIL H<br>Selasa/28 September 2021<br>OB.OO wita<br>Masalah Belajar<br>Gigwa, wali kelas, guru BK<br>Kadek Adi Aditya P.P. S. Rd<br>Mungantuskan Matalah Siswa<br>Mungantuskan Matalah Siswa<br>jakan tugar cegeru dan mau menyikuti<br>ar ing<br>dalam pemantaan guru BK dan selalu berk<br>las yang okim dila porkun kepada kepala |
| SMF NELEVI<br>SUKASAL<br>SUKASAL<br>NE TSEPP20 199702 2 002                                                                                                    | Sukasada, 28 September 2021<br>Guru BK<br>(M)P2-<br>Kalle Acli Adityo P.P. J. Ad<br>NIP.                                                                                                    |

176

## Lampiran 15. Data Laporan Kunjungan Rumah Siswa Bermasalah

| SMP NEGERI I SUKASADA<br>H Jelantik Gingsir No. 26 Sukasada, Telp (0362) 21498 - Singaraja, Bali<br>Email smpn1sukasada@gyahao com<br>LAPORAN KUNJUNGAN RUMAH<br>A Nama Konseli<br>B Kelas<br>C Bidang<br>D Topik<br>E Fungsi<br>F Fungsi<br>F Pelaksana Kegiatan<br>G Pihak Yang Terlibat<br>I Gambaran Ringkas Masalah<br>I Gambaran Ringkas Masalah<br>I J Alamat Kunjungan<br>K Harif Tgl, Lama Kunjungan<br>I Masala Keluarga Yang Dikunjungi<br>DICHA Si Sura Keluarga Konseli<br>J Masala Keluarga Konseli<br>J Masala Kala Adit Jait Jait Jait Jait Jait Jait Jait Ja                                                                                                    | SMP REGERT I SUKASADA  M Jelantik Gingsir No. 26 Sukasada, Telp (0362) 21498 - Singaraja, Bali  Email simpi Sukasada@Byaha com  LAPORAN KUNJUNGAN RUMAH  A Nama Konseli  K Kelas  A Nama Konseli  K Kelas  A Nama Konseli  K Kelas  A Nama Konseli  K Kelas  A Nama Konseli  K Kelas  A Nama Konseli  K Kelas  A Nama Konseli  K Kelas  A Nama Konseli  K Kelas  A Nama Konseli  K Kelas  A Nama Konseli  K Kelas  A Nama Konseli  K Kelas  A Nama Konseli  K Kelas  A Nama Konseli  K Kelas  A Nama Kunjungan  K Hari/ Tgl, Lama Kunjungan  K Hari/ Tgl, Lama Kunjungan  K Hari/ Tgl, Lama Kunjungan  K Hari/ Tgl, Lama Kunjungan  K Hari/ Tgl, Lama Kunjungan  K Hari/ Tgl, Lama Kunjungan  K Keluarga Yang Dikunjungi  A Nama Kunjungan  K Keluarga Yang Dikunjungi  A Nama Kunjungan  K Keluarga Yang Dikunjungi  A Nama Kunjungan  K Keluarga Yang Dikunjungi  A Nama Kunjungan  K Keluarga Yang Dikunjungi  A Nama Kunjungan  K Keluarga Yang Dikunjungi  A Nama Kunjungan  K Keluarga Yang Dikunjungi  A Nama Kunjungan  K Keluarga Yang Dikunjungi  A Nama Kunjungan  K Keluarga Yang Dikunjungi  A Nama Kunjungan  K Keluarga Yang Dikunjungi  N Tindak Lanjut  M Tundak Lanjut  M Tundak Lanjut  M Tindak Lanjut  M Tindak Lanjut  M Tindak Lanjut  M Tindak Lanjut  M Tindak Lanjut  M Keluarga Konseli  Kittu ber Anji Akan munyelleralkan huya huya huga  M Marama Kanjungan  K Keluarga Konseli  M Rencana Evaluasi  M Tindak Lanjut  M Tindak Lanjut  M Tindak Lanjut  M Tindak Lanjut  M Tindak Lanjut  M Tindak Lanjut  M Tindak Lanjut  M Tindak Lanjut  M Tindak Lanjut  M Keluarga Konseli  M Keluarga Konseli  M Keluarga Ko                                                                                                    |                                                                                                    | DINAS PENDIDIKAN P                                                                                                    | KABUPATEN BULELENG<br>PEMUDA DAN OLAHRAGA                                                                                                    |
|----------------------------------------------------------------------------------------------------|----------------------------------------------------------------------------------------------------|----------------------------------------------------------------------------------------------------|----------------------------------------------------------------------------------------------------|----------------------------------------------------------------------------------------------------|
| In Jelantik Gingsir No. 26 Sukasada, Telp (0362) 21498 - Singarajo, Ball         Email smpn1sukasada@yahoo com         LAPORAN KUNJUNGAN RUMAH         A Nama Konseli         B Kelas         C Bidang         D Topik         B Polbada         Polbada                                                                                                    | A Nama Konseli  A Nama Konseli  K Kelas  A Nama Konseli  K Kelas  C Bidang  D Topik  F Kungsi  F Pelaksana Kegiatan  F Pelaksana Kegiatan  G Pihak Yang Terlibat  H Tujuan Kegiatan  G Gambaran Ringkas Masalah  Matilak Keluarga Kanseli  Alamat Kunjungan  K Harif Tgi, Lama Kunjungan  K Harif Tgi, Lama Kunju                                                                                                    |                                                                                                    | SMP NEGER                                                                                                    | RI 1 SUKASADA                                                                                                    |
| Email sampa Isukasada Beyahao com         LAPORAN KUNJUNGAN RUMAH         A Nama Konseli         B Kelas         C Bidang         D Topik         E Fungsi         F Pelaksana Kegiatan         G Pihak Yang Terlibat         Mutukuk Kegiatan         I Gambaran Ringkas Masalah         I Gambaran Ringkas Masalah         I Gambaran Ringkas Masalah         I Gambaran Ringkas Masalah         I Mutuk Mengetzhum Masculah Situa Kurang Korena ditinggal tugus di law         Alumat Kunjungan         I Alamat Kunjungan         K Hari/ Tgl, Lama Kunjungan         Rencana Evaluasi         N Tindak Lanjut         O Catatan Khusus         Situm ber Jamat Tini, S.Pd., M.Pd         Martin Lust TismawanTini, S.Pd., M.Pd         Nil Artur Lust IsmawanTini, S.Pd., M.Pd         Nil Artur Lust IsmawanTini, S.Pd., M.Pd         Nil Artur Lust IsmawanTini, S.Pd., M.Pd         Nil P                                                                                                    | Email sampn1sukasada@yahaa com         LAPORAN KUNJUNGAN RUMAH         A Nama Konseli         B Kelas         D Tapik         D Tapik         F Pelaksana Kegiatan         G Pihak Yang Terlibat         Matulah gelajor         H Tujuan Kegiatan         Gambaran Ringkas Masalah         Multikan Brungan         Multikan Brungan         Matulah Selajor         Multikan Brungetaham         Multikan Brungetaham         Multikan Brungetaham         Multikan Brungetaham         Multikan Brungetaham         Multikan Brungetaham         Multikan Brungetaham         Multikan Brungetaham         Multikan Brungetaham         Multikan Brungetaham         Multikan Brungetaham         Multikan Brungetaham         Multikan Brungetaham         Multikan Brungetaham         Salam Sungetaham         Manat Kunjungan         K Hari/ Tgl, Lama Kunjungan         K Hari/ Tgl, Lama Kunjungan         K Hari/ Tgl, Lama Kunjungan         K Kabu Keluarga Yang Dikunjungi         O Catatan Khusus         Salam Khusus         Salam Mengetaham         Manatukan Brungetaham                                                                                                    |                                                                                                    | ji jelantik Gingsir No. 26 Sukasad                                                                                                    | la, Telp (0362) 21498 – Singaraja, Bali                                                                                                    |
| A Nama Konseli                                                                                                    | A Nama Konseli                                                                                                    |                                                                                                    | Email.smpn1suk                                                                                                    | kasada@yahoo.com                                                                                                    |
| A Nama Konseli<br>B Kelas<br>C Bidang<br>D Topik<br>Fingari<br>Fingentagaan maralal,<br>Fingentagaan maralal,<br>Fingentagaan ma                                                                                                    | A Nama Konseli<br>B Kelas<br>C Bidang<br>D Topik<br>Fungsi<br>F Polakana Kegiatan<br>G Pihak Yang Terlibat<br>H Tujuan Kegiatan<br>I Gambaran Ringkas Masalah<br>I Gambaran Ringkas Masalah<br>I Masalah Kuluaga Kongeli Guru BK<br>I Finak Keluarga Konseli<br>I Guru BK<br>I Masalah<br>I Masalah<br>I Ma |                                                                                                    | LAPORAN KUNJUNGAN                                                                                                    | IRUMAH                                                                                                    |
| B Kelas<br>B Kelas<br>C Bidang<br>D Topik<br>E Fungsi<br>F Pelaksana Kegiatan<br>G Pihak Yang Terlibat<br>H Tujuan Kegiatan<br>I Gambaran Ringkas Masalah<br>H Tujuan Kegiatan<br>I Gambaran Ringkas Masalah<br>I Gambaran Ringkas Masalah<br>I Anggota Keluarga Yang Dikunjungi<br>D CRUG Ya Lud Si Sarg<br>M Rencana Evaluasi<br>N Tindak Lanjut<br>O Catatan Khusus<br>I GiWA berjanji akan munyelesalican huyaingn jagera<br>I Masal Keluarga Konseli<br>Guru BK<br>I Maru Masalak<br>I Maru Masalak<br>I Maru Maru Maru Maru Maru Maru Maru Maru                                                                                                    | B Kelas<br>C Bidang<br>D Topik<br>F Fungevitagaan maralal,<br>F Pelaksana Kegiatan<br>G Pihak Yang Terlibat<br>H Tujuan Kegiatan<br>I Gambaran Ringkas Masalah<br>I Gambaran Ringkas Masalah<br>I Muchi wati kelajar Sistua keurang kenenna difinggal tugki di lam<br>Rabu, 29 Septembar 2021.<br>L Anggota Keluarga Yang Dikunjungi<br>D (D DNG, Tud Si Sura<br>M Rencana Evaluasi<br>N Tindak Lanjut<br>I Mash berjamji akan menyelestakcan tugat Mag<br>Sura Sad<br>I Mambaran I Ismawan Tini, S.Pd., M.Pd<br>He I Garziso 199702 2 002<br>NIP, -                                                                                                    | A                                                                                                    | Nama Konseli                                                                                                    | :                                                                                                    |
| C Bidang<br>D Topik<br>Pribadi<br>Propik<br>F Fungsi<br>Prelaksana Kegiatan<br>G Pihak Yang Terlibat<br>H Tujuan Kegiatan<br>I Gambaran Ringkas Masalah<br>I Gambaran Ringkas Masalah<br>I Gambaran Ringkas Masalah<br>I Gambaran Ringkas Masalah<br>I Gambaran Ringkas Masalah<br>I Gambaran Ringkas Masalah<br>I Gambaran Ringkas Masalah<br>I Gambaran Ringkas Masalah<br>I J Alamat Kunjungan<br>K Hari/ Tgl, Lama Kunjungan<br>K Hari/ Tgl, Lama Kunjungan<br>K Hari/ Tgl, Lama Kunjungan<br>K Hari/ Tgl, Lama Kunjungan<br>K Hari/ Tgl, Lama Kunjungan<br>K Hari/ Tgl, Lama Kunjungan<br>K Hari/ Tgl, Lama Kunjungan<br>K Hari/ Tgl, Lama Kunjungan<br>K Hari/ Tgl, Lama Kunjungan<br>K Hari/ Tgl, Lama Kunjungan<br>M Rencana Evaluasi<br>N Tindak Lanjut<br>O Catatan Khusus<br>SiGWA berjanji akan menyeletaikaan tuyat hya fagera<br>Pihak Keluarga Konseli<br>Suru BK<br>Suru BK | C Bidang Pribadi<br>D Topik Marulalı Belajor<br>Propik Pelaksana Kegiatan Marulalı Belajor<br>Pelaksana Kegiatan Muru BK<br>G Pihak Yang Terlibat Muru BK<br>G Pihak Yang Terlibat Muru BK<br>G Pihak Yang Terlibat Muru BK<br>H Tujuan Kegiatan Unutuk mengetahun masculalı çı'nura<br>I Gambaran Ringkas Masalah<br>I Gambaran Ringkas Masalah<br>I Anggota Keluarga Yang Dikunjungi<br>D TOMG Tud Si Euro<br>M Rencana Evaluasi<br>N Tindak Lanjut<br>O Catatan Khusus<br>SitWA berjanji akan munyeleraikan tuyat Mya jagera.<br>Pihak Keluarga Konseli<br>Suru BK<br>Sim Meger Toshasada<br>Sim Meger Toshasada<br>Sim Meger Toshasada<br>Sim Meger Toshasada<br>Sim Meger Toshasada<br>NIP<br>NIP                                                                                                    | В                                                                                                    | Kelas                                                                                                    | · VIIL H                                                                                                    |
| D Topik<br>E Fungsi<br>P Pelaksana Kegiatan<br>G Pihak Yang Terlibat<br>H Tujuan Kegiatan<br>I Gambaran Ringkas Masalah<br>I Gambaran Ringkas Masalah<br>I Gambaran Ringkas Masalah<br>I Undrivati belajar 81340 keurang korena ditinggal tugui di lau<br>Alamat Kunjungan<br>K Hari/Tgl, Lama Kunjungan<br>K Hari/Tgl, Lama Kunjungan<br>K Ha                                                                                                    | D Topik<br>E Fungsi<br>Pelaksana Kegiatan<br>G Pihak Yang Terlibat<br>H Tujuan Kegiatan<br>I Gambaran Ringkas Masalah<br>I Gambaran Ringkas Masalah<br>I Angota Keluarga Yang Dikunjungan<br>K Hari/ Tgl, Lama Kunjungan<br>K Hari/ Tgl, Lama Kunjungan<br>K Rencana Evaluasi<br>N Tindak Lanjut<br>O Catatan Khusus<br>SitWA berjanji akan munyeleraikaan tujai nga jayara.<br>Pihak Keluarga Konseli<br>Suru BK<br>Simp Negeri Kakasada<br>Simp Negeri Kakasada<br>Simp Negeri K                                                                             | С                                                                                                    | Bidang                                                                                                    | : Pobadi                                                                                                    |
| E Fungsi<br>F Pelaksana Kegiatan<br>G Pihak Yang Terlibat<br>H Tujuan Kegiatan<br>I Gambaran Ringkas Masalah<br>I Gambaran Ringkas Masalah<br>I Gambaran Kunjungan<br>K Hari/ Tgl, Lama Kunjungan<br>I Anggota Keluarga Yang Dikunjungi<br>I Anggota Keluarga Yang Dikunjungi<br>I Grang Tud Si Sawa<br>M Rencana Evaluasi<br>N Tindak Lanjut<br>O Catatan Khusus<br>I Gatatan Khusus<br>I Keluarga Konseli<br>Sur A Sah<br>I Masah Maran Munyelletailcan tuyai Mya Jagera<br>I Masah Mengen I Sukasada<br>Sur A Sah<br>I Masah Masah<br>I Masah Masah<br>I Masah Adalam pimakitauban<br>I Masah Masah<br>I Masah Masah<br>I Masah Masah<br>I Masah Masah<br>I Masah Masah<br>I Masah Masah<br>I Masah Masah<br>I Masah Masah<br>I Masah Masah<br>I Masah Masah<br>I Masah Masah<br>I Masah Masah<br>I Masah Masah<br>I Masah Masah<br>I Masah Masah<br>I Masah Masah<br>I Masah<br>I Masah Masah<br>I Masah<br>I Masah                                                                                               | E Fungsi<br>F Pelaksana Kegiatan<br>G Pihak Yang Terlibat<br>H Tujuan Kegiatan<br>I Gambaran Ringkas Masalah<br>I Gambaran Ringkas Masalah<br>I Gambaran Ringkas Masalah<br>I Uurtuk wengetzhun masculah sirva<br>I Gambaran Ringkas Masalah<br>I Uurtuk wengetzhun masculah sirva<br>I Gambaran Ringkas Masalah<br>I Uurtuk wengetzhun masculah sirva<br>I Gambaran Ringkas Masalah<br>I Uurtuk wengetzhun masculah sirva<br>I Gambaran Ringkas Masalah<br>I Uurtuk wengetzhun masculah sirva<br>I Gambaran Ringkas Masalah<br>I Uurtuk wengetzhun masculah sirva<br>I Gambaran Ringkas Masalah<br>I Uurtuk wengetzhun masculah sirva<br>I Gambaran Ringkas Masalah<br>I Uurtuk wengetzhun masculah sirva<br>I Gambaran Ringkas Masalah<br>I Uurtuk wengetzhun masculah sirva<br>I Alamat Kunjungan<br>K Hari/ Tgl, Lama Kunjungan<br>K Hari/ Tgl, Lama Kunjungan<br>K Hari/ Tgl, La                                                                                                    | D                                                                                                    | Topik                                                                                                    | Marulah Belajan                                                                                                    |
| F Pelaksana Kegiatan<br>G Pihak Yang Terlibat<br>G Pihak Yang Terlibat<br>H Tujuan Kegiatan<br>I Gambaran Ringkas Masalah<br>I Gambaran Ringkas Masalah<br>I Gambaran Ringkas Masalah<br>I Gambaran Ringkas Masalah<br>I Gambaran Ringkas Masalah<br>I Gambaran Ringkas Masalah<br>I Gambaran Ringkas Masalah<br>I J Alamat Kunjungan<br>K Hari/ Tgl, Lama Kunjungan<br>K Hari/ Tgl, Lama Kunjungan<br>K Hari/ Tgl, Lama Kunjungan<br>K Hari/ Tgl, Lama Kunjungan<br>K Hari/ Tgl, Lama Kunjungan<br>K Hari/ Tgl, Lama Kunjungan<br>K Hari/ Tgl, Lama Kunjungan<br>K Rencana Evaluasi<br>N Tindak Lanjut<br>O Catatan Khusus<br>I Anggota Keluarga Yang Dikunjungi<br>N Tindak Lanjut<br>O Catatan Khusus<br>I Alamat Kunjungan<br>K Hari/ Tgl, Lama Kunjungan<br>K Hari/ Tgl, Lama Kunjungan                                                                                                    | F Pelaksana Kegiatan<br>G Pihak Yang Terlibat<br>G Pihak Yang Terlibat<br>H Tujuan Kegiatan<br>I Gambaran Ringkas Masalah<br>I Gambaran Ringkas Masalah<br>I Gambaran Kujungan<br>K Hari/ Tgl, Lama Kunjungan<br>K Hari/ Tgl, Lama Kunjungan<br>K Hari/ Tgl, Lama                                                                                                    | Ε                                                                                                    | Fungsi                                                                                                    | Pongentavaan maralah                                                                                                    |
| G Pihak Yang Terlibat<br>G Pihak Yang Terlibat<br>H Tujuan Kegiatan<br>I Gambaran Ringkas Masalah<br>I Gambaran Ringkas Masalah<br>I Gambaran Ringkas Masalah<br>I Gambaran Ringkas Masalah<br>I Gambaran Ringkas Masalah<br>I Gambaran Ringkas Masalah<br>I Gambaran Ringkas Masalah<br>I Alamat Kunjungan<br>K Hari/ Tgl, Lama Kunjungan<br>K Hari/ Tgl, Lama Kunjungan<br>K Hari/ Tgl, Lama Kunjungan<br>K Hari/ Tgl, Lama Kunjungan<br>K Hari/ Tgl, Lama Kunjungan<br>K Hari/ Tgl, Lama Kunjungan<br>K Hari/ Tgl, Lama Kunjungan<br>K Anggota Keluarga Yang Dikunjungi<br>DIGUNG Tud Si Surg<br>M Rencana Evaluasi<br>N Tindak Lanjut<br>O Catatan Khusus<br>Si (WA bel Jan Ji akan menyeletailcan tuyainga joo era<br>Nip Negen Tsakasada<br>SUKA SA Juli IsmawanTini, S.Pd., M.Pd<br>He Theorem Jari IsmawanTini, S.Pd., M.Pd<br>He Theorem Jari IsmawanTini, S.Pd                                                                                                    | G Pihak Yang Terlibat<br>G Pihak Yang Terlibat<br>H Tujuan Kegiatan<br>I Gambaran Ringkas Masalah<br>I Gambaran Ringkas Masalah<br>I Gambaran Ringkas Masalah<br>I Gambaran Ringkas Masalah<br>I Uchi wari belajar Stowa keurang korena ditinggal tugus di law<br>I Alamat Kunjungan<br>K Hari/ Tgl, Lama Kunjungan<br>L Anggota Keluarga Yang Dikunjungi<br>L Anggota Keluarga Yang Dikunjungi<br>M Rencana Evaluasi<br>N Tindak Lanjut<br>O Catatan Khusus<br>Si (WA ber) [M] 1 akan munyeletakan tugai nga jay gara.<br>Pihak Keluarga Konseli<br>Su Kasada<br>Su Kasada<br>Su Kasada<br>Su Kasada<br>Su Kasada<br>Su Kasada<br>Su Kasada<br>Su Kasada<br>Su Kasada<br>Su Kasada<br>Su Kasada<br>Su Kasada<br>Su Kasada<br>Su Kasada<br>N Interor histi Ismawan Tini, S.Pd., M.Pd<br>Mendala Kalak Adi Aditya P.P<br>NIP                                                                                                    | F                                                                                                    | Pelaksana Kegiatan                                                                                                    | Gun BK                                                                                                    |
| dem Gurru Brk.         H Tujuan Kegiatan         I Gambaran Ringkas Masalah         I Gambaran Ringkas Masalah         Motiveri belajar Sisten keurang korena ditinggal tugki di lan         J Alamat Kunjungan         I Alamat Kunjungan         K Hari/Tgl, Lama Kunjungan         Rabu, 29 Gentenber 2021         L Anggota Keluarga Yang Dikunjungi         Di Ku Kaluasi         M Rencana Evaluasi         N Tindak Lanjut         O Catatan Khusus         Siswa         Pihak Keluarga Konseli         Guru BK         Sur As du Hari IsimawanTini, S.Pd., M.Pd         Kalek Adi Adit ya P.         Nip                                                                                                    | dam Gumu Brk.         H Tujuan Kegiatan       Imtuk Impligetation macallali girwa         Gambaran Ringkas Masalah       Imtuk Impligetation macallali girwa         I Gambaran Ringkas Masalah       Imtuk Impligetation macallali girwa         I Gambaran Ringkas Masalah       Imtuk Impligetation macallali girwa         I Gambaran Ringkas Masalah       Imtuk Impligetation macallali girwa         I Gambaran Ringkas Masalah       Imtuk Impligetation macallali girwa         J Alamat Kunjungan       Imtuk Impligetation Implified Implified Im                                                                                                    | G                                                                                                    | Pihak Yang Terlibat                                                                                                    | Siswa kelus VIII.H, Orang tua, walk                                                                                                    |
| H Tujuan Kegiatan<br>Gambaran Ringkas Masalah<br>I Gambaran Ringkas Masalah<br>Muchi wari belajar Siswa keurang korena ditinggal tugwi di law<br>Muchi wari belajar Siswa keurang korena ditinggal tugwi di law<br>Muchi wari belajar Siswa keurang korena ditinggal tugwi di law<br>Muchi wari belajar Siswa keurang korena ditinggal tugwi di law<br>Mamat Kunjungan<br>Hari/Tgl, Lama Kunjungan<br>Hari/Tgl, Lama Kunjungan<br>M Rencana Evaluasi<br>N Tindak Lanjut<br>O Catatan Khusus<br>Sigwa berjanji akan munyelestaikaan tuga nya joogera<br>Masah Keluarga Konseli<br>SUKA SAD<br>Muchi Jasada<br>Sup Neceriti IsmawanTini, S.Pd., M.Pd<br>Muchi Jasada Jasada<br>Muchi Jasada Jasada<br>Muchi Jasada Jasada<br>Muchi Jasada Jasada<br>Muchi Jasada<br>Muchi Jasa                                                                                                    | H Tujuan Kegiatan<br>I Gambaran Ringkas Masalah<br>I Gambaran Ringkas Masalah<br>Motivari belajar 81800 keurang korena ditinggal tugui di lan<br>Motivari belajar 81800 keurang korena ditinggal tugui di lan<br>Alamat Kunjungan<br>K Hari/ Tgl, Lama Kunjungan<br>K Hari/ Tgl, Lama Kunjungan<br>Rencana Evaluasi<br>N Tindak Lanjut<br>O Catatan Khusus<br>Sigu berjanji akan munyeleraikan tugerna jagera.<br>Pihak Keluarga Konseli<br>SUKASAD<br>Pihak Keluarga Konseli<br>SUKASAD<br>Pihak Keluarga Konseli<br>Sukasada<br>Sup Negeri Tsukasada<br>Sup Negeri Tsukasada<br>Sup Negeri Tsukasada<br>Sup Negeri Tsukasada<br>Sup Negeri Tsukasada<br>Sup Negeri Tsukasada<br>Sup Negeri Tsukasada<br>N Tindak Lanjut<br>N Tindak Lanjut<br>N T                                 |                                                                                                    |                                                                                                    | dan Gum Bk.                                                                                                    |
| I Gambaran Ringkas Masalah       Internet pelajar statue present in statue present in statue present present present present in statue present present p                                                                                                    | I Gambaran Ringkas Masalah       Internet precing internet internet int                                                                                                    | н                                                                                                    | Tujuan Kegiatan                                                                                                    | untule mephaetanin marahal                                                                                                    |
| Motivari belgiar Sistin keurang korena ditinggal tught di la         Oleh Ayahnya.         J Alamat Kunjungan         K Hari/Tgl, Lama Kunjungan         Rabu, 29 Geptenber 2021         L Anggota Keluarga Yang Dikunjungi         Drang Tud Si Surg         M Rencana Evaluasi         N Tindak Lanjut         O Catatan Khusus         Situa berjanji akan menyelestakkan tugetinga jorgera         Mathing Keluarga Konseli         Surgen Textuasada         Surgen Textuasada         Bana Kunjungan         K Hari/Tgl, Lama Kunjungan         Bana Keluarga Yang Dikunjungi         Drang Tud Si Surg         M Rencana Evaluasi         N Tindak Lanjut         O Catatan Khusus         Situa berjanji akan menyelestakan tugetinga jorgera         Pihak Keluarga Konseli         Suru BK         Suru BK         Sura Lati IsmawanTini, S.Pd., M.Pd         We 106547230 199702 2 002         NIP                                                                                                    | Motivari belajar sistua kurang korena ditinggal tugui di lan         Jalamat Kunjungan       Jalamat Kunjungan         K Hari/ Tgl, Lama Kunjungan       Jalamat Kunjungan         L Anggota Keluarga Yang Dikunjungi       Drang Tud Siswa         M Rencana Evaluasi       Masth Jalamat Kunjungan         M Rencana Evaluasi       Masth Jalamat Kunjungan         M Rencana Evaluasi       Masth Jalamat Musus         Sitwa berjanji akan munyeleraikan tugatinga jagera         Mathy Keluarga Konseli       Guru BK         Sitwa berjanji semawanTini, S.Pd., M.Pd       Kadek Adi Aditya P.P.         Mustarzao 199702 2 002       NIP                                                                                                    | 1                                                                                                    | Gambaran Ringkas Macalah                                                                                                    | with the second second se |
| Anggota Keluarga Yang Dikunjungi : Drang Tud Si Surg<br>M Rencana Evaluasi<br>N Tindak Lanjut<br>O Catatan Khusus<br>Si Surg M berjanji akan munyelestaikan tuga nya joog pra<br>Surg M berjanji akan munyelestaikan tuga nya joog pra<br>Pihak Keluarga Konseli Guru BK<br>Sur Asad<br>Sur Asad<br>M Rencana Evaluasi<br>N Tindak Lanjut<br>O Catatan Khusus<br>Si Surg M berjanji akan munyelestaikan tuga nya joog pra<br>Pihak Keluarga Konseli Guru BK<br>Surg Marting Song Pra<br>Surg Marting Song Pra<br>Negen Tsukasada<br>Surg Marting Song Pra<br>Negen Tsukasada<br>Surg Marting Song Pra<br>Negen Tsukasada<br>Negen Tsukasada<br>Nigen Tsukasada<br>Nigen Tsukasada<br>Nigen                                                                                                    | Anggota Keluarga Yang Dikunjungi : Dravig Tud Siswa<br>M Rencana Evaluasi<br>N Tindak Lanjut<br>O Catatan Khusus<br>Siswa berjanji akan munyelerakaan tuyainga jagera.<br>Pihak Keluarga Konseli Guru BK<br>Sur Negeri Forkasada<br>Sur Negeri Torkasada<br>Sur Negeri Torkasada<br>Sur Negeri Torkasada<br>Sur A Sad<br>N Tindak Lanjut<br>Mastih Aalaun pimanitanan<br>Pihak Keluarga Konseli Guru BK<br>An<br>Sur A Sad<br>Negeri Torkasada<br>Sur Negeri Torkasada<br>Sur A Sad<br>Negeri Torkasada<br>Negeri Torkasada<br>Nigeri Torkasada<br>Nigeri Torkasada<br>Nigeri Tork                                 | J                                                                                                    | Alamat Kunjungan<br>Hari/ Tel Lama Kunjungan                                                                                                    | Jalan Jelantik Gingsir - Eukaraan                                                                                                    |
| L Anggota Keluarga Yang Dikunjungi : Orong Tud Si surg<br>M Rencana Evaluasi<br>N Tindak Lanjut<br>O Catatan Khusus<br>Gituq berjanji akan munyeletakan tugat nga gog gra.<br>Menau Keluarga Konseli Guru BK<br>SUKA SAD<br>NEGERAN<br>MALI Negera I SimawanTini, S.Pd., M.Pd<br>MP 106 7230 199702 2 002<br>NIP                                                                                                    | L Anggota Keluarga Yang Dikunjungi Drong Tud Si swa<br>M Rencana Evaluasi<br>N Tindak Lanjut<br>O Catatan Khusus<br>SitWA berjanji akan munyelerakan tuyainga jagera.<br>Kepala Senabb<br>Pihak Keluarga Konseli Guru BK<br>SMP Negeri Tsakasada<br>SMP Negeri Tsakasada<br>SMP Negeri Tsakasada<br>SMP Negeri Tsakasada<br>SMP Negeri Tsakasada<br>SMP Negeri Tsakasada<br>SMP Negeri Tsakasada<br>SMP Negeri Tsakasada<br>SMP Negeri Tsakasada<br>SMP Negeri Tsakasada<br>SMP Negeri Tsakasada<br>Negeri Tsakasada<br>Negeri Tsakasa                                     | ĸ                                                                                                    | Hari/ Tgl, Lama Kunjungan                                                                                                    | Kaby, 29 September 2021                                                                                                    |
| M Rencana Evaluasi<br>N Tindak Lanjut<br>O Catatan Khusus<br>SilWA berjanji akan menyelestaikan tuyannya jog pra<br>Kabala Sekenata<br>SilP Negeri Fishkasada<br>SulP NEGERI A<br>SUKA SAD<br>Harman Jakan Menyelestaikan tuyannya jog pra<br>Pihak Keluarga Konseli<br>SUKA SAD<br>Harman Jakan Menyelestaikan tuyannya jog pra<br>Pihak Keluarga Konseli<br>SUKA SAD<br>Harman Jakan Menyelestaikan tuyannya jog pra<br>Pihak Keluarga Konseli<br>SUKA SAD<br>Menyelestaikan tuyannya jog pra<br>Kadek Adi Aditya P.<br>NIP                                                                                                    | M Rencana Evaluasi<br>N Tindak Lanjut<br>O Catatan Khusus<br>SisWA berjanji akan munyeleraikan tuyainga jagera.<br>SisWA berjanji akan munyeleraikan tuyainga jagera.<br>Pihak Keluarga Konseli Guru BK<br>Sur Negeri renkasada<br>Sur Negeri renkasada<br>Sur Negeri renkasada<br>Sur A Sad<br>Negeri renkasada<br>Sur A Sad<br>Negeri renkasada<br>Sur A Sad<br>Negeri renkasada<br>Sur A Sad<br>Negeri renkasada<br>Sur A Sad<br>Negeri renkasada<br>Sur A Sad<br>Negeri renkasada<br>Sur A Sad<br>Negeri renkasada<br>Negeri renkasada<br>Sur A Sad<br>Negeri renkasada<br>Sur A Sad<br>Negeri renkasada<br>Sur A Sad<br>Negeri renkasada<br>Negeri renkasada<br>Negeri renkasada<br>Negeri renkasada<br>Negeri renkasada<br>Negeri renkasada<br>Negeri renkasada<br>Negeri renkasada<br>Negeri renkasada<br>Negeri renkasada<br>Negeri renkasada<br>Negeri renkasada<br>Negeri renkasada<br>Nigeri renkasada<br>Niger                         | L                                                                                                    | Anggota Keluarga Yang Dikunjungi                                                                                                    | Drong Tud Siswa                                                                                                    |
| N Tindak Lanjut<br>O Catatan Khusus<br>GitWA berjanji akan menyeletraikan tugainga jagera.<br>SitWA berjanji akan menyeletraikan tugainga jagera.<br>Pihak Keluarga Konseli<br>Guru BK<br>SUKASAD<br>NIP                                                                                                    | N Tindak Lanjut<br>O Catatan Khusus<br>SitWA berjanji akan menyeleraikan tuyainga jayera.<br>SitWA berjanji akan menyeleraikan tuyainga jayera.<br>Pihak Keluarga Konseli Guru BK<br>SUKASAD<br>SUKASAD<br>NIP                                                                                                    | м                                                                                                    | Rencana Evaluasi                                                                                                    | · · · · · · · · · · · · · · · · · · ·                                                                                                    |
| O Catatan Khusus<br>SitWA berjanji akan munyeletaikan tuyainya jayera<br>Pihak Keluarga Konseli<br>SUKASAD<br>Kadek Adi Aditya P.<br>NIP                                                                                                    | O Catatan Khusus       SitWA berjanji akan munyeleraikan tuyetinga kayera.         SitWA berjanji akan munyeleraikan tuyetinga kayera.         Pihak Keluarga Konseli       Guru BK         Suk Asada       Ban         Suk Asada       Ban         Ban       Ban         Ban       Ban         Ban       Ban         Ban       Ban         Ban       Ban         Ban       Ban         Ban       Ban         Ban       Ban         Ban                                                                                                    | N                                                                                                    | Tindak Lanjut                                                                                                    | march datam pemantanan                                                                                                    |
| Silva berjanji akan menyeletaikan tuyainga sayera.<br>Pihak Keluarga Konseli Guru BK<br>SUKASAD<br>Negen Tsukasada<br>Sura Adi Aditya .P.<br>NIP                                                                                                    | <u>Sitwa berjanji akan munyeleraikan tuyainga kayera</u> .<br>Pihak Keluarga Konseli Guru BK<br>SUKASAD<br>NIP                                                                                                    |                                                                                                    | Catatan Khusus                                                                                                    |                                                                                                    |
| Pihak Keluarga Konseli<br>SMP Negeri Tsukasada<br>SMP Negeri Tsukasada<br>SMP Negeri Tsukasada<br>SMP Negeri Tsukasada<br>SMP Negeri Tsukasada<br>SMP Negeri Tsukasada<br>SMP Negeri Tsukasada<br>Kadek Adi Aditya .P.<br>NIP                                                                                                    | Kendek Adi Aditya P.P.       Sukasada       Sukasada   <                                                                                                    | 0                                                                                                    |                                                                                                    |                                                                                                    |
| SMP NEGERA P<br>SUKASAD<br>WALL Return Lussin ismawan Tini, S.Pd., M.Pd<br>WP 1963 1230 199702 2 002<br>NIP                                                                                                    | Sur Asad<br>Sur Asad<br>Mar Adi Aditya P.P.<br>MP 19671230 199702 2 002<br>NIP                                                                                                    | 0                                                                                                    | Siswa berjan                                                                                                    | Ji akan munyelesaikan tuja nga loupra.                                                                                                    |
| Mul Metar Lings Ismawan Tini, S.Pd., M.Pd Kedek Adi Aditya .P.<br>MP 19671230 199702 2 002 NIP                                                                                                    | Nie 1962-230 199702 2 002<br>NIP                                                                                                    | O Car                                                                                                    | Simp Negen to kasada                                                                                                    | <u>ji akan munyelusakan tuyo nya kogera</u> .<br>Pihak Keluarga Konseli Guru BK                                                                                                    |
| NIP                                                                                                    | NIP                                                                                                    | ad server of the server of the | Siwa berjan<br>Sima berjan<br>Sima | <u>Ji akan munyelesaikan tuyoi nya jo</u> gera.<br>Pihak Keluarga Konseli Guru BK<br>In                                                                                                    |
|                                                                                                    |                                                                                                    | Colonado Central Colonado                                                                                                    | Situa berjan<br>Kepala Stroob<br>EMP Negeh Tsakasada<br>SMP NEGEH T<br>SUK A S AD<br>HIL Return bir St IsmawanTini, S.Pd., M.Pd<br>HIL Return bir St IsmawanTini, S.Pd., M.Pd<br>HIL RETURN BIR ST ISMAWANTINI, S.Pd., M.Pd                                                                                                    | Ji akan munyelesaikan tuyoinga jogera.<br>Pihak Keluarga Konseli Guru BK<br>In Kadek Adi Aditya .P.P                                                                                                    |

177

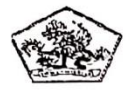

## PEMERINTAH KABUPATEN BULELENG DINAS PENDIDIKAN PEMUDA & OLAHRAGA SMP NEGERI 1 SUKASADA

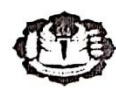

Alamat : Jl. Jelantik Gingsir No. 26 Sukasada - Bali, Telp.(0362)21498 Email: smpn1sukasada@yahoo.com

Nomor : 952 /1.19.3.6/ SMPN. 1/S.6/2021 Lampiran : -Hal : Kunjungan Rumah Siswa

Yang bertanda tangan dibawah ini, Kepala SMP Negeri 1 Sukasada, dengan ini menugaskan: Nama : Kadek Adi Adit ya Putra Pratama, S.Pd NIP : -Pangkat/Gol : -Jabatan : Cauru BK Unit Kerja : SMP Negeri 1 Sukasada

Permasalahan siswa ini tidak pernah membhat tugar sekulah dari beberapa mapel, ulangan hari dan PTS.

Demikian surat tugas ini kami buat, untuk dapat dipergunakan dimana mestinya.

Orang Tua/Wali Siswa

.....

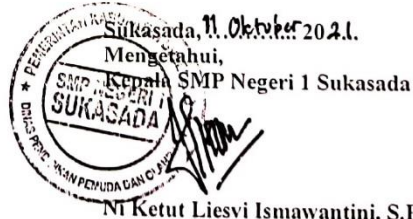

NI Ketut Liesvi Ismawantini, S.Pd NIP.19671230 199702 2 002

## Lampiran 16. Dokumentasi Penelitian

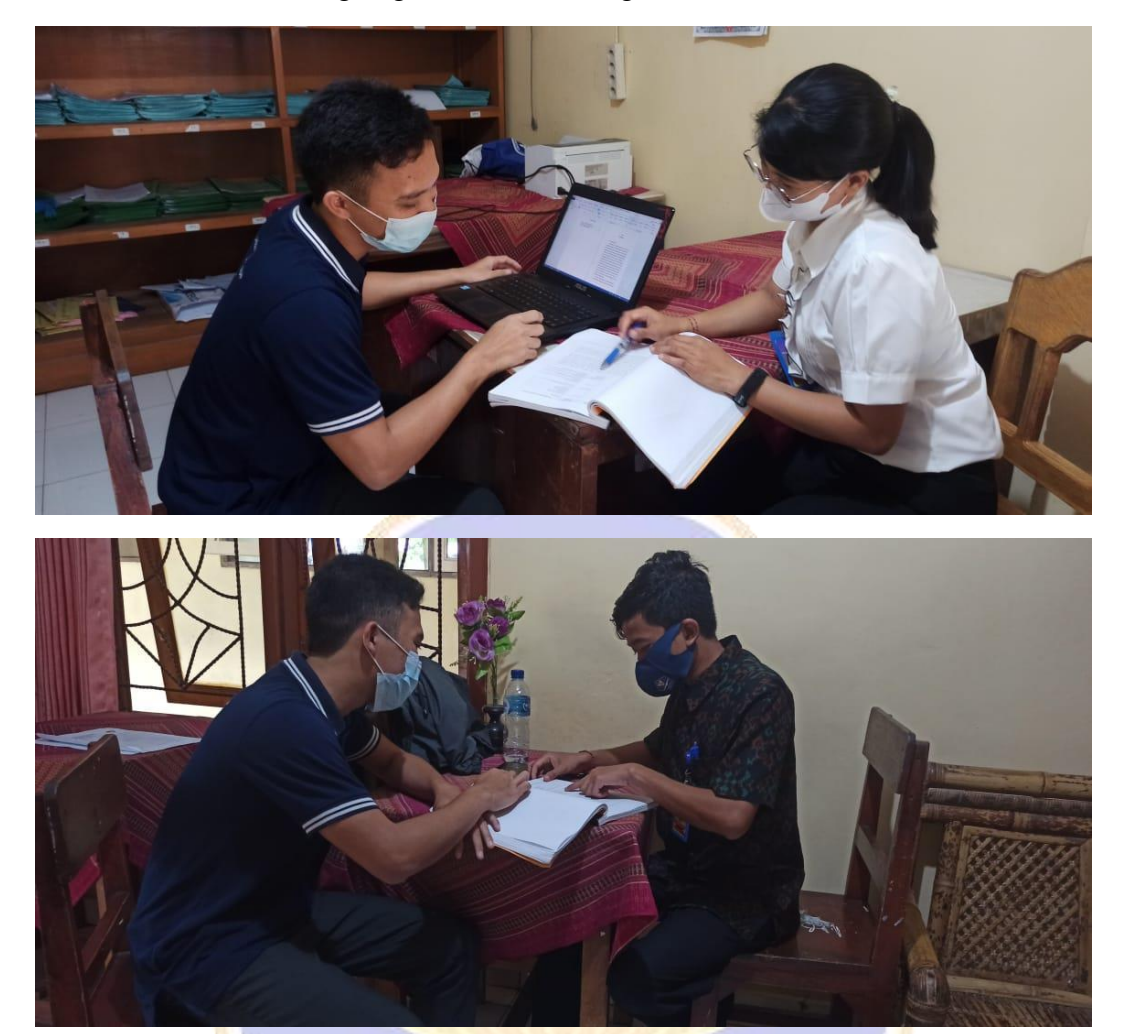

Dokumentasi wawancara dengan guru BK SMP Negeri 1 Sukasada

Dokumentasi Penggunaan Sistem Oleh Guru BK

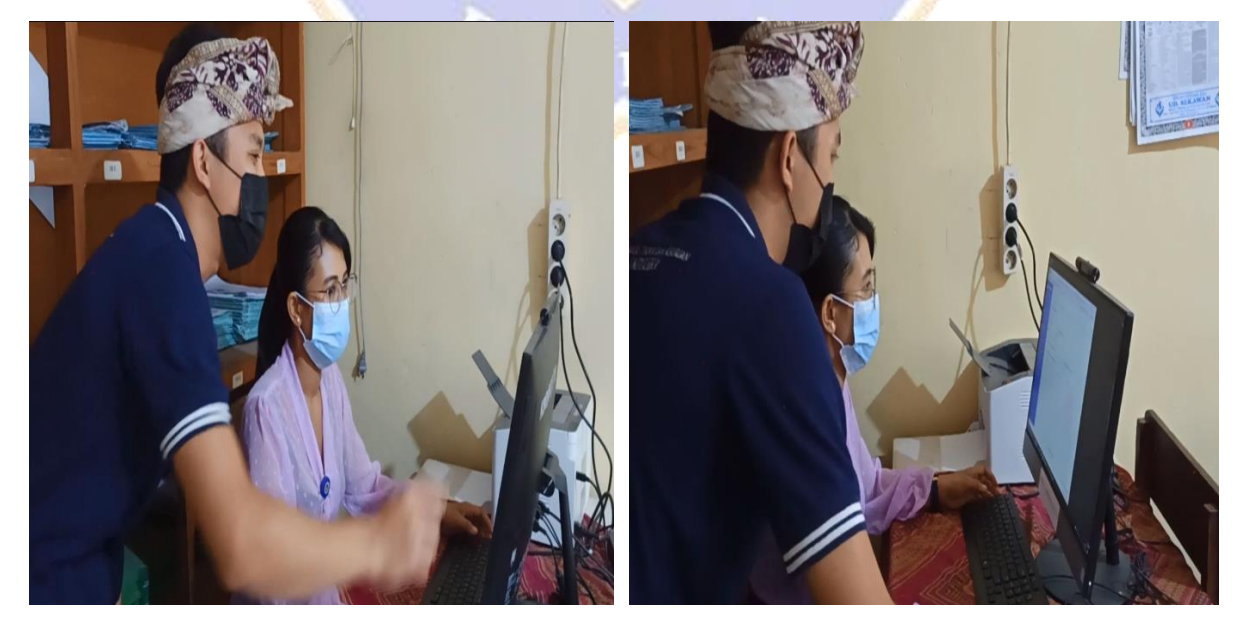

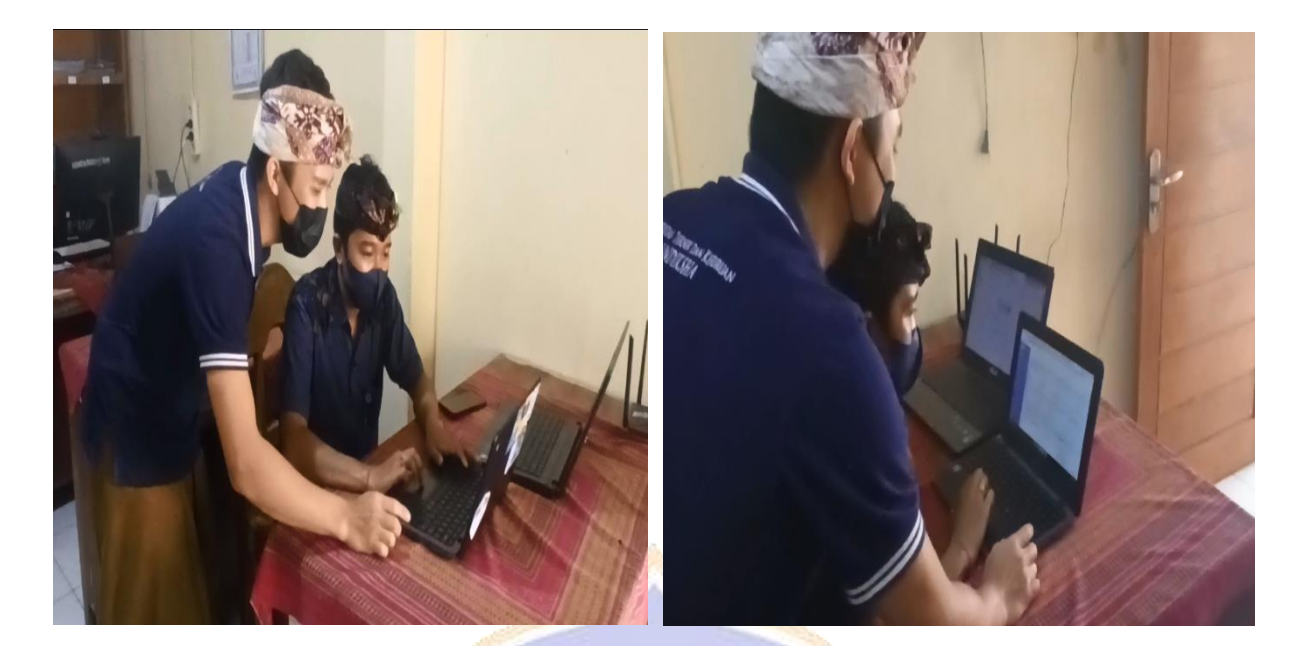

Dolumentasi Penggunan Sistem Oleh Siswa

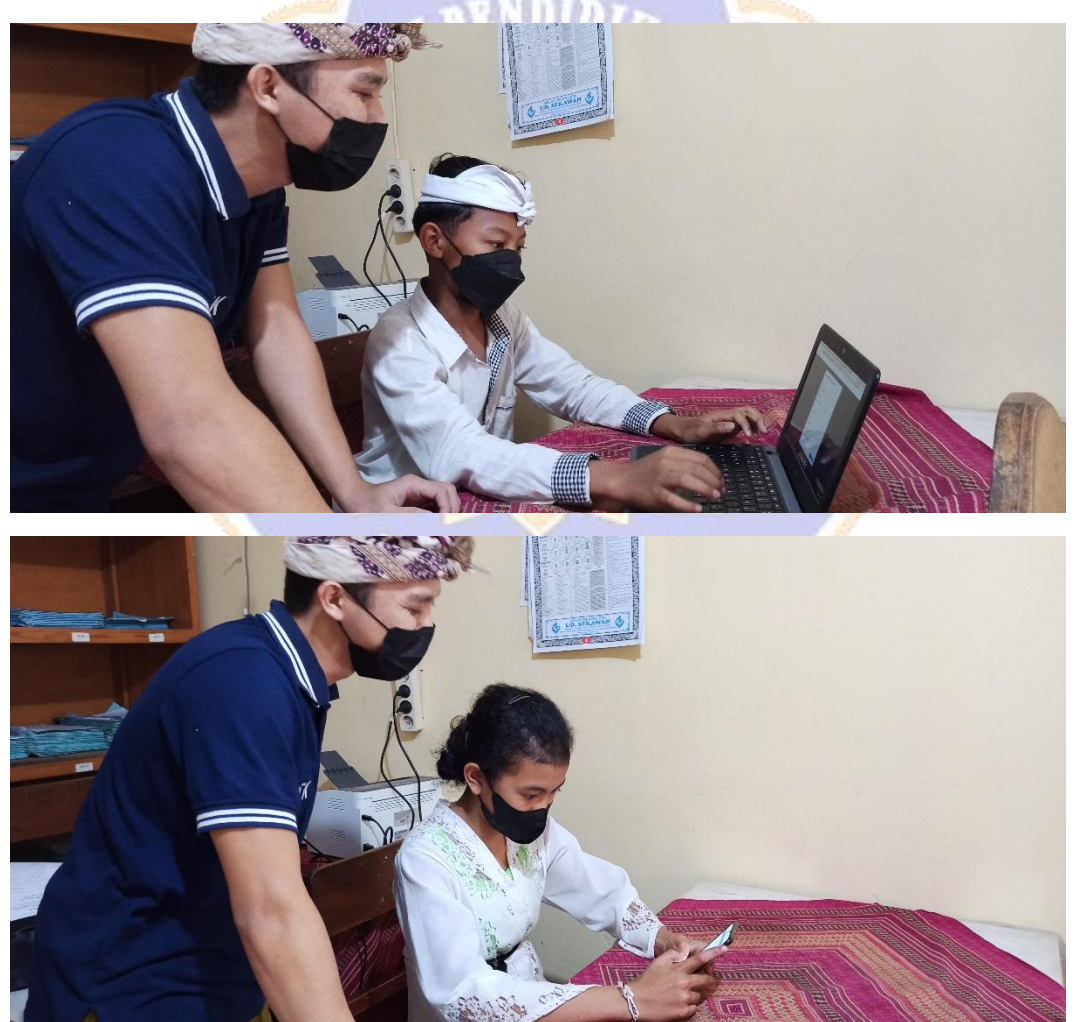